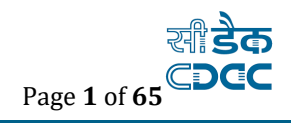

## User Manual *For*

## Steps to be done after Go-live of WAMIS for existing CFMS Work

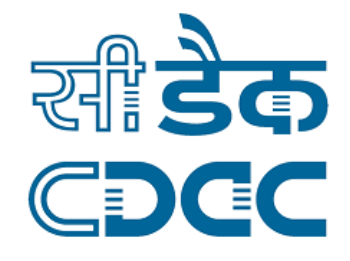

Month of submission: January, 2022

Prepared by: Centre for Development of Advance Computing (C-DAC)e-Governance Solutions Group, WAMIS-BIHAR

> **Contact Address:** Innovation Park C-DAC, Panchavati, Pashan, Pune 411 008

**Finance Department** 

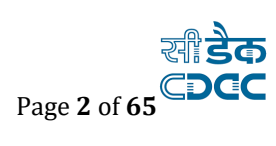

## **Table of Contents**

| WA | MIS-E | BIHAR                                                                  | 1    |
|----|-------|------------------------------------------------------------------------|------|
| 1. | WAN   | MIS Application Login                                                  | 4    |
| 2. | Prop  | oosal Work (Login through Executive Engineer)                          | 6    |
| 2. | .1.   | CFMS migrated Works:                                                   | 6    |
| 2. | .2.   | Multiple Chart of Account (Applicable for Regular works only)          | 9    |
| 3. | App   | rovals (Use EE login Credentials)                                      | . 12 |
| 3. | .1.   | Technical Approval Details                                             | . 12 |
| 3. | .2.   | Administrative Approval Details                                        | . 14 |
| 3. | .3.   | Technical Sanction Details                                             | . 15 |
| 3. | .4.   | GST Percentage                                                         | . 18 |
| 3. | .5.   | Labour Cess                                                            | . 18 |
| 4. | BoQ   | Upload & Finalization                                                  | . 19 |
| 4. | .1.   | BoQ Upload Details (Use JE Login credentials)                          | . 19 |
| 4. | .2.   | Verify & Finalize BoQ through Assistant Engineer                       | . 25 |
| 4. | .3.   | Verify and finalize through EE (Use EE Login credentials)              | . 25 |
| 5. | Tenc  | der Details                                                            | . 26 |
| 6. | Awa   | rding of Contract (Use EE Login credentials)                           | . 28 |
| 7. | Mak   | ing Bills in WAMIS                                                     | . 31 |
| 7. | .1.   | Entering Employee details                                              | . 32 |
| 7. | .2.   | MB Draft Measurements by JE:                                           | . 35 |
| 7. | .3.   | Generate RA Bill / Other Claim Types (BY JE)                           | . 39 |
| 1. | .1.   | Entering Employee details Error! Bookmark not defin                    | ed.  |
| 1. | .2.   | Generate RA Bill / Other Claim Types (BY JE) Error! Bookmark not defin | ed.  |
| 10 | 0.3 D | raft Bill                                                              | . 40 |
| 1. | .1.   | MB Draft Measurements by JE:                                           | . 42 |
| 1. | .2.   | Measurement Book finalization through JE:                              | . 45 |
| 1. | .3.   | Bill Items                                                             | . 47 |
| 1. | .4.   | Checklist for JE                                                       | . 47 |
| 1. | .5.   | Finalize Bill through JE                                               | . 48 |
| 1. | .6.   | Measurement book for AE                                                | . 48 |
| 1. | .7.   | Finalize the measurement through AE                                    | . 49 |
| 1. | .8.   | Checklist for AE                                                       | . 50 |
| 1. | .9.   | Finalize Bill through AE                                               | . 51 |
| 1. | .10.  | Check and Pass (Log-in with Executive Engineer)                        | . 51 |
| 1. | .11.  | Log-in with Bill Clerk                                                 | . 54 |

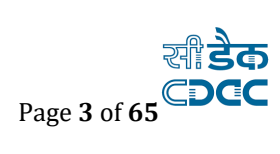

|    | 1.12. | Check List for Clerk                                             | 55 |
|----|-------|------------------------------------------------------------------|----|
|    | 1.13. | Bill Recoveries (Use Clerk Login credentials)                    | 57 |
|    | 1.14. | Expenditure Sanction initiation ( Initiated from Clerk level):)  | 58 |
|    | 1.15. | Expenditure Sanction Finalization (Initiated from Clerk level):) | 59 |
|    | 1.16. | Log-in with DAO Finalize the Measurement                         | 60 |
|    | 1.17. | Finalize the Expenditure Sanction Finalize (DAO)                 | 61 |
| 2. | Bill  | Tracker                                                          | 64 |

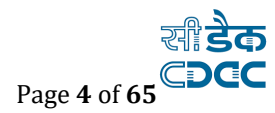

## 1. WAMIS Application Login

Login at the user page, User login credentials provided for the concerned users/officers for the 9 works/Forest department, Government of Bihar.

| Official Log-In |                                            | $\boxtimes$ |
|-----------------|--------------------------------------------|-------------|
|                 | User Name                                  |             |
|                 | rcdptnwestrdee                             |             |
|                 | Password                                   |             |
|                 |                                            |             |
|                 | Captcha                                    |             |
|                 | 4Q59U                                      |             |
|                 | <sup>4</sup> Q <sub>5</sub> <sup>9 U</sup> |             |
|                 | Login Reset                                |             |
|                 | Forgot Password?                           |             |

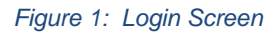

For login, the screen is displayed as shown below.

On successful login, the main screen is displayed with various modules available for the user. Links for the screens/modules are enabled only for the users who have rights on the respective screens/modules; the other screens/modules for which the user doesn't have rights will be disabled.

The screen is displayed as shown below.

| 5, GOVERNMENT OF BIHA                        | R             |                                     |                                      |                                   |                                          |                                       |                   |                                                           |                                                     |
|----------------------------------------------|---------------|-------------------------------------|--------------------------------------|-----------------------------------|------------------------------------------|---------------------------------------|-------------------|-----------------------------------------------------------|-----------------------------------------------------|
| TEST DIVISION                                |               |                                     |                                      |                                   |                                          |                                       | A                 | MS User Manual W                                          | MS User Manual                                      |
| Works Status At A Glance Ale                 | tifications D | ownloads                            |                                      |                                   |                                          |                                       |                   |                                                           |                                                     |
| 990 970<br>Total Works Total Regula<br>Works | ,             | <b>20</b><br>Total Deposit<br>Works | <b>383</b><br>Total Works<br>Awarded | 607<br>Total Works<br>Not Awarded | <b>2</b><br>Work Completed 5<br>Days Ago | <b>O</b><br>Works Completing<br>Today | 2<br>View Details | <b>O</b><br>No Of Works On<br>Bills Prepared<br>Yesterday | 62<br>Final Bill Prepared<br>But Work Not<br>closed |
| Account Settings                             |               | Works                               |                                      |                                   |                                          |                                       |                   |                                                           |                                                     |
| Password Settings                            | >             | Master                              | 5                                    | >                                 |                                          |                                       |                   |                                                           |                                                     |
| Employee                                     |               | Propos                              | al Work                              | >                                 |                                          |                                       |                   |                                                           |                                                     |
| Employee Details                             | >             | Approv                              | als                                  | >                                 |                                          |                                       |                   |                                                           |                                                     |
| Accounts                                     |               | Tenderi                             | ng                                   | >                                 |                                          |                                       |                   |                                                           |                                                     |
| General                                      | >             | Executi                             | on                                   | >                                 |                                          |                                       |                   |                                                           |                                                     |
|                                              |               | Keporte                             | 5                                    |                                   |                                          |                                       |                   |                                                           |                                                     |
|                                              |               | Billing                             |                                      |                                   |                                          |                                       |                   |                                                           |                                                     |
|                                              |               | Master                              | ement Info                           |                                   |                                          |                                       |                   |                                                           |                                                     |
|                                              |               | Bill Info                           | )                                    | >                                 |                                          |                                       |                   |                                                           |                                                     |
|                                              |               | Draft H                             | R Info                               | >                                 |                                          |                                       |                   |                                                           |                                                     |
|                                              |               | Reports                             | 5                                    | >                                 |                                          |                                       |                   |                                                           |                                                     |
|                                              |               | Schedu                              | le of Rates                          |                                   |                                          |                                       |                   |                                                           |                                                     |
|                                              |               | Masters                             | 5                                    | >                                 |                                          |                                       |                   |                                                           |                                                     |
|                                              |               |                                     |                                      |                                   |                                          |                                       |                   |                                                           |                                                     |

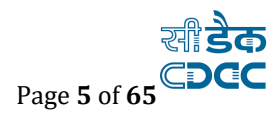

#### Figure 2: WAMIS landing page (For Executive Engineer)

After clicking on any link in the Works or Billing, the user is directed to the corresponding module with navigation links on the left side.

| 🟽 WAMIS, GOVERNME    | NT OF BIHAR                                        |                                                      |
|----------------------|----------------------------------------------------|------------------------------------------------------|
| ■ Home TEST DIVISION |                                                    | ANS User Manual 🛛 WNS User Manual 🕹 Welcome testee 🗸 |
| Works                | 🕈 You are here / Works / Proposal Work / Work Info |                                                      |
| 🗎 Masters            |                                                    |                                                      |
| 📋 Proposal Work      |                                                    |                                                      |
| » Work Info          |                                                    |                                                      |
| Work Splitting       |                                                    |                                                      |
| Approvals            |                                                    |                                                      |
| 📋 Tendering          |                                                    |                                                      |
| Execution            |                                                    |                                                      |
| â Reports            |                                                    |                                                      |

Copyright © Centre for Development of Advanced Computing (C-DAC), Pune.

Figure 3: Main screen for Work

- The logged-in Username and Office name are displayed to the user.
- Users can click on any link available on the left side under the 'Works' module to start using the application.
- To select any other module, click on the link 'Home' where different modules for the user are displayed.
- To log out from the application, click on the link 'Logout'.

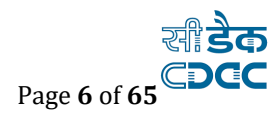

## 2. Proposal Work (Login through Executive Engineer)

#### 2.1. CFMS migrated Works:

Woks migrated from CFMS has been listed in the Work info.

To see the all those listed works go to Works --> Proposal Work--> Work Info

and click on 'View' as shown in the figure given below.

| ≣ <b>↑</b> Home Ganga Sone Floo | od Protection Division Digha Patna                 |
|---------------------------------|----------------------------------------------------|
| Works                           | ♠ You are here / Works / Proposal Work / Work Info |
| Masters                         | ≣view 2                                            |
| 🗎 Proposal Work                 | Add Proposal Work Details                          |
| » Work Info                     | Fields marked with an asterisk * are required.     |

| 🕈 You ar | You are here / Works / Proposal Work / Work Info                                                                                                    |                                                                                                    |                             |           |            |      |        |                     |                 |  |  |  |  |  |  |
|----------|----------------------------------------------------------------------------------------------------|----------------------------------------------------------------------------------------------------|-----------------------------|-----------|------------|------|--------|---------------------|-----------------|--|--|--|--|--|--|
| Filter   | Filter                                                                                                    |                                                                                                    |                             |           |            |      |        |                     |                 |  |  |  |  |  |  |
|          | Choose Head 0000 All Heads                                                                                                    |                                                                                                    |                             |           |            |      |        |                     |                 |  |  |  |  |  |  |
|          | Work Descriptio                                                                                                    | n                                                                                                    | Acc                         | ount Type | AG Account |      | ~      |                     |                 |  |  |  |  |  |  |
|          | Categor                                                                                                    | y 🖲 Regular 🔿 Deposit                                                                                                    | ,                           | Work Type | Other      |      | ~      | filter Clear        |                 |  |  |  |  |  |  |
| Propos   | al Work Details                                                                                                    |                                                                                                    |                             |           |            |      |        |                     |                 |  |  |  |  |  |  |
| Sr.No    | Work No.                                                                                                    | Work Description                                                                                                    | Heads Classification        | Category  | Work Type  | Edit | Delete | CFMS Work Number    | Multiple<br>COA |  |  |  |  |  |  |
| 61       | 1 167/91 Laying Fixing of Paver Block in 147th (p) & 148th (p) Km of SH-69 Road towards Ranitalab near Hospital more, Paliganj under RCD Patna West for the Year 2019-20 |                                                                                                    | 41/3054/P/03/103/0002/27/02 | Regular   | Other      | 1    | Ê      | 1920PNBROA006719819 | =               |  |  |  |  |  |  |
| 62       | 167/90                                                                                                    | Restoration & Repair Work in Km 1 & 2 of<br>Ular Surya Mandir to Samda, Bahadurganj<br>Taari Bazar Road under Patna West Road | 41/3054/P/03/103/0002/27/02 | Regular   | Other      | 1    | Û      | 1920PNBROA006719579 | =               |  |  |  |  |  |  |

Click on the edit button against the work and enter the mandatory fields and save/update. To edit the Works details, click on 'Edit' link respective to that work, and after making the changes update the Work by clicking on 'Update' button.

If the record is successfully updated the message 'Record Updated successfully' is displayed else error messages are shown.

Already running works can be seen as shown in the list below. Some details like Sub-division and section needs to be added and few other details as well. So, user needs to fill details whichever is blank and mandatory.

User can cancel the edit operation by clicking the 'Cancel' button.

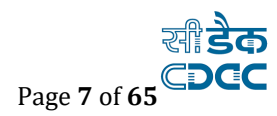

| osal Work Details          |                                                  |                        |                                |                                               |              |
|----------------------------|--------------------------------------------------|------------------------|--------------------------------|-----------------------------------------------|--------------|
| elds marked with an asteri | sk * are required.                               |                        |                                |                                               |              |
| Work Category *            | Regular                                          |                        |                                |                                               |              |
| Work Description *         | Laying Fixing of Paver Block in 147th (p) & 148t | h (p) Km of SH-69 Road | towards Ranitalab near Hospita | l more, Paliganj under RCD Patna West for the | Year 2019-20 |
| Sub Division Name *        | Select                                           | *                      | Section *                      | Select                                        |              |
| District *                 | Select                                           | ~                      | Block *                        | Select                                        |              |
| Panchayat                  | • 🗆Select                                        | *                      | Village                        | • 🗆Select                                     |              |
|                            | 4                                                | ÷.                     |                                | 4                                             | ÷            |
| Proposer Type              | Select                                           | ~                      |                                |                                               |              |
| Department *               | Road Construction Department                     |                        |                                |                                               |              |
| Demand No. *               | 41                                               | ~                      |                                |                                               |              |
| Select Tree View           | Tree View                                        |                        | Heads Classification :         |                                               |              |
| Major Head *               | 3054-[41]Roads and Bridges                       | ~                      | Sub Major Head *               | 03-STATE HIGHWAYS                             |              |
| Minor Head *               | 103-MAINTENANCE AND REPAIRS                      | ~                      | Sub Minor Head *               | 0002-[P]NA                                    |              |
| Detail Head *              | 27-Minor Work                                    | ~                      | Object Head *                  | 02-Maintenance and repair                     |              |
| Program Name               | Select                                           | ~                      | Repair Type                    | Select                                        |              |
| Budget Year *              | 2020                                             | ~                      |                                |                                               |              |
|                            | F.Y 2020-2021                                    |                        |                                |                                               |              |
| Work Type                  | Select                                           | ~                      | Work Sub Type                  | Other                                         |              |
| New/Upgrade                | 🔿 New 🖲 Upgrade 🔿 Maintainance Repairs           |                        |                                |                                               |              |
| Chainage From              |                                                  |                        | Chainage To                    |                                               |              |
| Remarks                    |                                                  |                        |                                |                                               |              |
|                            |                                                  |                        |                                |                                               |              |
|                            |                                                  | 10                     |                                |                                               |              |
|                            | Undate Cancel                                    |                        |                                |                                               |              |

After filling all the details, it should like this when we click the edit button.

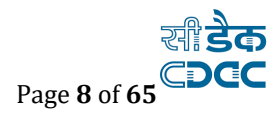

| roposal Work Details    |                                                                |                     |                            |                                          |              |
|-------------------------|----------------------------------------------------------------|---------------------|----------------------------|------------------------------------------|--------------|
| Fields marked with an a | sterisk * are required.                                        |                     |                            |                                          |              |
| Work Category *         | Regular                                                        |                     |                            |                                          |              |
| Work Description *      | Laying Fixing of Paver Block in 147th (p) & 14<br>Year 2019-20 | 48th (p) Km of SH-6 | 9 Road towards Ranitalab n | ear Hospital more, Paliganj under RCD Pa | tna West for |
| Sub Division Name *     | Road Subdivision Paliganj                                      | ~                   | Section *                  | Road Section Pali 1 H.Q                  |              |
| Sub Division Name *     | Road Subdivision Paliganj                                      | *                   | Section *                  | Road Section Pali 1 H.Q                  |              |
| District *              | PATNA                                                          | ~                   | Block *                    | PATNA SADAR                              |              |
| Panchayat               |                                                                |                     | Village                    | • 🗆Select                                |              |
|                         | • 🗆 MARCHI                                                     |                     |                            | 4                                        |              |
|                         | - 🗆 MANTA DIVADA                                               | Þ.                  |                            |                                          |              |
| Proposer Type           | Other                                                          | ~                   |                            |                                          |              |
| Department *            | Road Construction Department                                   |                     |                            |                                          |              |
| Demand No. *            | 41                                                             | ~                   |                            |                                          |              |
| Select Tree View        | Tree View                                                      |                     | Heads Classification :     |                                          |              |
| Major Head *            | 3054-[41]Roads and Bridges                                     | ~                   | Sub Major Head *           | 03-STATE HIGHWAYS                        |              |
| Minor Head *            | 103-MAINTENANCE AND REPAIRS                                    | ~                   | Sub Minor Head *           | 0002-[P]NA                               |              |
| Detail Head *           | 27-Minor Work                                                  | ~                   | Object Head *              | 02-Maintenance and repair                |              |
| Program Name            | Select                                                         | ~                   | Repair Type                | Select                                   |              |
| Budget Year *           | 2020                                                           | ~                   |                            |                                          |              |
|                         | F.Y 2020-2021                                                  |                     |                            |                                          |              |
| Work Type               | Other                                                          | ~                   | Work Sub Type              | Other                                    |              |
| New/Upgrade             | ● New ○ Upgrade ○ Maintainance Repairs                         |                     |                            |                                          |              |
| Chainage From           |                                                                |                     | Chainage To                |                                          |              |
| Remarks                 |                                                                |                     |                            |                                          |              |
|                         |                                                                |                     |                            |                                          |              |

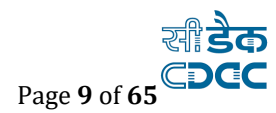

#### 2.2. Multiple Chart of Account (Applicable for Regular works only)

Sometimes fund is allocated in more than one head of account. To add Multiple Chart of Account, click on the "**Multiple COA**" link displayed in the proposal work info screen.

| Note !             |                                                       |                                                                                                    |                       |                                     |                          |                                                 |      |        |
|--------------------|-------------------------------------------------------|----------------------------------------------------------------------------------------------------|-----------------------|-------------------------------------|--------------------------|-------------------------------------------------|------|--------|
| Mul<br>Prin<br>Mod | ltiple COA Upto<br>mary Head Edit<br>dification of Mu | 6 entries are allowed .<br>, Delete functionality are restricted .<br>Itiple COA after voucher generation ,aga | inst part             | icular head is re                   | stricted .               |                                                 |      |        |
| ١                  | Work Number                                           | 167/91                                                                                                    | w                     | ork Description                     | Laying Fit<br>147th (p)  | king of Paver Block in<br>& 148th (p) Km of SH- |      |        |
|                    | Demand No.                                            | 41                                                                                                    | ~                     |                                     |                          |                                                 |      |        |
|                    | Major Head                                            | 3054-[41]Roads and Bridges 🔹 🗸                                                                                 | 5                     | Sub Major Head                      | 03-STAT                  | E HIGHWAYS                                      |      |        |
|                    | Minor Head *                                          | 103-MAINTENANCE AND REPAIRS                                                                                    | Su                    | b Minor Head *                      | 0002-[P]                 | NA 🗸                                            |      |        |
| 1                  | Detail Head *                                         | 27-Minor Work                                                                                                  |                       | Object Head *                       | 02-Maint                 | enance and repair                               |      |        |
|                    |                                                       | Save Close                                                                                                    |                       |                                     |                          |                                                 |      |        |
|                    |                                                       |                                                                                                    |                       |                                     |                          |                                                 |      |        |
|                    |                                                       |                                                                                                    |                       |                                     |                          |                                                 |      |        |
| ltiple CO.         | A Details                                             |                                                                                                    |                       |                                     |                          |                                                 |      |        |
| /ork<br>o.         | Work Descript                                         | ion                                                                                                    |                       |                                     |                          | Heads Classification                            | Edit | Delete |
| 67/91              | Laying Fixing<br>Ranitalab near                       | of Paver Block in 147th (p) & 148th (p) H<br>r Hospital more, Paliganj under RCD Patr                          | Km of SH<br>na West f | -69 Road toward<br>or the Year 2019 | ls<br>9- <mark>20</mark> | 41/3054/P/03/103/0002/27/02                     | 1    | â      |
| 67/91              | Laying Fixing                                         | of Paver Block in 147th (p) & 148th (p) H                                                                      | Km of SH              | -69 Road toward                     | ls                       | 41/5054/P/02/337/0101/53/02                     | 1    | â      |

Primary heads of account cannot be edited or deleted.

The screen for adding Multiple COA is shown below:

#### Figure 4: Multiple COA

User can selection heads of account through Tree View as shown below

(Expand tree and double click on Object Head:

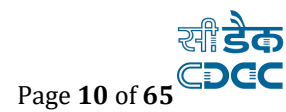

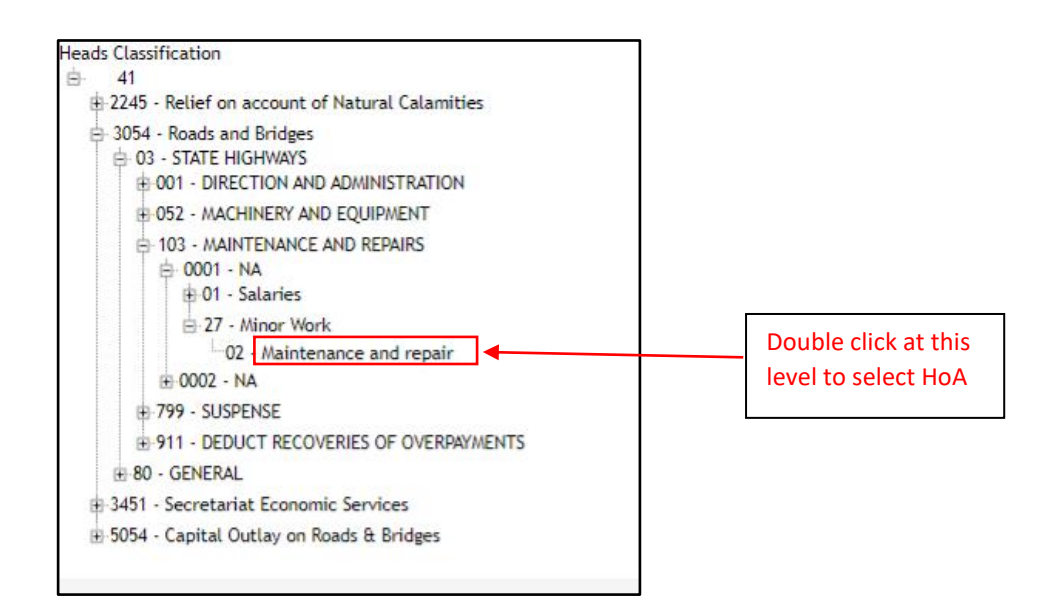

Figure 5: Heads Selection Screen through Tree View

#### **Field Description**:

Work Category: Select the category of work to be added as Regular/Deposit. Work Description: Enter the name of the Work. Sub Division Name: Select the Sub Division Office executing the work. Section Name: Select the name of the Section executing the work **District:** Select the District for the work to be added. Block: Select the Taluka for the work to be added. Panchayat: Select the Panchayat for the work to be added. Village: Select the Village for the work to be added. **Proposer Type:** Select the Proposer Type who has given the work. **Department:** Select the Department Name from which the work has come. Demand Number: Select the Demand Number under which the Budget is allocated Sector: In Sector, no selection applicable. 'All' automatically will be populated. Select Tree View: If Head of Account to be selected through Tree View. Heads: Select the Budget Heads under which the budget is allocated from the Drop-downs or through Tree view. Major Head: Enter major head. Sub-Major Head: Enter sub-major head Minor Head: Enter minor head Sub-minor Head: Enter sub-minor head Detail Head: Enter detail head **Object Head:** Enter object head. Budget Year: Select the Budget Year for the Work Program Name: Select the Program **Repair Type:** Select the Repair Type **Work Type:** Select the Work Type as Roads/Buildings/Bridges etc Work Sub Type: Select the Work Sub Type as MDR Roads/ Building New/Upgrade/Maintenance: Select whether it's a New/Upgrade/Maintenance Work **Chainage From:** Enter the start Chainage of the work

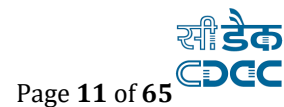

#### Note:

To add new entry, click on the "Add" button.

To edit the details, click on the "Edit" link.

To save the entered values click on the "Save" button.

To save the modified values click on the "Update" button.

To cancel the entry or the modification click on the "Cancel" button.

To delete the entry, click on the "Delete" link.

To view the list of Works, click on the "View" link.

To filter the details of the Works based on "Choose Head" and/or "Work Description" click on "Filter" button to filter data and "Clear" button to clear filter.

You must have the privileges to view/add/edit/delete the records otherwise the corresponding options will be disabled.

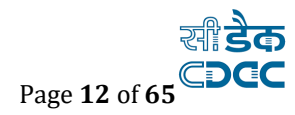

## 3. Approvals (Use EE login Credentials)

#### **3.1. Technical Approval Details**

Selecting **Works** ->**Approvals** ->**TA Details**, displays 'TA Details' screen. This is the Screen for filling Technical Approval Details for the selected work.

The Technical Approvals for each work can be entered through this screen. The first entry is considered as the 'Original' Technical Approval and subsequently the rest of the entries are considered as 'Revised' approvals.

| A You are here / Works / Appr | ovals / TA Deta  | ils                                                |                             |                  |                                  |                                          |          |
|-------------------------------|------------------|----------------------------------------------------|-----------------------------|------------------|----------------------------------|------------------------------------------|----------|
| View 🗮                        |                  |                                                    |                             |                  |                                  |                                          |          |
| Search Work                   |                  |                                                    |                             |                  |                                  |                                          |          |
| Parent Wo                     | rk Number        | 167/91                                             |                             |                  | Q                                |                                          |          |
| Parent Work E                 | Description      | Laying Fixing of Paver E<br>under RCD Patna West f | Block in 147<br>or the Year | th (p)<br>2019-2 | & 148th (p) Km of SH-69 Ro<br>20 | ad towards Ranitalab near Hospital more, | Paliganj |
| Edit Technical Approval (Or   | iginal)          |                                                    |                             |                  |                                  |                                          | Amount i |
| Fields marked with an a       | asterisk * are i | required.                                          |                             |                  |                                  |                                          |          |
| Approval Number               | 167/100/1/1      | L                                                  |                             | *                | Approval Date                    | 20/01/2022                               | i        |
| Approving Authority           | Executive E      | ngineer                                            | ~                           | *                | Approving Office                 | PATNA WEST ROAD DIVISION PATNA           | ~        |
| Approved Amount               | 1404735.00       |                                                    |                             | *                |                                  |                                          |          |
| Remarks                       |                  |                                                    |                             | 11               |                                  |                                          |          |
|                               | Update           | Cancel                                             |                             |                  |                                  |                                          |          |

#### Figure 6: Technical Approval Details Entry Screen

| 🕈 You are here ) | Works / Approvals / TA De | etails                                |                                                           |                      |                        |                 |               |
|------------------|---------------------------|---------------------------------------|-----------------------------------------------------------|----------------------|------------------------|-----------------|---------------|
| View 📕           |                           |                                       |                                                           |                      |                        |                 |               |
| Search Work      |                           |                                       |                                                           |                      |                        |                 |               |
|                  | Parent Work Number        | 167/91                                | Q                                                         |                      |                        |                 |               |
|                  | Parent Work Description   | Laying Fixing of F<br>under RCD Patna | Paver Block in 147th (p) & 1<br>West for the Year 2019-20 | 48th (p) Km of SH-69 | Road towards Ranitalab | near Hospital m | ore, Paliganj |
| Technical App    | roval Details             |                                       |                                                           |                      |                        |                 |               |
| Sr. No.          | Approval Number           | Approval Type                         | Approving Authority                                       | Approval Date        | Approved Amount        | Edit            | Delete        |
| 1                | 167/100/1/1               | Original                              | Executive Engineer                                        | 20/01/2022           | 1,404,735.00           | 1               | Ô             |
|                  |                           |                                       |                                                           |                      |                        |                 |               |

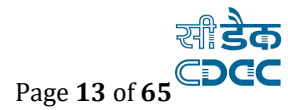

#### Figure 7: Technical Approval Details Screen

#### **Field Description:**

Approval Number: TA Number will be auto populated.

**Approval Date:** Select the TA approval date.

Approving Authority: Select the Approving Authority.

Approving Office: Enter office name of Approving Authority

Approved Amount: Enter the approved amount for work.

**TA Amount:** Enter the approved TAamount for work.

**Remarks:** Enter the remarks for Technical approval

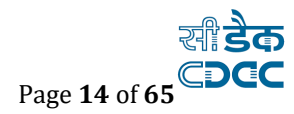

#### 3.2. Administrative Approval Details

Selecting Works -> Approvals -> AA Details, displays 'AA Details' screen. This is the Screen for filling Administrative Approval Details for the selected work.

The Administrative Approvals for such works (Old/running CFMS works) are already entered

The first entry is considered as the 'Original' Administrative Approval and subsequently the rest of the entries are considered as 'Revised' approvals.

| 🔒 You are h    | nere / Works / Approvals    | / AA Details                                        |                                                                                                    |                    |               |      |            |  |  |
|----------------|-----------------------------|-----------------------------------------------------|----------------------------------------------------------------------------------------------------|--------------------|---------------|------|------------|--|--|
| Search Wor     | k                           |                                                     |                                                                                                    |                    |               |      |            |  |  |
|                | Parent Work Number          | 167/91                                              | 167/91 Q                                                                                                    |                    |               |      |            |  |  |
| Par            | ent Work Description        | Laying Fixing of Pa<br>Hospital more, Pali <u>c</u> | aying Fixing of Paver Block in 147th (p) & 148th (p) Km of SH-69 Road towards Ranitalab.<br>ospital more, Paliganj under RCD Patna West for the Year 2019-20 |                    |               |      |            |  |  |
| View Admir     | nistrative Approval Details | ;                                                   |                                                                                                    |                    |               | Amou | int in Rs. |  |  |
| Sr. No.        | Approval Number             | Approval Type                                       | Approval Date                                                                                                    | Approved<br>Amount | Uploaded File | Edit | Delete     |  |  |
| 1              | 167/91/1/1                  | Original                                            | 14/01/2020                                                                                                    | 1,404,735.00       | <u>*</u>      | 1    | Ŵ          |  |  |
| <b>+</b> Add ≣ | ≣ View All                  |                                                     |                                                                                                    |                    |               |      |            |  |  |

#### Field Description:

Work Type: Choose whether it is Regular (for Tender/ Work carried out

fromDepartments own fund) or Purchasing item (to purchase items)

Approval Number: Enter the AA Number for the work.

Approval Date: Select the AA approval date

Authority: Select the Approving Authority

Approval Amount: Enter the approved amount for work.

Remarks: Enter the remarks for administrative approval

Upload (PDF Up to 2MB): Upload Administrative Approval copy up to 2 MB.

Figure 8: Administrative Approval Details Screen

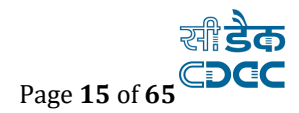

#### **3.3. Technical Sanction Details**

## Selecting Works -> Approvals -> TS Details, displays 'Technical Sanction Details'

screen. This is the screen used for filling the Technical Sanction Details for the selected work.

The Technical Sanction for each work can be entered through this screen. The first entry is considered as the 'Original' Technical Sanction and subsequently the rest of the entries are considered as 'Revised' TS approvals.

| ♠ You are here / Works / Approvals / TS Det | ails                                                                                        |                                                                         |
|---------------------------------------------|---------------------------------------------------------------------------------------------|-------------------------------------------------------------------------|
| View 🗮                                      |                                                                                             |                                                                         |
| Search Work                                 |                                                                                             |                                                                         |
| Parent Work Number                          | 167/91                                                                                      | Q                                                                       |
| Parent Work Description                     | Laying Fixing of Paver Block in 147th (p) & 14<br>under RCD Patna West for the Year 2019-20 | 8th (p) Km of SH-69 Road towards Ranitalab near Hospital more, Paliganj |
| Technical Sanction Details (Original)       |                                                                                             | Amount in Rs.                                                           |
| Fields marked with an asterisk * are        | required.                                                                                   |                                                                         |
| Work Type *                                 | ● Tender ○ Departmental                                                                     |                                                                         |
| TS Number/Work Order Number *               | 167/100/1/1                                                                                 |                                                                         |
| TS Date *                                   | 20/01/2022                                                                                  |                                                                         |
| TS Office *                                 | PATNA WEST ROAD DIVISION PATNA                                                              | <b>v</b>                                                                |
| TS Authority *                              | Executive Engineer                                                                          | <b>v</b>                                                                |
| SR Year *                                   | 2020                                                                                        | <b>v</b>                                                                |
| Zone *                                      | Zone 1 - State                                                                              | <b>v</b>                                                                |
| TS Amount *                                 | 1404735.00                                                                                  |                                                                         |
| Remarks                                     | ok                                                                                          |                                                                         |
|                                             | Save Cancel                                                                                 |                                                                         |

Figure 9: Technical Sanction Entry Screen

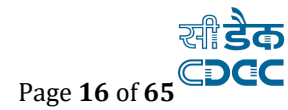

If Departmental is selected than Contractor profit is asked to enter in case of departmental work.

| View 🗮                                |                                                                                                  |                                                                    |
|---------------------------------------|--------------------------------------------------------------------------------------------------|--------------------------------------------------------------------|
| Search Work                           |                                                                                                  |                                                                    |
| Parent Work Number                    | 167/91 Q                                                                                         |                                                                    |
| Parent Work Description               | Laying Fixing of Paver Block in 147th (p) & 148th (<br>under RCD Patna West for the Year 2019-20 | p) Km of SH-69 Road towards Ranitalab near Hospital more, Paliganj |
| Technical Sanction Details (Original) |                                                                                                  | Amount in Rs.                                                      |
| Fields marked with an asterisk * are  | required.                                                                                        |                                                                    |
| Work Type *                           | 🔿 Tender 🖲 Departmental                                                                          |                                                                    |
| TS Number/Work Order Number *         | 167/100/1/1                                                                                      |                                                                    |
| TS Date *                             | 20/01/2022                                                                                       |                                                                    |
| TS Office *                           | PATNA WEST ROAD DIVISION PATNA                                                                   |                                                                    |
| TS Authority *                        | Executive Engineer                                                                               |                                                                    |
| SR Year *                             | 2020 🗸                                                                                           |                                                                    |
| Zone *                                | Zone 1 - State                                                                                   |                                                                    |
| TS Amount *                           | 1404735.00                                                                                       |                                                                    |
| Contractor Profit(%) *                | 9.1                                                                                              |                                                                    |
| Remarks                               | ok G                                                                                             |                                                                    |
|                                       | Save Cancel                                                                                      |                                                                    |

#### ♠ You are here / Works / Approvals / TS Details

| Search Work                                                                                                    |                                |            |                 |            |            |              |              |                     |      |               |  |
|----------------------------------------------------------------------------------------------------|--------------------------------|------------|-----------------|------------|------------|--------------|--------------|---------------------|------|---------------|--|
|                                                                                                    | Parent Work Number 167/91      |            |                 |            |            | Q            |              |                     |      |               |  |
| Parent Work Description Laying Fixing of Paver Block in 147th (p) & 148th (p) Km of SH-69 Road towards Ranitalab near Hospital more, Paliganj under RCD Patna West for the Year 2019-20 |                                |            |                 |            |            |              |              |                     |      | ore, Paliganj |  |
| View Technical Sa                                                                                                    | anction Details                |            |                 |            |            |              |              |                     |      | Amount in Rs. |  |
| Sr. No.                                                                                                    | TS Number/Work Order<br>Number | TS Date    | <b>Т</b> Ѕ Туре | SR<br>Year | TS<br>Zone | TS Amount    | Work<br>Type | Contrctor<br>Profit | Edit | Delete        |  |
| 1                                                                                                    | 167/100/1/1                    | 20/01/2022 | Original        | 2020       | State      | 1,404,735.00 | Tender       | Not Applicable      | 1    | Ô             |  |
| +Add View                                                                                                    | All                            |            |                 |            |            |              |              |                     |      |               |  |

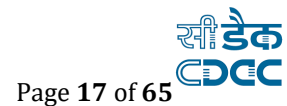

#### **Field Description:**

Work Type: Select whether it is Regular or Departmental.
 (Note - For Departmental work, tendering process is not applicable.)
 TS Number/Work Order Number: Enter the Technical Sanction Number or Work order no.
 for the work.

TS Date: Select the approval date

TS Office: Select the TS Approving Office Name

TS Authority: Select the TS Approving Authority

SR Year: Select SR year Zone: Select Zone for SR rates

**TS Amount:** Enter the approved TS amount for the work.

Remarks: Enter the remarks for technically sanction details.

#### Note:

To add new entry, click on the "Add" link.

To edit the details, click on the "Edit" link.

To save the entered values click on the "Save" button.

To save the modified values click on the "Update" button.

To cancel the entry or the modification click on the "Cancel" link.

To delete the entry, click on the "Delete" link.

To view the list of TS entries click on the "View" link.

To view the details of the TS select the Work through "Search" link.

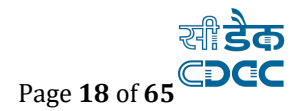

#### 3.4. GST Percentage

Selecting **Works -> Approvals ->GST Percentage**, displays '**GST Details**' screen. This is the screen used for filling the GST Details for the selected work. If GST is already included in the rate of item in the BOQ then adding GST is not required, User can select not applicable option.

#### The GST details for each work can be entered through this screen.

| GST Details |                |                                                                                                    |                 |                 |                 |            |                |  |  |  |
|-------------|----------------|----------------------------------------------------------------------------------------------------|-----------------|-----------------|-----------------|------------|----------------|--|--|--|
| Sr.No.      | Work<br>Number | Work Desc                                                                                                    | SGST Percentage | CGST Percentage | IGST Percentage | Applicable | Not Applicable |  |  |  |
| 1           | 167/91/1       | Laying Fixing of Paver Block in 147th (p) & 148th (p) Km of SH-<br>69 Road towards Ranitalab near Hospital more, Paliganj under<br>RCD Patna West for the Year 2019-20 | 0.0             | 0.0             | 0.0             |            |                |  |  |  |
|             |                |                                                                                                    |                 |                 |                 |            |                |  |  |  |

Figure 11: GST Entry Details Screen

### 3.5. Labour Cess

Selecting **Works -> Approvals ->Labour Cess**, displays Labour Cess Details' screen. This is the

Screen used for filling the Labour Cess Details for the selected work. If Labour Cess is already included in the rate of item in the BOQ then adding Labour Cess is not applicable.

| Labour C | ess Details    |                                                                                                    |                              |            |            |                |
|----------|----------------|----------------------------------------------------------------------------------------------------|------------------------------|------------|------------|----------------|
| Sr.No.   | Work<br>Number | Work Desc                                                                                                    | Is Labour Cess Including GST | Percentage | Applicable | Not Applicable |
| 1        | 167/91/1       | Laying Fixing of Paver Block in 147th (p) & 148th (p) Km of SH-69<br>Road towards Ranitalab near Hospital more, Paliganj under RCD<br>Patna West for the Year 2019-20 | Inclusive Exclusive          | 0.0        |            |                |
|          |                |                                                                                                    |                              |            | Update     | Save           |

Figure 12: GST Entry Details Screen

The Labour Cess details for each work can be entered through this screen.

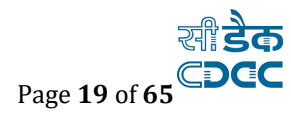

## 4. BoQ Upload & Finalization

### 4.1. BoQ Upload Details (Use JE Login credentials)

Selecting Works -> Tendering -> Upload BOQ Details, displays 'Upload BOQ Details,' screen.

(Note: -Before entering BoQ Details, the user has to enter the Administrative & Technical sanction details.)

This screen is used to prepare the Bill of Quantity (BOQ) for the selected Work.

| 📰 🕈 Home Road Section Pali 1 H.Q  |             |               |                                                       |                                                                                   |                       |                            |                                                                                                    |                  |                 | WMS User Manu    | al 👤 Welcom      | e rcdptnpa | lije1 <del>-</del> |
|-----------------------------------|-------------|---------------|-------------------------------------------------------|-----------------------------------------------------------------------------------|-----------------------|----------------------------|----------------------------------------------------------------------------------------------------|------------------|-----------------|------------------|------------------|------------|--------------------|
| Works                             | 🕈 You a     | re here / V   | Vorks / Tenderir                                      | ng / Upload BoQ/Item-wise De                                                      | etails                |                            |                                                                                                    |                  |                 |                  |                  |            |                    |
| Tendering                         | Search      |               |                                                       |                                                                                   |                       |                            |                                                                                                    |                  |                 |                  |                  |            |                    |
| » Upload BoQ/Item-wise<br>Details |             | Parent Wo     | ork Number                                            |                                                                                   |                       |                            | Parent Work                                                                                                   | Description      |                 |                  |                  |            |                    |
| » BoQ/Item-wise Details           |             | Cł            | noose Head                                            | 0000 All Heads                                                                    |                       | ~                          | Scheme(Plar                                                                                                   | n/Non Plan)      | All             |                  | *                |            |                    |
|                                   |             |               | Scheme                                                | Select                                                                            |                       | ~                          |                                                                                                    | Work Type        | Select          |                  | *                |            |                    |
|                                   |             |               | Category                                              | ○ Regular   ○ Deposit                                                             |                       |                            | A                                                                                                    | ccount Type      | AG Account      |                  | ~                |            |                    |
|                                   |             | Upload        | BoQ Status                                            | Not Uploaded                                                                      |                       | ~                          |                                                                                                    |                  |                 |                  |                  |            |                    |
|                                   |             |               |                                                       | Filter Clear                                                                      |                       |                            |                                                                                                    |                  |                 |                  |                  |            |                    |
|                                   | <b>≛</b> CI | ick Here To I | Download BoQ Ex                                       | cel Template                                                                      |                       |                            |                                                                                                    |                  |                 |                  |                  |            |                    |
|                                   | Upload      | Boq           |                                                       |                                                                                   |                       |                            |                                                                                                    | Note             | : Boq Details c | an be Uploaded m | ultiple times fo | r the same | e work             |
|                                   |             | De            | partment *                                            | Road Construction Depar                                                           | tment                 | *                          | Branch*                                                                                                    | Road Construc    | tion Departme   | ent 🗸            |                  |            |                    |
|                                   |             |               | SR Zone                                               | State                                                                             |                       | ~                          | Work Number                                                                                                   | 167/91/1         |                 |                  |                  |            |                    |
|                                   |             | I             | Excel File *                                          | Choose File No file chose                                                         | en                    |                            | Original BOQ document                                                                                         | Choose File      | Io file chosen  |                  |                  |            |                    |
|                                   |             |               |                                                       | Upload                                                                            |                       |                            |                                                                                                    |                  |                 |                  |                  |            |                    |
|                                   | BoQ De      | tails         |                                                       |                                                                                   |                       |                            |                                                                                                    |                  |                 |                  |                  |            |                    |
|                                   | Sr.No       | Work<br>No.   | Work Descripti                                        | on                                                                                | Parent<br>Work<br>No. | Parent                     | Work Description                                                                                              | Heads Classifica | tion            | Category         | Work Type        | Select     | View               |
|                                   | 1           | 167/91/1      | Laying Fixing of<br>148th (p) Km of<br>Ranitalab near | Paver Block in 147th (p) &<br>SH-69 Road towards<br>Hospital more. Paligani under | 167/91                | Laying<br>148th<br>Ranital | Fixing of Paver Block in 147th (p) &<br>(p) Km of SH-69 Road towards<br>ab near Hospital more. Paligani under | 41/3054/P/03/1   | 03/0002/27/02   | Regular          | Other            | ۲          |                    |

Figure 13: BOQ Upload Screen

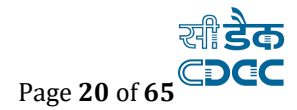

## BoQ Template is displayed as shown below.

| Item Code | Item Description *          | Quantity * | Rate * | Unit * | Sr Year |
|-----------|-----------------------------|------------|--------|--------|---------|
|           |                             |            |        |        |         |
| 1         | Earth work in ordinary soil | 1.000000   | 1      | Tonnes | 2019    |

Figure 14: BOQ Template

| Item Code | Item Description *                                                                                                    | Ouantity * | Rate *      | Unit *     | Sr Year |
|-----------|----------------------------------------------------------------------------------------------------|------------|-------------|------------|---------|
| A.a.1.1   | (A) Road works including Medians, culverts, widening and Strengthening<br>1- WIDENING AND STRENGTHENING OF EXISTING ROAD                                                            | 12 70      | 0057074.00  |            | 2040    |
| A.a.1.2   | (A) Road works including Medians, culverts, widening and Strengthening<br>1- WIDENING AND STRENGTHENING OF EXISTING ROAD<br>Earthwork up to top of the Sub-grade and Site clearance | 13.70      | 2957874.92  | Kilometers | 2019    |
| A.a.2.1   | (A) Road works including Medians,culverts,widening and Strengthening<br>Non Bituminous Base Course<br>GSB(for road work)                                                            | 13.70      | 12277355.82 | Kilometers | 2019    |

Figure 15: BOQ Template with an example

BOQ Details (Use JE login credentials)

#### Field Description:

Department (SOR published by): Select the department name as Works

Branch: Select the branch name.

SR Zone: Select the zone for SR rates.

Work No: Select the radio button for the particular work.

Excel File: Browse the BoQ excel template which is prepared for that particular work.

#### Note:

Item code must not be empty, if there are Non-SOR Items, NS1 or NSR1 etc. Needs to be entered.

Unit, SR Year must be selected from the BoQ Template.

None of the rows can be left blank.

Some special characters must be removed like (,), \$. & from Item Code.

To download BoQ Excel Template click on "Click Here" link.

To get the Work No click on "Select" radio button.

To upload BoQ details, browse the BoQ excel template click on the "Upload" button.

To save the entered values click on the "Save" button.

To view the BoQ details click on the "View" button.

To delete the entry click on the "Delete" button.

BoQ can be uploaded/Deleted /Modified if the tender details are not filled up for that work. Once the tender details are filled up, no BoQ will be uploaded for the work.

BoQ will be upload as per the given format in WAMIS only. No. Other format BoQ will be uploaded in WAMIS.

Name of the file of Boq will be in .xls extension of user can choose MS 1997-2003 etension.

You must have the privileges to view/add/edit/delete the records otherwise the corresponding options will be disabled.

#### Selecting Works -> Tendering -> BoQ Details, displays BoQ Details' screen.

This screen is used to Add, Copy, Finalize the Bill of Quantity (BOQ) for the selected Work

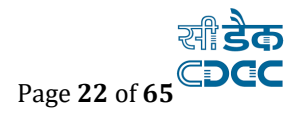

| Search Wor   | t                    |                                |                       |                                                                                                    |      |        |            |            |                      |      |        |               |  |
|--------------|----------------------|--------------------------------|-----------------------|----------------------------------------------------------------------------------------------------|------|--------|------------|------------|----------------------|------|--------|---------------|--|
|              |                      | Parent Work Number             | 167/91                |                                                                                                    |      |        | ٩          |            |                      |      |        |               |  |
|              |                      | Parent Work Description        | Laying Fixing of Pav  | ing Fixing of Paver Block in 147th (p) & 148th (p) Km of SH-69 Road towards Ranitalab near Hospital more, Paliganj under RCD Patna West for the Year 2019-20 |      |        |            |            |                      |      |        |               |  |
|              |                      | Work Number                    | 167/91/1              | /91/1                                                                                                    |      |        |            |            |                      |      |        |               |  |
|              |                      | Work Description               | Laying Fixing of Pave | 1g Fixing of Paver Block in 147th (p) & 148th (p) Km of SH-69 Road towards Ranitalab near Hospital more, Paliganj under RCD Patna West for the Year 2019-20  |      |        |            |            |                      |      |        |               |  |
|              |                      | Remark                         |                       |                                                                                                    |      |        |            |            |                      |      |        |               |  |
| Enter Seigni | orage                |                                |                       |                                                                                                    |      |        |            |            |                      |      |        |               |  |
| BoQ/Item-w   | ise Details          |                                |                       |                                                                                                    |      |        |            |            |                      |      |        | Amount in Rs. |  |
| Sr. No.      | Item Code            | Item Description               |                       | Scope                                                                                                    | Unit | Rate   | Quantity   | Amount     | SR/Purchase/EOI Year | Edit | Delete | Select        |  |
| 1            | 13                   | Earth work in ordinary soil 13 |                       |                                                                                                    | mtr  | 500.00 | 200.000000 | 100,000.00 | 2020                 | 1    | Û      | <b>v</b>      |  |
| 2            | 14                   | Earth work in ordinary soil 14 |                       |                                                                                                    | mtr  | 500.00 | 200.000000 | 100,000.00 | 2020                 | 1    | Û      | <b>v</b>      |  |
| 3            | 11                   | Earth work in ordinary soil 11 |                       |                                                                                                    | mtr  | 200.00 | 500.000000 | 100,000.00 | 2020                 | 1    | Û      | <b>v</b>      |  |
| 4            | 12                   | Earth work in ordinary soil 12 |                       |                                                                                                    | mtr  | 500.00 | 200.000000 | 100,000.00 | 2020                 | 1    | Û      | <b>v</b>      |  |
| 5            | 13                   | Earth work in ordinary soil 13 |                       |                                                                                                    | mtr  | 500.00 | 200.000000 | 100,000.00 | 2020                 | 1    | Û      | <b>v</b>      |  |
| 6            | 14                   | Earth work in ordinary soil 14 |                       |                                                                                                    | mtr  | 500.00 | 200.000000 | 100,000.00 | 2020                 | 1    | Û      | <b>v</b>      |  |
| Total Amou   | nt :                 |                                | 600,000.00            |                                                                                                    |      |        |            |            |                      |      |        |               |  |
| SGST( 6.00   | %):                  |                                | 36,000.00             |                                                                                                    |      |        |            |            |                      |      |        |               |  |
| CGST( 6.00   | %):                  |                                | 36,000.00             |                                                                                                    |      |        |            |            |                      |      |        |               |  |
| IGST( 0.00   | 6):                  |                                | 0.00                  |                                                                                                    |      |        |            |            |                      |      |        |               |  |
| Total Amou   | nt (Including GST) : |                                | 672,000.00            |                                                                                                    |      |        |            |            |                      |      |        |               |  |
| Labour Ces   | ( 1.00 %) :          |                                | 6,000.00              |                                                                                                    |      |        |            |            |                      |      |        |               |  |
| seigniorage  | Amount :             |                                | 0.00                  |                                                                                                    |      |        |            |            |                      |      |        |               |  |
| Grand Total  | :                    |                                | 678,000.00            |                                                                                                    |      |        |            |            |                      |      |        |               |  |
| Tender Amo   | unt :                |                                | 0.00                  |                                                                                                    |      |        |            |            |                      |      |        |               |  |
| -            |                      |                                |                       |                                                                                                    |      |        |            |            |                      |      |        |               |  |

#### Figure 16: BOQ details Screen

The SR Items can be searched and added in the Bill of Quantity through the SR Item Search screen.

| ADD BOQ DETAILS               |                                                                                                    |         |    |                                             | Amount in Rs. |
|-------------------------------|----------------------------------------------------------------------------------------------------|---------|----|---------------------------------------------|---------------|
| Fields marked with an asteris | k * are required.                                                                                                    |         |    |                                             |               |
| Department                    | Road Construction Department                                                                                          | Brane   | ch | Road Construction Department $~\checkmark~$ |               |
| SR Zone                       | State                                                                                                    | •       |    |                                             |               |
| Item Type *                   | Civil                                                                                                    | SR Year | •  | 2019                                        | ~             |
| Item •                        | Loading and unloading of stone boulder / stone aggreg 🗸 🕻                                                             |         |    |                                             |               |
| Item Description *            | Loading and unloading of stone boulder / stone aggregates / sand / kanker / moorum. (Placing tipper at loading point, |         |    |                                             |               |
| Item Code *                   | 1.1                                                                                                    |         |    |                                             |               |
| Unit •                        | Cubic Meters                                                                                                    | •       |    |                                             |               |
| Rate *                        | 167                                                                                                    |         |    |                                             |               |
| Quantity / Measurements *     | Quantity OMeasurements                                                                                                |         |    |                                             |               |
| Quantity *                    | 100                                                                                                    |         |    |                                             |               |
| Scope                         | select                                                                                                    | •       |    |                                             |               |
| Remarks                       | Add BoQ                                                                                                    |         |    |                                             |               |
|                               | Save Cancel                                                                                                    |         |    |                                             |               |

Adding multiple SR Items in one go and specifying the Measurements or the Quantity for each item can be used to enter items in the Bill of Quantity.

Figure 17: 'Add BoQ details through SOR' Screen

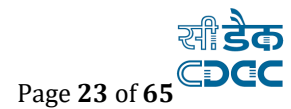

| Item Se                                                                                                    | lection                                                                                                    |                     |                          |   |               |                |          |        |                       |     |  |
|----------------------------------------------------------------------------------------------------|----------------------------------------------------------------------------------------------------|---------------------|--------------------------|---|---------------|----------------|----------|--------|-----------------------|-----|--|
| ł                                                                                                    | Already Existing item                                                                                                    | ıs in Sel           | ected Work are not shown |   |               |                |          |        |                       |     |  |
|                                                                                                    | Departme                                                                                                    | Road Construction D | Department 💙             |   |               |                |          |        |                       |     |  |
|                                                                                                    | SR Zone State V                                                                                                    |                     |                          |   |               |                |          |        |                       |     |  |
|                                                                                                    | Chapter Type Civil ¥ SR Year 2019                                                                                                    |                     |                          |   |               | 2019           | *        |        |                       |     |  |
|                                                                                                    | Chapter Nar                                                                                                    | me                  | CHAPTER-15               | * | Category Name | RIVER TRAINING | AND PROT | ECTION | WORKS                 | ۷   |  |
| BoQ De                                                                                                    | tails                                                                                                    |                     |                          |   |               |                |          | BACK I | wert Selection        | . 💶 |  |
| Sr.No.                                                                                                    | Item Code                                                                                                    | Item                | Description              |   |               |                | Unit     | Rate   | Select                |     |  |
| 1                                                                                                    | 1 15.1.1 Providing and laying boulders apron on river bed for protection against scour with stone boulders weighing not less than 40 kg each complete as per drawing and Technical specification. Boulder laid dry without wire crates. |                     |                          |   |               |                |          |        | <ul> <li>✓</li> </ul> |     |  |
| 2 15.10.1 Curtain wall complete as per drawing and Technical specification Stone masonry in cement mortar (1:3) |                                                                                                    |                     |                          |   |               |                |          | 0.0    | <ul> <li>✓</li> </ul> |     |  |

Figure 18: 'Adding Multiple Items in BoQ' Screen

The Bill of Quantity can be prepared by copying Bill Items from other works for which the Items are similar.

| BoQ Detai | Invert Selection                                      |                                            |                                                    |       |  |  |  |  |  |  |  |  |
|-----------|-------------------------------------------------------|--------------------------------------------|----------------------------------------------------|-------|--|--|--|--|--|--|--|--|
| Alm       | Already Existing items in Selected Work are not shown |                                            |                                                    |       |  |  |  |  |  |  |  |  |
|           | Select Work                                           | 9/51/1-Work for Tendering BOQ Details test |                                                    |       |  |  |  |  |  |  |  |  |
| Sr.No.    | Item Code                                             | Item Description                           | Item Rate Item Total SR Se<br>Quantity Amount Year | elect |  |  |  |  |  |  |  |  |
| 1         | 1                                                     | Earth work in ordinary soil                | 1 1 1 2019                                         | ~     |  |  |  |  |  |  |  |  |
| Copy II   | em BACK                                               |                                            |                                                    |       |  |  |  |  |  |  |  |  |

#### Figure 19: 'Copy BoQ' Screen

| 🕈 You are                                                | here / Works / 7   | Tendering / BoQ Details                                                                    |                                                  |                                                                               |                                               |             |      |      |        |            |           |      |          |               |
|----------------------------------------------------------|--------------------|--------------------------------------------------------------------------------------------|--------------------------------------------------|-------------------------------------------------------------------------------|-----------------------------------------------|-------------|------|------|--------|------------|-----------|------|----------|---------------|
| Search Wo                                                | ork                |                                                                                            |                                                  |                                                                               |                                               |             |      |      |        |            |           |      |          |               |
|                                                          |                    | Parent Work N                                                                              | iumber                                           | TST/9/2021/688                                                                |                                               |             |      | ۹    |        |            |           |      |          |               |
| Parent Work Description Test Complete Work Flow work e-M |                    |                                                                                            |                                                  |                                                                               | low work e-MB                                 |             |      |      |        |            |           |      |          |               |
| Work Number TST/9/2021/688/1                             |                    |                                                                                            |                                                  |                                                                               |                                               |             |      |      |        |            |           |      |          |               |
| Work Description Test Complete Work Flow work e-MB 1     |                    |                                                                                            |                                                  |                                                                               |                                               |             |      |      |        |            |           |      |          |               |
|                                                          |                    | R                                                                                          | temark G                                         | ok                                                                            |                                               |             |      |      |        |            |           |      |          |               |
| Enter Seigr                                              | niorage            |                                                                                            |                                                  |                                                                               |                                               |             |      |      |        |            |           |      |          |               |
| BoQ Detai                                                | ls                 |                                                                                            |                                                  |                                                                               |                                               |             |      |      |        |            |           |      |          | Amount in Rs. |
| Sr. No.                                                  | Item Code          | Item Description                                                                           |                                                  |                                                                               |                                               | Scope       | Unit | Rate |        | Quantity   | Amount    | Edit | Delete   | Select        |
| 1                                                        | 1                  | Earth work in ordinary s                                                                   | oil                                              |                                                                               |                                               |             | ton  |      | 1.00   | 1.000000   | 1.00      | 1    | <b>D</b> |               |
| 2                                                        | 1.1                | Loading and unloading of<br>/ moorum. (Placing tippe<br>dumping, turning for retu<br>trip) | of stone boul<br>er at loading<br>urn trip, excl | der / stone aggregates /<br>point, loading with fro<br>uding time for haulage | sand / kanker<br>nt end loader,<br>and return |             | cum  |      | 167.00 | 100.000000 | 16,700.00 | 1    |          |               |
| Total Ame                                                | ount :             |                                                                                            |                                                  | 16,701.00                                                                     |                                               |             |      |      |        |            |           |      |          |               |
| SGST(0.0                                                 | %):                |                                                                                            |                                                  | 0.00                                                                          |                                               |             |      |      |        |            |           |      |          |               |
| CGST(0.0                                                 | 9%):               |                                                                                            |                                                  | 0.00                                                                          |                                               |             |      |      |        |            |           |      |          |               |
| IGST(0.0                                                 | %):                |                                                                                            |                                                  | 0.00                                                                          |                                               |             |      |      |        |            |           |      |          |               |
| Total Amo                                                | ount (Including GS | T) :                                                                                       |                                                  | 16,701.00                                                                     |                                               |             |      |      |        |            |           |      |          |               |
| Labour C                                                 | ess :              |                                                                                            |                                                  | 0.00                                                                          |                                               |             |      |      |        |            |           |      |          |               |
| Seigniorage Amount : 1,000.00                            |                    |                                                                                            |                                                  |                                                                               |                                               |             |      |      |        |            |           |      |          |               |
| Grand Total : 17,701.00                                  |                    |                                                                                            |                                                  |                                                                               |                                               |             |      |      |        |            |           |      |          |               |
| Tender Ar                                                | mount :            |                                                                                            |                                                  | 0.00                                                                          |                                               |             |      |      |        |            |           |      |          |               |
| + Add                                                    | 🔁 Copy BoQ         | + Add Multiple Item 🗎                                                                      | 🗄 Delete All                                     | Delete Selected                                                               | 🗗 Finalize Bo                                 | Q A View BO | 2    |      |        |            |           |      |          |               |

Figure 20: Enter Seigniorage Button

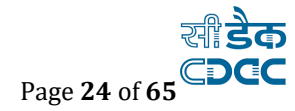

|               |                 | _                   |                                     |                   |             |                   |                        | _                   |                                             |             |             |                 |
|---------------|-----------------|---------------------|-------------------------------------|-------------------|-------------|-------------------|------------------------|---------------------|---------------------------------------------|-------------|-------------|-----------------|
|               |                 |                     | Enter Seigniorage Amount Deta       | ils               |             |                   |                        |                     | WM                                          | S User Manu | si 👤 Welcom | e rcdptnpalije1 |
| 🕈 You are he  | re / Works / Te | endering / BoQ/It   |                                     |                   |             |                   | )                      | <                   |                                             |             |             |                 |
| Search Work   |                 | _                   | Seigniorage Amount :                |                   | 20000       |                   |                        |                     |                                             |             |             |                 |
|               |                 | Pa                  |                                     |                   | _           |                   |                        |                     |                                             |             |             |                 |
|               |                 | Paren               |                                     |                   |             |                   | Save Close             | near Hospital       | more, Paliganj under RCD Patna West for the | e Year 2019 | 9-20        |                 |
|               |                 |                     |                                     |                   |             |                   | _                      |                     |                                             |             |             |                 |
|               |                 | ١                   | Work Description Laying Fixing of P | aver Block in 147 | th (p) & 14 | 8th (p) Km of SH- | 69 Road towards Ranita | lab near Hospital i | more, Paliganj under RCD Patna West for the | Year 2019   | -20         |                 |
|               |                 |                     | Remark                              |                   |             |                   |                        |                     |                                             |             |             |                 |
| Enter Seignio | rage            |                     |                                     |                   |             |                   |                        |                     |                                             |             |             |                 |
| BoQ/Item-wi   | se Details      |                     |                                     |                   |             |                   |                        |                     |                                             |             |             | Amount in F     |
| Sr. No.       | Item Code       | Item Description    |                                     | Scope             | Unit        | Rate              | Quantity               | Amount              | SR/Purchase/EOI Year                        | Edit        | Delete      | Select          |
| 1             | 13              | Earth work in ordin | nary soil 13                        |                   | mtr         | 500.00            | 200.000000             | 100,000.00          | 2020                                        | 1           | Û           | V               |
| 2             | 14              | Earth work in ordin | nary soil 14                        |                   | mtr         | 500.00            | 200.000000             | 100,000.00          | 2020                                        | 1           | Û           | V               |
| 3             | 11              | Earth work in ordin | nary soil 11                        |                   | mtr         | 200.00            | 500.000000             | 100,000.00          | 2020                                        | 1           | Î           | V               |
| 4             | 12              | Earth work in ordin | nary soil 12                        |                   | mtr         | 500.00            | 200.000000             | 100,000.00          | 2020                                        | 1           | Û           | V               |
| 5             | 13              | Earth work in ordin | nary soil 13                        |                   | mtr         | 500.00            | 200.000000             | 100,000.00          | 2020                                        | 1           | Û           | Ý               |
| 6             | 14              | Earth work in ordin | nary soil 14                        |                   | mtr         | 500.00            | 200.000000             | 100,000.00          | 2020                                        | 1           | Û           | V               |
|               |                 |                     |                                     |                   |             |                   |                        |                     |                                             |             |             |                 |

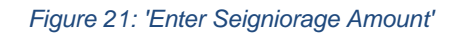

| Enter Seiş | niorage              |                             |            |       |      |        |            |            |
|------------|----------------------|-----------------------------|------------|-------|------|--------|------------|------------|
| BoQ/Item   | wise Details         |                             |            |       |      |        |            |            |
| Sr. No.    | Item Code            | Item Description            |            | Scope | Unit | Rate   | Quantity   | Amount     |
| 1          | 13                   | Earth work in ordinary soil | 13         |       | mtr  | 500.00 | 200.000000 | 100,000.00 |
| 2          | 14                   | Earth work in ordinary soil | 14         |       | mtr  | 500.00 | 200.000000 | 100,000.00 |
| 3          | 11                   | Earth work in ordinary soil | 11         |       | mtr  | 200.00 | 500.000000 | 100,000.00 |
| 4          | 12                   | Earth work in ordinary soil | 12         |       | mtr  | 500.00 | 200.000000 | 100,000.00 |
| 5          | 13                   | Earth work in ordinary soil | 13         |       | mtr  | 500.00 | 200.000000 | 100,000.00 |
| 6          | 14                   | Earth work in ordinary soil | 14         |       | mtr  | 500.00 | 200.000000 | 100,000.00 |
| Total Am   | punt :               |                             | 600,000.00 |       |      |        |            |            |
| SGST( 6.   | 00 %) :              |                             | 36,000.00  |       |      |        |            |            |
| CGST( 6.   | 00 %) :              |                             | 36,000.00  |       |      |        |            |            |
| IGST( 0.0  | 0 %) :               |                             | 0.00       |       |      |        |            |            |
| Total Am   | ount (Including GST) | :                           | 672,000.00 |       |      |        |            |            |
| Labour C   | ess( 1.00 %) :       |                             | 6,000.00   |       |      |        |            |            |
| seigniora  | ge Amount :          |                             | 20,000.00  |       |      |        |            |            |
| Grand To   | tal :                |                             | 698,004,00 |       |      |        |            |            |
| Tender A   | mount :              |                             | 0.00       |       |      |        |            |            |
|            |                      |                             |            |       |      | 1      |            |            |

Figure 22: Finalize BoQ from Junior Engineer

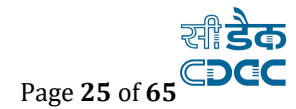

#### 4.2. Verify & Finalize BoQ through Assistant Engineer

As JE finalizes, BoQ goes at Assistant Engineer (AE) level. AE can see the details, also can edit BoQ by changing quantity if required and if found there are major changes in the BoQ or it has to be uploaded again then AE will send it back to JE by clicking the **cancel** button against that work.

| A You a | ♠ You are here / Works / Tendering / BoQ/Item-wise Details For AE |                                                                                                    |                  |         |        |          |                 |  |  |  |  |  |
|---------|-------------------------------------------------------------------|----------------------------------------------------------------------------------------------------|------------------|---------|--------|----------|-----------------|--|--|--|--|--|
| Filter  | Filter                                                            |                                                                                                    |                  |         |        |          |                 |  |  |  |  |  |
|         |                                                                   | Options Not Finalized V Filter                                                                                                    |                  |         |        |          |                 |  |  |  |  |  |
| View Bo | View BoQ/Item-wise Details                                        |                                                                                                    |                  |         |        |          |                 |  |  |  |  |  |
| Sr. No. | Work No                                                           | Work Description                                                                                                    | Status           | Details | Cancel | Finalize | View BOQ<br>doc |  |  |  |  |  |
| 1       | 167/91/1                                                          | Laying Fixing of Paver Block in 147th (p) & 148th (p) Km of SH-69 Road towards Ranitalab near Hospital more,<br>Paliganj under RCD Patna West for the Year 2019-20 | Not<br>Finalized | 1       | **     | -        | Ŧ               |  |  |  |  |  |
|         |                                                                   | Paliganj under RCD Patna West for the Year 2019-20                                                                                                    | Finalized        |         |        |          |                 |  |  |  |  |  |

Figure 23: Finalize BoQ from Assistant Engineer

## 4.3. Verify and finalize through EE (Use EE Login credentials)

As AE finalizes, BoQ goes at Executive Engineer (EE) level. EE can see the details, also can edit BoQ by changing quantity then EE will send it back to AE by clicking the cancel button against that work.

EE can finalize the BoQ by Clicking **Finalize** button.

| 🕈 You ai | 🕈 You are here / Works / Tendering / BoQ/Item-wise Details For EE |                                                                                                    |                  |         |        |          |                 |  |  |  |  |  |  |
|----------|-------------------------------------------------------------------|----------------------------------------------------------------------------------------------------|------------------|---------|--------|----------|-----------------|--|--|--|--|--|--|
| Filter   | Filter                                                            |                                                                                                    |                  |         |        |          |                 |  |  |  |  |  |  |
|          |                                                                   | Options Not Finalized Y Filter                                                                                                    |                  |         |        |          |                 |  |  |  |  |  |  |
| View Bo  | Q/Item-wis                                                        | e Details                                                                                                    |                  |         |        |          |                 |  |  |  |  |  |  |
| Sr. No.  | Work No                                                           | Work Description                                                                                                    | Status           | Details | Cancel | Finalize | View BOQ<br>doc |  |  |  |  |  |  |
| 1        | 167/91/1                                                          | Laying Fixing of Paver Block in 147th (p) & 148th (p) Km of SH-69 Road towards Ranitalab near Hospital more, Paliganj under RCD Patna West for the Year 2019-20 | Not<br>Finalized | 1       | *      | <b>a</b> | ±               |  |  |  |  |  |  |

Figure 24: Finalize BoQ from Executive Engineer

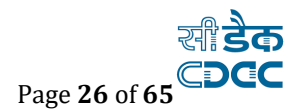

## 5. Tender Details

After Finalizing the BoQ details by EE and Selecting Works -> Tendering -> Tender Details, displays 'Tender Details' screen. This screen is used to enter the Tender information for the selected work by EE.

In case of departmental work, Tender details is not needed to select.

#### Figure 25: Tender Details menu

| Works                                |                                                                                               |                      |
|--------------------------------------|-----------------------------------------------------------------------------------------------|----------------------|
| Masters                              |                                                                                               |                      |
| 🗎 Proposal Work                      |                                                                                               |                      |
| Approvals                            |                                                                                               |                      |
| Tendering                            |                                                                                               |                      |
| Search Work                          |                                                                                               |                      |
| Parent Work Number                   | 167/91                                                                                        | Q                    |
| Parent Work Description              | Laying Fixing of Paver Block in 147th (p) & 148<br>under RCD Patna West for the Year 2019-20  | th (p) Km of SH-69   |
| Work Number                          | 167/91/1                                                                                      |                      |
| Work Description                     | Laying Fixing of Paver Block in 147th (p) & 148t<br>under RCD Patna West for the Year 2019-20 | :h (p) Km of SH-69 F |
| Tender Details                       |                                                                                               |                      |
| Fields marked with an asterisk * are | required.                                                                                     |                      |
| Tender Type *                        | SBD Percentage Rate                                                                           | ~                    |
| Tender Amount *                      | 698000                                                                                        |                      |
|                                      | Tender Amount Is Inclusive of GST charges.                                                    |                      |
| Bid Due Date *                       | 20/01/2022                                                                                    | <b></b>              |
| Approving Authority *                | Executive Engineer                                                                            | ~                    |
| Contractor Class And Above *         | E                                                                                             | ~                    |
| Remarks                              |                                                                                               |                      |

Save

Cancel

Figure 26: Enter Tender Details screen

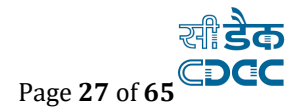

| 🕈 You are here              | A You are here / Works / Tendering / Tender Details                                                                                                    |                           |                                                                |                              |                           |                  |               |  |  |  |  |
|-----------------------------|----------------------------------------------------------------------------------------------------|---------------------------|----------------------------------------------------------------|------------------------------|---------------------------|------------------|---------------|--|--|--|--|
| Record S                    | Successfully Saved.                                                                                                    |                           |                                                                |                              |                           |                  |               |  |  |  |  |
| Search Work                 | Search Work                                                                                                    |                           |                                                                |                              |                           |                  |               |  |  |  |  |
| Parent Work Number 167/91 Q |                                                                                                    |                           |                                                                |                              |                           |                  |               |  |  |  |  |
|                             | Parent Work Description Laying Fixing of Paver Block in 147th (p) & 148th (p) Km of SH-69 Road towards Ranitalab near Hospital more, Paliganj under RCD Patna West for the Year 2019-20 |                           |                                                                |                              |                           |                  |               |  |  |  |  |
|                             | Work Number                                                                                                    | 167/91/1                  |                                                                |                              |                           |                  |               |  |  |  |  |
|                             | Work Description                                                                                                    | Laying Fixir<br>under RCD | ng of Paver Block in 147th (p)<br>Patna West for the Year 2019 | & 148th (p) Km of SH-<br>-20 | 69 Road towards Ranitalab | near Hospital mo | re, Paliganj  |  |  |  |  |
| Tender Details              | ;                                                                                                    |                           |                                                                |                              |                           |                  | Amount in Rs. |  |  |  |  |
| Sr. No.                     | Sr. No. Contractor Class And Above Tender Type Tender Amount Authority Edit Delete                                                                                                    |                           |                                                                |                              |                           |                  |               |  |  |  |  |
| 1                           | E                                                                                                    |                           | SBD Percentage Rate                                            | 698000.00                    | Executive Engineer        | 1                | â             |  |  |  |  |
| +Add 🗮 Vie                  | +Add EView All                                                                                                    |                           |                                                                |                              |                           |                  |               |  |  |  |  |

Figure 27: Tender details screen

**Field Description:** 

Tender Type: Select the tender type. Tender Amount: Enter the Tender Amount, calculated from the BoQ. Bid due date: Enter Bid due date which is the last date of Submission of Tender date. Approving Authority: Select the Tendering authority Contractor Class And Above: Select the contractor class Remarks: Enter the remarks if any

#### Note:

To add new entry click on the "Add" link.

To edit the details click on the "Edit" link.

To save the entered values click on the "Save" button.

To save the modified values click on the "Update" button.

To cancel the entry or the modification click on the "Cancel" link.

To delete the entry click on the "Delete" link.

To view the list of Tender entries click on the "View" link.

To view the details of the Tender select the work through "Search" link.

You must have the privileges to view/add/edit/delete the records otherwise the corresponding options will be disabled.

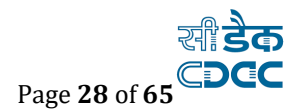

## 6. Awarding of Contract (Use EE Login credentials)

After entering the tender details, enter the awarding of contract details as described below.

#### Go to Works -->Tendering--> and click on Awarding of Contract

In case of departmental work payee will be Assistant Engineer.

| Award You are here / Works / Tendering / Award | ing of Contract                                            |                              |                        |                                                                               |         |
|------------------------------------------------|------------------------------------------------------------|------------------------------|------------------------|-------------------------------------------------------------------------------|---------|
| View 🗮                                         |                                                            |                              |                        |                                                                               |         |
| Search Work                                    |                                                            |                              |                        |                                                                               |         |
| Parent Work Number                             | 167/91                                                     |                              | ٩                      | 1                                                                             |         |
| Parent Work Description                        | Laying Fixing of Paver Bloc<br>under RCD Patna West for t  | k in 147th (<br>he Year 201  | p) & 148th (<br>.9-20  | (p) Km of SH-69 Road towards Ranitalab near Hospital more, Paliga             | nj      |
| Work Number                                    | 167/91/1                                                   |                              |                        |                                                                               |         |
| Work Description                               | Laying Fixing of Paver Block<br>under RCD Patna West for t | c in 147th (p<br>he Year 201 | o) & 148th (j<br>.9-20 | p) Km of SH-69 Road towards Ranitalab near Hospital more, Paligar             | ıj      |
| Awarding Of Contract Details                   |                                                            |                              |                        | Amour                                                                         | nt in R |
| Fields marked with an asterisk * are           | required.                                                  |                              |                        |                                                                               |         |
| Contractor *                                   | SURENDRA PRASAD & LAH                                      | IRI CONSTR                   | UCTION PRI             | IVATE LIMITED C Refresh AAUCS8214R                                            |         |
|                                                |                                                            |                              |                        |                                                                               |         |
| Agreement No *                                 | 123                                                        |                              |                        |                                                                               |         |
| Work Order No                                  |                                                            |                              |                        |                                                                               |         |
| Agreement Date *                               | 20/01/2022                                                 |                              |                        |                                                                               |         |
| Awarding Authority *                           | Executive Engineer                                         |                              | ~                      |                                                                               |         |
| Date Of Commencement *                         | 20/01/2022                                                 |                              | i                      | 1                                                                             |         |
| Work Period *                                  | ●Months ○Days                                              | 15                           |                        |                                                                               |         |
| Date Of Completion *                           | 19/04/2023                                                 |                              | <b></b>                | i                                                                             |         |
| Agreement Type                                 | SBD Percentage Rate                                        |                              |                        |                                                                               |         |
| Work Cost                                      | 698,000.00                                                 |                              |                        | Multiple COA Head 41/3054/P/03/103/0002/27/02,<br>41/5054/P/02/337/0101/53/02 |         |
| Quotation in Amount/Percentage                 | OAmount(Rs.) OPercentag                                    | e(%)                         |                        |                                                                               |         |
| Quoted Amount                                  | 767800.00                                                  |                              |                        |                                                                               |         |
| Quoted % ( Above/Below/At Par )                | ● Above ○ Below ○ At Par                                   |                              |                        |                                                                               |         |
| Quoted Percent                                 | 10.0                                                       |                              | % Above                |                                                                               |         |
| Accepted Tender Other Than Lowest ?            | ◉ No ○ Yes                                                 |                              |                        |                                                                               |         |
| Whether Negotiation Done ?                     | ● No ○ Yes                                                 |                              |                        |                                                                               |         |
| Is Contractor Bonus/Incentive<br>Applicable ?  | ◉ No ○ Yes                                                 |                              |                        |                                                                               |         |
| Measurement Type                               | ○ Abstract                                                 |                              |                        |                                                                               |         |
| Remarks                                        | ok                                                         |                              | G                      |                                                                               |         |
|                                                | Save Cancel                                                |                              |                        |                                                                               |         |

Figure 28: Awarding of contract Entry Screen.

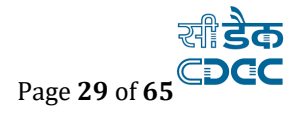

#### ♠ You are here / Works / Tendering / Awarding of Contract

| Search                                                                                                    | Search Work    |                                                           |                      |                 |                           |                     |                                    |                    |           |            |            |  |
|----------------------------------------------------------------------------------------------------|----------------|-----------------------------------------------------------|----------------------|-----------------|---------------------------|---------------------|------------------------------------|--------------------|-----------|------------|------------|--|
|                                                                                                    |                | Parent Work Number                                        |                      | Q               |                           |                     |                                    |                    |           |            |            |  |
| Parent Work Description Laying Fixing of Paver Block in 147th (p) & 148<br>under RCD Patna West for the Year 2019-20                                                    |                |                                                           |                      |                 |                           | n (p) Km of SH-6    | 59 Road towards Ranit              | alab near Hos      | spital mo | ore, Palig | anj        |  |
| Work Number 167/91/1                                                                                                    |                |                                                           |                      |                 |                           |                     |                                    |                    |           |            |            |  |
| Work Description Laying Fixing of Paver Block in 147th (p) & 148th (p) Km of SH-69 Road towards Ranitalab near Hospital more, under RCD Patna West for the Year 2019-20 |                |                                                           |                      |                 |                           |                     |                                    | re, Paliga         | anj       |            |            |  |
| View Aw                                                                                                    | varding Of Co  | ntract Details                                            |                      |                 |                           |                     |                                    |                    |           | Amou       | unt in Rs. |  |
| Sr.No.                                                                                                    | Work<br>Number | Contractor Name                                           | Commencement<br>Date | Agreement<br>No | Agreement<br>Type         | Measurement<br>Type | Quoted % (<br>Above/Below/At Par ) | Accepted<br>Amount | Edit      | Delete     | Finalize   |  |
| 1                                                                                                    | 167/91/1       | SURENDRA PRASAD & LAHR<br>CONSTRUCTION PRIVATE<br>LIMITED | 20/01/2022           | 123             | SBD<br>Percentage<br>Rate | Detail(E-MB)        | 10.0 % Above                       | 767800.00          | 1         | Ô          | -          |  |
| +Add                                                                                                    | ■View All      |                                                           |                      |                 |                           |                     |                                    |                    |           |            |            |  |

Figure 29: Awarding of Contract details Screen

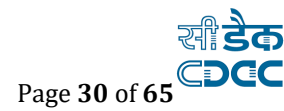

### Field Description

Contractor: Select the contractor to whom the contract is to be awarded **Agreement No:** Enter the agreement number Work Order No: Enter the work order number Agreement Date: Select work agreement date Awarding Authority: Select awarding authority Date of Actual Commencement: Select date of actual commencement Work Period in Months: Enter work period in months or in Days. Stipulated Date of Completion: Select stipulated date of completion of the work Agreement Type: It will be auto-populated. Work Cost: Displays the Work Cost as per the Tender Quotation in Amount/Percentage: Select whether the Quotation is in amount or the percentage Quoted Amount: Displays the Quoted Amount of the Contractor Quoted % Above/Below/At Par: select whether the Quoted amount is above or below or equal to the Work amount Quoted Percent: Displays the Quoted Percentage calculated from the Quoted amount or enter the **Quoted Percentage** Accepted Tender Other Than Lowest: Select option whether accepted tender other than lower Whether Excess Involved: Select whether excess involved or not Whether Negotiation Done: Select whether negotiation being done or not negotiated % Displays the negotiated percentage is above/below or at par Accepted Percent: Enter the negotiated percentage (only for Percentage Type) **Remarks:** Enter the remarks if any

#### Note:

To add new entry, click on the "Add" link. To edit the details, click on the "Edit" link. To save the entered values click on the "Save" button. To save the modified values click on the "Update" button. To cancel the entry or the modification click on the "Cancel" link. To delete the entry, click on the "Delete" link. To view the list of Awarding entries, click on the "View" link. To view the details of the Awarding select the work through "Search" link. You must have the privileges to view/add/edit/delete the records otherwise the corresponding options will be disabled.

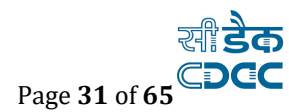

## 7. Making Bills in WAMIS

Before making bills in WAMIS, awarding of contract must be finalized.

- ✓ Login with EE credentials and issue MB to Junior Engineer.
- ✓ MB must be issued before entering records into MB.
- ✓ Go to **Billing** → **Measurement Info.**
- ✓ Click on **MB Book Issue Entry**.

Note: MB book can be issued, if and only if during the entering of awarding of contract details, measurement type is entered as e-MB

| E WAMIS, GOVERNMEN        | F OF BIHAR                                  |
|---------------------------|---------------------------------------------|
| E A Home TEST DIVISION    |                                             |
| Billing                   | ♠ You are here / Billing / Measurement Info |
| Masters                   |                                             |
| Measurement Info          |                                             |
| » MB Book Issue Entry     |                                             |
| » Measurement Book For EE |                                             |
| 💼 Bill Info               |                                             |
| 🗎 Draft HR Info           |                                             |
| 🗎 Reports                 |                                             |
|                           |                                             |

Figure 30: MB Book Issue Entry menu

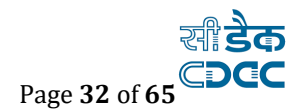

## 7.1. Entering Employee details

EE will assign junior engineer for recording e-mb from drop-down given. There must be entries in Employee Details then after only names of employee names can be selected from here.

Steps can be seen below:

|     | A Home       | PATNA CITY ROAD | Division G                                                      | ULJARBAGH PATNA |              |            |  |  |  |
|-----|--------------|-----------------|-----------------------------------------------------------------|-----------------|--------------|------------|--|--|--|
|     | Empl         | oyee            | ♠ You are here / Employee / Employee Details / Personal Details |                 |              |            |  |  |  |
|     | Employee (   | Details         | Filter                                                          |                 |              |            |  |  |  |
| »   | Personal Det | ail             |                                                                 | Report Name     |              |            |  |  |  |
| » 5 | Service Deta | ils             |                                                                 |                 |              |            |  |  |  |
| ×   | Transfered E | mployee         |                                                                 |                 | filter Clear |            |  |  |  |
| »   | Retired Empl | oyee            | Deres                                                           | anal Dataila    |              |            |  |  |  |
|     |              |                 | Perso                                                           | onal Details    |              |            |  |  |  |
|     |              |                 | Sr.No                                                           | Employee No.    | Title        | First Name |  |  |  |
|     |              |                 | 1                                                               | GPF/145         | Mr.          | Pramod     |  |  |  |
|     |              |                 | 2                                                               | GPF/146         | Mr.          | Anuj       |  |  |  |
|     |              |                 | 3                                                               | GPF/227         | Mr.          | Rakesh     |  |  |  |
|     |              |                 | Add                                                             | 2               |              |            |  |  |  |

Clicking on Add button will open a add record form:

Employee number is automatically generated by WAMIS. No need to enter it. And User should not confuse with this GPF number with CFMS/wherever GPF number is being used.

| Add Record                                                                                                    |                                                      |   |             |                     |     |
|----------------------------------------------------------------------------------------------------|------------------------------------------------------|---|-------------|---------------------|-----|
| Fields marked with an Fields marked with an | asterisk * are required.<br>asterisk ** are numeric. |   |             |                     |     |
| Employee Number                                                                                                    | GPF/349                                              | * | Title       | Mr.                 | * * |
| First Name                                                                                                    | Nitin                                                | * | Middle Name | Kumar               |     |
| Last Name                                                                                                    | Kasyap                                               |   | Report Name | Nitin Kumar Kashyap | *   |
|                                                                                                    | Save Cancel                                          |   |             |                     |     |

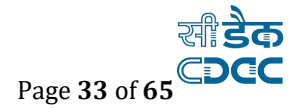

After that Go to **Service details** and click on the Add button.

| E A Home PATNA CITY ROAD D | DIVISION G                                     | ULJARBAGH PATNA    |              |  |  |  |  |  |
|----------------------------|------------------------------------------------|--------------------|--------------|--|--|--|--|--|
| Employee                   | ♠ You are here / Employee / Employee Details / |                    |              |  |  |  |  |  |
| Employee Details           | Filter                                         |                    |              |  |  |  |  |  |
| » Personal Details         |                                                | Employee Name      |              |  |  |  |  |  |
| » Service Details          |                                                | Employee Nume      |              |  |  |  |  |  |
| » Transfered Employee      |                                                |                    | filter Clear |  |  |  |  |  |
| » Retired Employee         | Servi                                          | ce Details         |              |  |  |  |  |  |
|                            | Sr.No                                          | Employee Name      | Employee No. |  |  |  |  |  |
|                            | 1                                              | Anuj Kumar         | GPF/146      |  |  |  |  |  |
|                            | 2                                              | Pramod Kumar       | GPF/145      |  |  |  |  |  |
|                            | 3                                              | Rakesh Kumar Singh | GPF/227      |  |  |  |  |  |
|                            | Add                                            | 2                  |              |  |  |  |  |  |

Add record by filling all the details shown below. Wherein office is the concerned Sub-division office.

| Add Record            |                               |            |             |                 |     |
|-----------------------|-------------------------------|------------|-------------|-----------------|-----|
| Fields marked with an | asterisk * are required.      |            |             |                 |     |
| Employee Name         | Nitin Kumar Yadav ( GPF/349 ) | ✓ * Q      | Designation | Junior Engineer | ¥ * |
| Office                | Patna City Road Subdivision   | *          |             |                 |     |
| Period From           |                               |            |             |                 |     |
| Month                 | November                      | <b>*</b> * | Year        | 2018            | * * |
|                       | Save Cancel                   |            |             |                 |     |

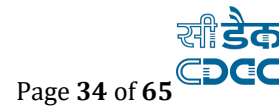

| Billing                   | A You are here / Billing / Measurement Info / MB | Book Issue Entry |                      |                                       |
|---------------------------|--------------------------------------------------|------------------|----------------------|---------------------------------------|
| Masters                   | View =                                           |                  |                      |                                       |
| Measurement Info          | Search Work                                      |                  |                      |                                       |
| » MB Book Issue Entry     | Parent Work Number                               | TST/9/2021/6     | 525                  | Q                                     |
| > Measurement Book For EE | Parent Work Description                          | Test Work UM     |                      |                                       |
| 🗎 Bill Info               | Work Number                                      | TST/9/2021/6     | 25/1                 |                                       |
| 🗎 Draft HR Info           | Work Description                                 | Test Work UM     |                      |                                       |
| Reports                   | MB Issue                                         |                  |                      |                                       |
|                           | Fields marked with an asterisk * are req         | uired.           |                      |                                       |
|                           | Person Recording The Measurement (Juni           | or Engineer) *   | MOKAMAJE             | · · · · · · · · · · · · · · · · · · · |
|                           | Measurement B                                    | ook Number *     | TST/9/2021/625/00001 |                                       |
|                           | м                                                | 8 Issue Date *   | 05/04/2021           | ≅                                     |
|                           |                                                  |                  | Save Cancel          |                                       |
|                           |                                                  |                  |                      |                                       |
|                           |                                                  |                  |                      |                                       |

Figure 31: MB Issue entry to Junior Engineer

## Click on "save" button and following screen will be displayed.

| Se | earch Wo   | rk                |                        |                          |               |      |        |
|----|------------|-------------------|------------------------|--------------------------|---------------|------|--------|
|    |            | Parent Work Nu    | umber TST/9/2021/625   | ٩                        |               |      |        |
|    |            | Parent Work Descr | iption Test Work UM    |                          |               |      |        |
|    |            | Work Nu           | umber TST/9/2021/625/1 |                          |               |      |        |
|    |            | Work Descr        | iption Test Work UM    |                          |               |      |        |
| M  | B Issue    |                   |                        |                          |               |      |        |
|    | Sr.<br>No. | Work Details      | Recorded By(JE)        | Measurement Book Details | Reported Date | Edit | Delete |
|    | 1          | Test Work UM      | MOKAMAJE               | TST/9/2021/625/00001     | 05/04/2021    | 1    | Î      |
|    |            |                   |                        |                          |               |      |        |
| 4  | \dd        |                   |                        |                          |               |      |        |

Figure 32: MB issue screen (MB details)

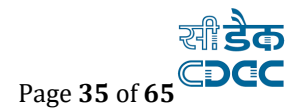

### 7.2. MB Draft Measurements by JE:

In Awarding of Contract, measurement type must be detail-(e-MB) for e-MB type measurement,

Draft measurements is entered by JE.

- $\triangleright$  Log-in with JE and go to Billing  $\rightarrow$  Measurement Info
- ➤ Click on MB Draft Measurement by JE.
- Select Work and Click on '+' under Enter Measurements for selected work.

| Billing                      | 🕈 You ar | re here / Billing / | Measurement Info / MB  | Draft Measuements By JE |           |                   |      |                                       |                       |                      |                      |                  |
|------------------------------|----------|---------------------|------------------------|-------------------------|-----------|-------------------|------|---------------------------------------|-----------------------|----------------------|----------------------|------------------|
| 🗎 Measurement Info           | Search \ | Nork                |                        |                         |           |                   |      |                                       |                       |                      |                      |                  |
| » MB Draft Measuements By JE |          | 1                   | Parent Work Number     | TST/9/2021/625          |           |                   | Q    |                                       |                       |                      |                      |                  |
| » Measurement Book           |          | Par                 | ent Work Description   | Test Work UM            |           |                   |      |                                       |                       |                      |                      |                  |
| 💼 Bill Info                  |          |                     | Work Number            | TST/9/2021/625/1        |           |                   |      |                                       |                       |                      |                      |                  |
| 🗎 Draft HR Info              |          |                     | Work Description       | Test Work UM            |           |                   |      |                                       |                       |                      |                      |                  |
| Reports                      | Search I | tems                |                        |                         |           |                   |      |                                       |                       |                      |                      |                  |
|                              |          | Item C              | ode:                   |                         | Item Desc | ription:          |      |                                       | Search Clear          |                      |                      |                  |
|                              | BoQ Iter | 115                 |                        |                         |           |                   |      |                                       |                       | Select All Dese      | lect All 🗖 Invert    | Selection        |
|                              | Sr. No.  | Item Code           | Item Description       |                         | Agı<br>Qu | reement<br>antity | Unit | Total Quantity as<br>per Measurements | Enter<br>Measurements | View<br>Measurements | Edit<br>Measurements | Finalize<br>Item |
|                              | 1        | 1                   | Earth work in ordinary | r soil 1                |           | 500.000000        | cum  | 0.0000                                | +                     |                      |                      |                  |
|                              | 2        | 2                   | Earth work in ordinary | r soil 2                |           | 500.000000        | cum  | 0.0000                                | +                     |                      |                      |                  |
|                              | 3        | 3                   | Earth work in ordinary | r soil 4                |           | 500.000000        | cum  | 0.0000                                | +                     | =                    |                      |                  |
|                              | Finalize | Selected Draft Mea  | surements              |                         |           |                   |      |                                       |                       |                      |                      |                  |

Figure 33: Item selection for draft measurement by JE

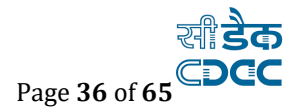

Enter Number, Length, Breadth and Depth or Height. Select Date of Measurement. "Item Measurement For" field is optional. Documents can be uploaded by clicking on Upload, which is optional. To add more measurement, click on Add Measurements. Click on Save after entering all required fields. To replicate any measurement row, click on Copy. To reset the page completely, use Cancel. Return to Item Selection button is provided to go back to Item selection for draft measurement

| NI-9-892-1 Earth work in ordinary soil 1                      |           |        |         |       |          |                            |           |        |         |  |  |
|---------------------------------------------------------------|-----------|--------|---------|-------|----------|----------------------------|-----------|--------|---------|--|--|
| BoQ Rate 1.0 BoQ Quantity 500.0 Total Measurement Amount 0.00 |           |        |         |       |          |                            |           |        |         |  |  |
| Add Measurements                                              |           |        |         |       |          |                            | 05/04/2   | 021    | Ê       |  |  |
| Item Measurement For Typical Typical Measure                  | ments No. | Length | Breadth | Depth | Quantity | Upload Document            | Hidden    | Delete | Сору    |  |  |
| Test //easurement                                             | 2         | 15     | 17      |       | 510      | Choose file No file chosen |           | Û      | රි Copy |  |  |
| Add Measurements Save Cancel Return to Item Select            | ion       |        |         |       |          | Total                      | Quantity: | 510    |         |  |  |

Figure 34: Measurement through MB taking Length, Breadth, depth etc.

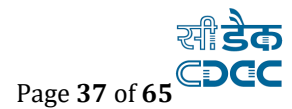

➤ To enter a **Typical Measurement** (complex measurements for which simple formula is not applicable) select Typical and then enter Formula. Select Date of Measurement and Save. You can upload file containing complex measurements for your reference.

| NI-9-892-1 Earth work in ordi | inary soil 1 |                          |     |        |                |       |          |                                                    |           |        |         |
|-------------------------------|--------------|--------------------------|-----|--------|----------------|-------|----------|----------------------------------------------------|-----------|--------|---------|
| E                             | loQ Rate     | 1.0                      |     | BoQ    | Quantity 500.0 |       |          | Total Measurement Amount 0.00                      |           |        |         |
| Add Measurements              |              |                          |     |        |                |       |          |                                                    | 05/04/2   | 021    | Ê       |
| Item Measurement For          | Typical      | Typical Measurements     | No. | Length | Breadth        | Depth | Quantity | Upload Document                                    | Hidden    | Delete | Сору    |
| Test Measurement              |              | 8*12*13                  |     |        |                |       | 1248     | Choose file No file chosen                         | 0         | Ô      | 샵) Copy |
| Add Measurements Save         | Cancel       | Return to Item Selection |     |        |                |       |          | Total                                              | Quantity: | 1248   |         |
|                               |              |                          |     |        |                |       |          |                                                    |           |        |         |
|                               |              |                          |     |        |                |       |          |                                                    |           |        |         |
|                               |              |                          |     |        |                |       |          | Attach file for complicated measurement (Optional) |           |        |         |
|                               |              |                          |     |        |                |       |          |                                                    |           |        |         |
|                               |              |                          |     |        |                |       |          |                                                    |           |        |         |
| gure 35: Typ                  | oical        | measurement              | ts  |        |                |       |          |                                                    |           |        |         |

Measurements can be added and edited until the items have not been finalized. To Finalize Items, select items for which Measurements have been recorded.

| E A Home test section      |              |                   |                         |                         |                                                   |      |                                          | AMS User M             | anual WMS User Mai | nual 👤 Welcon      | ie testj |
|----------------------------|--------------|-------------------|-------------------------|-------------------------|---------------------------------------------------|------|------------------------------------------|------------------------|--------------------|--------------------|----------|
| Billing                    | 🕈 You a      | re here / Billing | / Measurement Info / MB | Draft Measuements By JE |                                                   |      |                                          |                        |                    |                    |          |
| j Measurement Info         | Search       | Work              |                         |                         |                                                   |      |                                          |                        |                    |                    |          |
| MB Draft Measuements By JE |              |                   | Parent Work Number      | TST/9/2021/625          |                                                   | Q    |                                          |                        |                    |                    |          |
| Measurement Book           |              | Pa                | rent Work Description   | Test Work UM            |                                                   |      |                                          |                        |                    |                    |          |
| Bill Info                  |              |                   | Work Number             | TST/9/2021/625/1        |                                                   |      |                                          |                        |                    |                    |          |
| Draft HR Info              |              |                   | Work Description        | Test Work UM            |                                                   |      |                                          |                        |                    |                    |          |
| Reports                    | Search       | tome              |                         |                         |                                                   |      |                                          |                        |                    |                    |          |
|                            |              | Item              | Code:                   |                         | Item Description:                                 |      |                                          | Search Clear           |                    |                    |          |
|                            | BoQ Ite      | ms                |                         |                         |                                                   |      |                                          |                        | Select All Dese    | elect All 🗖 Invert | Select   |
|                            | C            | Itom Code         | Itom Description        |                         | Animatica                                         | Hoit | Total Quantity as                        | Foter                  | Manue              | Edit               | Final    |
|                            | 5r. No.      | item code         | itelii bescription      |                         | Quantity                                          | Unit | per Measurements                         | Measurements           | Measurements       | Measurements       | ltem     |
|                            | 5г. но.<br>1 | 1                 | Earth work in ordinar   | r soil 1                | Quantity<br>500.000000                            | cum  | per Measurements<br>1248.0000            | Measurements           | Measurements       | Measurements       | ltem     |
|                            | 5r. No.      | 1<br>2            | Earth work in ordinar   | y soil 1<br>y soil 2    | Agreement<br>Quantity<br>500.000000<br>500.000000 | cum  | per Measurements<br>1248.0000<br>68.0000 | Measurements<br>+<br>+ | Measurements       | Measurements       | item     |

Figure 36: List of item selection for MB Book

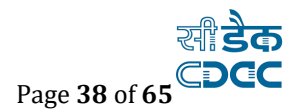

> After Selecting Items, Click on Finalize Selected Draft Measurements.

| Search It | ems                  |                                         |                              |      |                                       |                       |                      |                      |                 |
|-----------|----------------------|-----------------------------------------|------------------------------|------|---------------------------------------|-----------------------|----------------------|----------------------|-----------------|
|           | Item Coo             | de:                                     | Item Description:            |      |                                       | Search Clear          |                      |                      |                 |
| BoQ Iten  | в                    |                                         |                              |      |                                       |                       | 🛛 Select All 🗖 Dese  | lect All 🗖 Invert    | Selectio        |
| Sr. No.   | Item Code            | Item Description                        | Agreement<br>Quantity        | Unit | Total Quantity as<br>per Measurements | Enter<br>Measurements | View<br>Measurements | Edit<br>Measurements | Finaliz<br>Item |
| 1         | 1                    | Earth work in ordinary soil 1           | 500.000000                   | cum  | 1248.0000                             | +                     |                      | G                    |                 |
| 2         | 2                    | Earth work in ordinary soil 2           | 500.000000                   | cum  | 68.0000                               | +                     |                      | G                    |                 |
| 3         | 3                    | Earth work in ordinary soil 4           | 500.000000                   | cum  | 780.0000                              | +                     |                      | G                    |                 |
| Finalize  | Selected Draft Measu | rements                                 |                              |      |                                       |                       |                      |                      |                 |
|           |                      | Copyright © Centre for Development of A | dvanced Computing (C-DAC), P | une. |                                       |                       |                      |                      |                 |

Figure 37: Finalize Selected Draft Measurements.

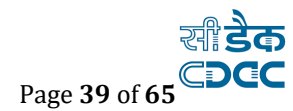

### 7.3. Generate RA Bill / Other Claim Types (BY JE)

- ▶ Go to Billing  $\rightarrow$  Bill Info
- Click on RA Bill Details. Enter the required fields by JE.
  - ▶ RA Bill Date: Enter the R.A. Bill date.
  - ➢ Claim Type
    - I. Mobilization Advance
    - II. Account of work (Part/Running) Bill: For Work Execution
    - III. Final Works Bill
    - IV. Draft Bill: Draft bill is a base bill for the processed bill for pre-WAMIS work migrated from CFMS.
    - V. Equipment Advance (Other Advance)
    - VI. Secure Advance
    - VII. Draft Bill
  - > Multiple COA Head Selection: Select HoA through which amount will be given.
  - ▶ RA Bill No.: RA No. will be generated by System
  - ▶ Remarks: Enter Remarks if required.

For Work execution, Account of work (Part/Running) Bill is selected.

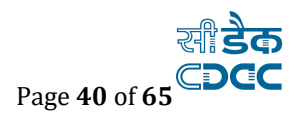

## 10.3 Draft Bill

This type of Bill is created to bring processed bill in CFMS/ Pre-WAMIS to WAMIS. Draft bill is created only in the beginning, i.e. Draft bill cannot be 2nd, 3rd. It would be considered as 1st Bill in WAMIS.

| RA Bill Details                                |                             |
|------------------------------------------------|-----------------------------|
| Fields marked with an asterisk * are required. |                             |
| RA Bill Date *                                 | 07/05/2021                  |
| Claim Type *                                   | Draft Bill                  |
| No of Bills Created at CFMS *                  | 1                           |
| Multiple COA Head Selection *                  | 19/2406/P/01/001/0001/33/02 |
| RA Bill No.*                                   | 1                           |
| Work / Mobilization Advance Amount Given       | 1000000                     |
| Work / Mobilization Advance Amount Recovered   | -50000                      |
| Equipment Advance Amount Given                 | 20000                       |
| Equipment Advance Amount Recovered             |                             |
| Secure Advance Amount Given                    | 10000                       |
| Secure Advance Amount Recovered                | -16000                      |
| Remarks                                        |                             |
|                                                | Update Cancel               |

Figure 38: Draft Bill

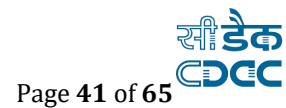

#### **Field Description:**

RA Bill date: Enter RA Bill date

Claim Type: Enter the claim Type.

No. of Bills created at CFMS: Enter No. of Bills processed at CFMS whose payment has been completed.

Multiple COA Head Selection: Select HoA through which amount will be given.

RA Bill No.: RA No. will be generated by System

Work/ Mobilization advance amount given: Enter cumulative Work/ Mobilization advance amount given

Work/ Mobilization advance amount Recovered: Enter cumulativeWork/ Mobilization advance amount Recovered.

Equipment advance amount given: Enter cumulative Equipment advance amount given

Equipment advance amount Recovered: Enter cumulative Equipment advance amount Recovered.

Secure advance amount given: Enter cumulative secure advance amount given:

Secure advance amount Recovered Enter cumulative secure advance amount Recovered

**Remarks:** Enter Remarks if required.

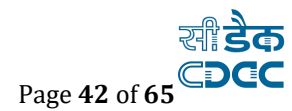

### **1.1. MB Draft Measurements by JE:**

In Awarding of Contract, measurement type must be detail-(e-MB) for e-MB type measurement,

Draft measurements is entered by JE.

- $\blacktriangleright$  Log-in with JE and go to BILLING  $\rightarrow$  Measurement Info
- ≻ Click on MB Draft Measurement by JE.
- > Select Work and Click on '+' under Enter Measurements for selected work.

| Billing                      | 🕈 You ar | re here / Billing / | Measurement Info / MB  | Draft Measuements By JE |        |                       |      |                                       |                       |                      |                      |                  |
|------------------------------|----------|---------------------|------------------------|-------------------------|--------|-----------------------|------|---------------------------------------|-----------------------|----------------------|----------------------|------------------|
| 🗎 Measurement Info           | Search \ | Nork                |                        |                         |        |                       |      |                                       |                       |                      |                      |                  |
| » MB Draft Measuements By JE |          | I                   | Parent Work Number     | TST/9/2021/625          |        |                       | Q    |                                       |                       |                      |                      |                  |
| » Measurement Book           |          | Pare                | ent Work Description   | Test Work UM            |        |                       |      |                                       |                       |                      |                      |                  |
| 🗎 Bill Info                  |          |                     | Work Number            | TST/9/2021/625/1        |        |                       |      |                                       |                       |                      |                      |                  |
| 🗎 Draft HR Info              |          |                     | Work Description       | Test Work UM            |        |                       |      |                                       |                       |                      |                      |                  |
| 🗎 Reports                    | Search I | tems                |                        |                         |        |                       |      |                                       |                       |                      |                      |                  |
|                              |          | Item C              | Code:                  |                         | Item I | Description:          |      |                                       | Search Clear          |                      |                      |                  |
|                              | BoQ Iter | ns                  |                        |                         |        |                       |      |                                       |                       | Select All Dese      | lect All 🗖 Invert    | Selection        |
|                              | Sr. No.  | Item Code           | Item Description       |                         |        | Agreement<br>Quantity | Unit | Total Quantity as<br>per Measurements | Enter<br>Measurements | View<br>Measurements | Edit<br>Measurements | Finalize<br>Item |
|                              | 1        | 1                   | Earth work in ordinary | soil 1                  |        | 500.000000            | cum  | 0.0000                                | +                     |                      |                      |                  |
|                              | 2        | 2                   | Earth work in ordinary | soil 2                  |        | 500.000000            | cum  | 0.0000                                | +                     |                      |                      |                  |
|                              | 3        | 3                   | Earth work in ordinary | soil 4                  |        | 500.000000            | cum  | 0.0000                                | +                     |                      |                      |                  |
|                              | Finalize | Selected Draft Mea  | surements              |                         |        |                       |      |                                       |                       |                      |                      |                  |

Figure 39: Item selection for draft measurement by JE

Enter Number, Length, Breadth and Depth or Height. Select Date of Measurement. "Item Measurement For" field is optional. Documents can be uploaded by clicking on Upload, which is optional. To add more measurement, click on Add Measurements. Click on Save after entering all required fields. To replicate any measurement row, click on Copy. To reset the page completely, use Cancel. Return to Item Selection button is provided to go back to Item selection for draft measurement

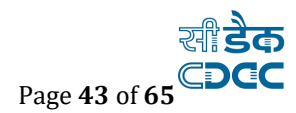

| NI-9-892-1 Earth work in ordinary soil 1 |          |                          |     |        |                |       |          |                               |           |        |          |
|------------------------------------------|----------|--------------------------|-----|--------|----------------|-------|----------|-------------------------------|-----------|--------|----------|
|                                          | 3oQ Rate | 1.0                      |     | BoQ    | Quantity 500.0 |       |          | Total Measurement Amount 0.00 |           |        |          |
| Add Measurements                         |          |                          |     |        |                |       |          |                               | 05/04/2   | 2021   | <b>m</b> |
| Item Measurement For                     | Typical  | Typical Measurements     | No. | Length | Breadth        | Depth | Quantity | Upload Document               | Hidden    | Delete | Сору     |
| Test Measurement                         |          |                          | 2   | 15     | 17             |       | 510      | Choose file No file chosen    |           | Ŵ      | ද් Copy  |
| Add Measurements Save                    | Cancel   | Return to Item Selection |     |        |                |       |          | Total                         | Quantity: | 510    |          |

Figure 40: Measurement through MB taking Length, Breadth, depth etc.

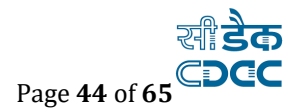

➤ To enter a **Typical Measurement** (complex measurements for which simple formula is not applicable) select Typical and then enter Formula. Select Date of Measurement and Save. You can upload file containing complex measurements for your reference.

| II-9-892-1 Earth work in ord | inary soil 1 |                          |     |        |                |       |          |                                                       |           |        |         |
|------------------------------|--------------|--------------------------|-----|--------|----------------|-------|----------|-------------------------------------------------------|-----------|--------|---------|
|                              | BoQ Rate     | 1.0                      |     | BoQ    | Quantity 500.0 |       |          | Total Measurement Amount 0.00                         |           |        |         |
| Add Measurements             |              |                          |     |        |                |       |          |                                                       | 05/04/2   | 021    | Ê       |
| Item Measurement For         | Typical      | Typical Measurements     | No. | Length | Breadth        | Depth | Quantity | Upload Document                                       | Hidden    | Delete | Сору    |
| Test Measurement             |              | 8*12*13                  |     |        |                |       | 1248     | Choose file No file chosen                            | 0         | Ô      | 샵) Copy |
| Add Measurements Save        | Cancel       | Return to Item Selection |     |        |                |       |          | Total                                                 | Quantity: | 1248   |         |
|                              |              |                          |     |        |                |       |          |                                                       |           |        |         |
|                              |              |                          |     |        |                |       |          |                                                       |           |        |         |
|                              |              |                          |     |        |                |       |          |                                                       |           |        |         |
|                              |              |                          |     |        |                |       |          | Attach file for complicated<br>measurement (Optional) |           |        |         |
|                              |              |                          |     |        |                |       |          | Attach file for complicated<br>measurement (Optional) |           |        |         |

Measurements can be added and edited until the items have not been finalized. To Finalize Items, select items for which Measurements have been recorded.

| ♠ Home test section       |                                           |                                               |                                                                              |                           |                                                           |                    |                                                               | AMS User I                                      | Aanual WMS User Ma                         | anual 👤 Welcom                                  | e testje                  |
|---------------------------|-------------------------------------------|-----------------------------------------------|------------------------------------------------------------------------------|---------------------------|-----------------------------------------------------------|--------------------|---------------------------------------------------------------|-------------------------------------------------|--------------------------------------------|-------------------------------------------------|---------------------------|
| Billing                   | 🕈 You a                                   | re here / Billing                             | / Measurement Info / MB                                                      | 8 Draft Measuements By JE |                                                           |                    |                                                               |                                                 |                                            |                                                 |                           |
| Measurement Info          | Search                                    | Work                                          |                                                                              |                           |                                                           |                    |                                                               |                                                 |                                            |                                                 |                           |
| B Draft Measuements By JE |                                           |                                               | Parent Work Number                                                           | TST/9/2021/625            |                                                           | Q                  |                                                               |                                                 |                                            |                                                 |                           |
| easurement Book           |                                           | Pa                                            | rent Work Description                                                        | Test Work UM              |                                                           |                    |                                                               |                                                 |                                            |                                                 |                           |
| ill Info                  |                                           |                                               | Work Number                                                                  | TST/9/2021/625/1          |                                                           |                    |                                                               |                                                 |                                            |                                                 |                           |
| raft HR Info              |                                           |                                               | Work Description                                                             | Test Work UM              |                                                           |                    |                                                               |                                                 |                                            |                                                 |                           |
|                           |                                           |                                               |                                                                              |                           |                                                           |                    |                                                               |                                                 |                                            |                                                 |                           |
| Reports                   | Search                                    | ltems                                         |                                                                              |                           |                                                           |                    |                                                               |                                                 |                                            |                                                 |                           |
| Reports                   | Search                                    | ltems<br>Item                                 | Code:                                                                        |                           | Item Description:                                         |                    |                                                               | Search Clear                                    |                                            |                                                 |                           |
| Reports                   | Search                                    | ltems<br>Item                                 | Code:                                                                        |                           | Item Description:                                         |                    |                                                               | Search Clear                                    |                                            |                                                 |                           |
| Reports                   | Search I<br>BoQ Iter                      | ltems<br>Item<br>ms                           | Code:                                                                        |                           | Item Description:                                         |                    |                                                               | Search Clear                                    | 🗸 Select All 🗏 Des                         | elect All 🗖 Invert                              | Selecti                   |
| leports                   | Search I<br>BoQ Iter<br>Sr. No.           | Items<br>Item<br>ms<br>Item Code              | Code:                                                                        |                           | Item Description:                                         | Unit               | Total Quantity as per Measurements                            | Search Clear<br>Enter<br>Heasurements           | Select All Des     View     Measurements   | elect All I Invert<br>Edit<br>Weasurements      | Selecti<br>Finali         |
| eports                    | Search<br>BoQ Iter<br>Sr. No.<br>1        | Items<br>Item<br>Ins<br>Item Code             | Code:<br>Item Description<br>Earth work in ordinary                          | y soil 1                  | Item Description:                                         | Unit               | Total Quantity as<br>per Measurements<br>1248.0000            | Search Clear<br>Enter<br>Weasurements<br>+      | ✓ Select All ■ Des<br>View<br>Measurements | elect All ■ Invert<br>Edit<br>Measurements<br>© | Selecti<br>Finali<br>Item |
| eports                    | Search I<br>BoQ Iter<br>Sr. No.<br>1<br>2 | Items Item Item Item Item Item Item Item Item | Code:<br>Item Description<br>Earth work in ordinar:<br>Earth work in ordinar | y soil 1<br>y soil 2      | Item Description: Agreement Quantity 500.000000 500.00000 | Unit<br>cum<br>cum | Total Quantity as<br>per Measurements<br>1248.0000<br>68.0000 | Search Clear<br>Enter<br>Measurements<br>+<br>+ | View<br>Measurements                       | elect All Invert<br>Edit<br>Measurements<br>C   | Selecti<br>Finali<br>Item |

Figure 42: List of item selection for MB Book

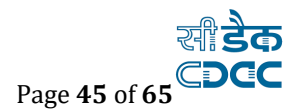

> After Selecting Items, Click on Finalize Selected Draft Measurements.

| Search It | tems                 |                                             |                        |       |                                       |                       |                      |                      |                 |
|-----------|----------------------|---------------------------------------------|------------------------|-------|---------------------------------------|-----------------------|----------------------|----------------------|-----------------|
|           | Item Coo             | le:                                         | tem Description:       |       |                                       | Search Clear          |                      |                      |                 |
| BoQ Iten  | ns                   |                                             |                        |       |                                       |                       | 🛛 Select All 🗖 Dese  | lect All 🗖 Invert    | Selectio        |
| Sr. No.   | Item Code            | Item Description                            | Agreement<br>Quantity  | Unit  | Total Quantity as<br>per Measurements | Enter<br>Measurements | View<br>Measurements | Edit<br>Measurements | Finaliz<br>Item |
| 1         | 1                    | Earth work in ordinary soil 1               | 500.000000             | cum   | 1248.0000                             | +                     |                      | G                    |                 |
| 2         | 2                    | Earth work in ordinary soil 2               | 500.000000             | cum   | 68.0000                               | +                     |                      | G                    |                 |
| 3         | 3                    | Earth work in ordinary soil 4               | 500.000000             | cum   | 780.0000                              | +                     |                      | G                    |                 |
| Finalize  | Selected Draft Measu | rements                                     |                        |       |                                       |                       |                      |                      |                 |
|           |                      | Copyright © Centre for Development of Advan | ced Computing (C-DAC), | Pune. |                                       |                       |                      |                      |                 |

Figure 43: Finalize Selected Draft Measurements.

## 1.2. Measurement Book finalization through JE:

- ▶ Login with JE credentials.
- ▶ Go to Billing  $\rightarrow$  Measurement Info.
- Now Click on Measurement Book.
- > All items are automatically considered for the Bill.

Click on Finalize the Items. After finalization all items are added to bill.

| WARIS, GOVERNMENT                    | F OF BI | HAR         |                               |                                 |                      |                        |            |        |        |            |           |                   |        |           |
|--------------------------------------|---------|-------------|-------------------------------|---------------------------------|----------------------|------------------------|------------|--------|--------|------------|-----------|-------------------|--------|-----------|
| E Ates betretter                     |         |             |                               |                                 |                      |                        |            |        | C      | al too has | net lies  |                   | 1.000  | ne tedje- |
| Billing                              | A 14    | are here    | Bing : Heavened Ms   In       | manifest families               |                      |                        |            |        |        |            |           |                   |        |           |
| <ul> <li>Heatersmith Info</li> </ul> | Seed    | Non         |                               |                                 |                      |                        |            |        |        |            |           |                   |        |           |
| + Hill Drivelt, Heaturemental, By 35 | 1       |             | Furned Work Sumber            | 181/9/2021/4/25                 |                      | 1                      | £.         |        |        |            |           |                   |        |           |
| * Description I and                  |         |             | Parent Nucl. Description      | Test work off                   |                      |                        |            |        |        |            |           |                   |        |           |
| 0 1010s                              |         |             | Work Sumier                   | 18258/2021/652/1                |                      |                        |            |        |        |            |           |                   |        |           |
| Contraction (Contraction)            |         |             | Work Description              | Test Work UN                    |                      |                        |            |        |        |            |           |                   |        |           |
|                                      | 5.00    | tan<br>Catr | taes Beactplan                | Maaareer V<br>Date              | Exe:<br>Herepresents | Typical<br>Neuroraetty | <b>N</b> . | Logis  | Bredh  | Dayof.     | Quantity  | Coodder<br>for SE | Delete | learts    |
|                                      | 1       |             | Beth rent in ordinary soli 1  | 18 (Se 2021                     | Ter Pessenint        | #10'0                  | 0.0000     | C alme | 0.0000 | 0.000      | 1346.0000 |                   | з      |           |
|                                      | 1       | 3           | Earth wark in ordinary soll 3 | m (xe 201                       | Incent               | 17734                  | 0.0000     | 6.388  | 8.000  | 6.000      | 18.2000   |                   |        | ۲         |
|                                      | 1       | 3           | Earth neck triordinary soil 4 | 844201                          | lei Anveneri         | 91210                  | 0.0000     | 0.000  | 2.0000 | 1.000      | 70.000    | 0                 | .8     |           |
|                                      | -       |             | Gergers                       | Canato das Deveningaciones de J | Warrent Tampathia    | (§ BAC), Pare          |            |        |        |            |           |                   |        |           |

Figure 44: Measurement Book finalization through JE:

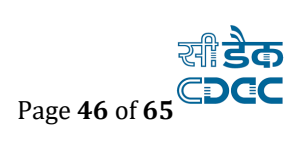

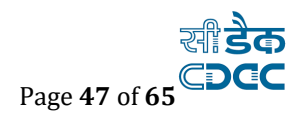

## 1.3. Bill Items

Click on RA Bill Details. If you want to check Bill items for particular bill, then find Bill Items column and click on it.

| Search V | Vork         |                     |                  |      |        |            |                     |           |            |          |
|----------|--------------|---------------------|------------------|------|--------|------------|---------------------|-----------|------------|----------|
|          | р            | arent Work Number   | TST/9/2021/625   |      |        | Q          |                     |           |            |          |
|          | Pare         | nt Work Description | Test Work UM     |      |        |            |                     |           |            |          |
|          |              | Work Number         | TST/9/2021/625/1 |      |        |            |                     |           |            |          |
|          |              | Work Description    | Test Work UM     |      |        |            |                     |           |            |          |
|          |              | Remark              |                  |      |        |            |                     |           |            |          |
| View RA  | Bill Details |                     |                  |      |        |            |                     |           |            |          |
| Sr. No.  | RA Bill No.  | RA Bill Date        | Measurement Type | Edit | Delete | Bill Items | Royalty Calculation | MB Record | Recoveries | Finalize |
| 1        | 1            | 05/04/2021          | Detail (E-MB)    | 1    | â      |            | \$                  |           |            | <b>a</b> |
| +Add     | E View All   |                     |                  |      |        |            |                     |           |            |          |

Figure 90: Record of RA bill details

## 1.4.Checklist for JE

| 🟫 You are       | e here / Billing / Bill Info / Check List Fo                                                                      | or JE                        |                                 |                                                                    |                      |                     |                   |                     |           |
|-----------------|----------------------------------------------------------------------------------------------------|------------------------------|---------------------------------|--------------------------------------------------------------------|----------------------|---------------------|-------------------|---------------------|-----------|
| Ch              | eck list saved successfully.                                                                                      |                              |                                 |                                                                    |                      |                     |                   |                     |           |
| Search W        | /ork                                                                                                    |                              |                                 |                                                                    |                      |                     |                   |                     |           |
|                 | Parent Work Number                                                                                                | 157/38                       |                                 | ٩                                                                  |                      |                     |                   |                     |           |
|                 | Parent Work Description                                                                                           | Construction<br>2.045 Km (To | of Road from Detail Length 9.65 | eokali to Bibipur via Jaitiya, Gab.<br>5 Km) for the year 2018-19. | aspur, Satauli-Bidau | ull in Km 0.00 to 7 | .610 Km and vil   | age approach roa    | d         |
|                 | Work Number                                                                                                    | 157/38/1                     |                                 |                                                                    |                      |                     |                   |                     |           |
|                 | Work Description                                                                                                  | Construction                 | of Road from De                 | okali to Bibipur via Jaitiya, Gaba<br>for the year 2018-19         | ispur, Satauli-Bidau | li in Km 0.00 to 7. | 610 Km and villa  | age approach road   | 1 2.045   |
| IMI<br>1.<br>2. | PORTANT, PLEASE NOTE:<br>Please check list before bill finalization<br>Once finalized, you can't modify any check | list values.                 |                                 |                                                                    |                      |                     |                   |                     |           |
| Check Li        | st                                                                                                    |                              |                                 |                                                                    |                      |                     | 🗖 Select All 🗖 De | select All 🗖 Invert | Selection |
| Sr. No.         | Check List                                                                                                    | Checked By JE                | Checked By AE                   | Checked By EE At Check & Pass                                      | Checked By Clerk     | Checked By DAO      | Checked By EE     | Module Type         | Select    |
| 1               | All Attachments are verified and are<br>correct                                                                   | ~                            | *                               | *                                                                  | ×                    | *                   | *                 | Expenditure         |           |
| 2               | others                                                                                                    | ~                            | ×                               | ×                                                                  | ×                    | ×                   | ×                 | Expenditure         | <b>~</b>  |
| 3               | MB Details                                                                                                    | ~                            | ×                               | ×                                                                  | ×                    | ×                   | ×                 | Expenditure         | <b>~</b>  |
| 4               | Declaration from office admin/e-bill<br>approver on deductions                                                    | ~                            | ×                               | ×                                                                  | ×                    | ×                   | ×                 | Expenditure         |           |
| 5               | Agreement                                                                                                    | ~                            | ×                               | ×                                                                  | ×                    | ×                   | ×                 | Expenditure         | <b>2</b>  |
| 6               | Technical sanction order                                                                                          | ~                            | ×                               | ×                                                                  | ×                    | ×                   | ×                 | Expenditure         | <b>~</b>  |
| 7               | Administrative Sanction order                                                                                     | ~                            | ×                               | ×                                                                  | ×                    | ×                   | ×                 | Expenditure         |           |
| 8               | Validated if sufficient allotment is there<br>or not                                                              | ~                            | ×                               | ×                                                                  | ×                    | ×                   | ×                 | Expenditure         |           |
| 9               | Head of account is correctly choosen                                                                              | ~                            | ×                               | ×                                                                  | ×                    | ×                   | ×                 | Expenditure         |           |
| 10              | Correct Payees has been attached                                                                                  | ~                            | ×                               | ×                                                                  | ×                    | ×                   | ×                 | Expenditure         | <b>~</b>  |
| 11              | All details are verified and are correct                                                                          | ~                            | ×                               | ×                                                                  | ×                    | ×                   | ×                 | Expenditure         | <b>~</b>  |
| 12              | Expenditure Sanction Order                                                                                        | ~                            | ×                               | ×                                                                  | ×                    | ×                   | ×                 | Expenditure         | <b>~</b>  |
| 13              | Government Order is verified by Offcials                                                                          | ~                            | ×                               | ×                                                                  | ×                    | ×                   | ×                 | Payment             | <b>2</b>  |
| 1.4             | All supporting Documents attached                                                                                 | ~                            | ×                               | ×                                                                  | ×                    | ×                   | ×                 | Payment             | <b>~</b>  |
| 15              | Correct Payees has been attached                                                                                  | ~                            | ×                               | ×                                                                  | ×                    | ×                   | ×                 | Payment             | <b>2</b>  |
| 16              | Head of account is correctly choosen                                                                              | ~                            | ×                               | ×                                                                  | ×                    | ×                   | ×                 | Payment             | <b>~</b>  |
| 17              | Governement Order is Available for the Expd. Sanction                                                             | ~                            | ×                               | ×                                                                  | ×                    | ×                   | ×                 | Payment             |           |
| 18              | Administrative Sanction order is<br>attached                                                                      | ~                            | ×                               | ×                                                                  | ×                    | ×                   | ×                 | Payment             |           |
| 19              | Technical sanction order is attached                                                                              | ~                            | ×                               | ×                                                                  | *                    | ×                   | ×                 | Payment             | <b>2</b>  |
| 20              | Agreement is attached                                                                                             | ~                            | ×                               | ×                                                                  | ×                    | ×                   | ×                 | Payment             | <b>~</b>  |
| 21              | Applicable TDS is deducted                                                                                        | ~                            | ×                               | ×                                                                  | ×                    | ×                   | ×                 | Payment             | <b>2</b>  |
| 22              | others                                                                                                    | ~                            | ×                               | ×                                                                  | ×                    | ×                   | ×                 | Payment             |           |
| 23              | Third party inspection report verified                                                                            | ~                            | ×                               | ×                                                                  | ×                    | *                   | *                 | Payment             |           |

Figure 45: Checklist for JE

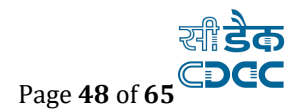

## 1.5.Finalize Bill through JE

| View RA | Bill Details |              |                  |      |        |            |                     |           |            |          |
|---------|--------------|--------------|------------------|------|--------|------------|---------------------|-----------|------------|----------|
| Sr. No. | RA Bill No.  | RA Bill Date | Measurement Type | Edit | Delete | Bill Items | Royalty Calculation | MB Record | Recoveries | Finalize |
| 1       | 1            | 05/04/2021   | Detail (E-MB)    | 1    | Î      | E          | \$                  |           | Ĩ          | <u> </u> |
| +Add    | View All     |              |                  |      |        |            |                     |           |            |          |

Figure 46: RA bill is finalized by JE and it will be submitted to the AE

## 1.6. Measurement book for AE

Go to Billing  $\rightarrow$  Measurement INFO and click on Measurement Book By AE.

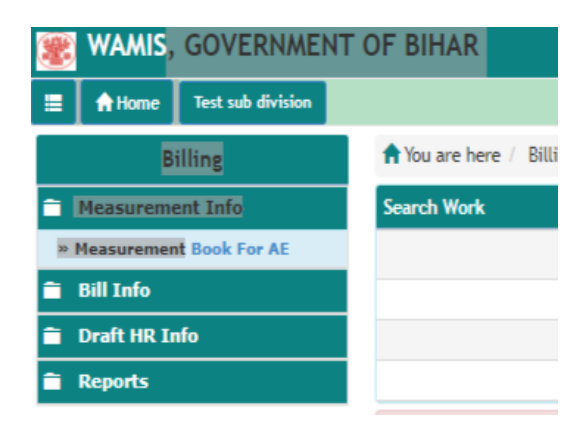

Figure 47: Measurement Book by AE

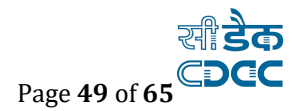

## 1.7. Finalize the measurement through AE

AE can save remarks and then can finalize the measurements

| 🐮 WAMIS, GOVERNMENT       | r of i       | BIHAR                            |                                  |                   |                      |                         |        | а а<br>а |        | i<br>T |           |               |                                      |                                 |         |                                       |
|---------------------------|--------------|----------------------------------|----------------------------------|-------------------|----------------------|-------------------------|--------|----------|--------|--------|-----------|---------------|--------------------------------------|---------------------------------|---------|---------------------------------------|
| E Altane Sed unb division |              |                                  |                                  |                   |                      |                         |        |          |        |        |           | Miller        | Namual WWS (                         | her Nanad                       | 1.00    | come lestar -                         |
| Billing                   | <b>#</b> )   | bu are h                         | ere Billing M                    | easurement info   | Neasurement          | Book For AE             |        |          |        |        |           |               |                                      |                                 |         |                                       |
| 🖬 Neasuroment Info        | See          | rch War                          | k;                               |                   |                      |                         |        |          |        |        |           |               |                                      |                                 |         |                                       |
| + Heavareneed Baak For AE |              |                                  | Par                              | ent Work Nuce     | ber TST/9            | 2021/625                |        |          | Q      |        |           |               |                                      |                                 |         |                                       |
| 🗎 Bill Info               |              |                                  | Parent                           | Work Descript     | ian Test W           | ork UH                  |        |          |        |        |           |               |                                      |                                 |         |                                       |
| Draft HR Info             |              |                                  |                                  | Work Num          | ber TST/9/2          | 2021/625/1              |        |          |        |        |           |               |                                      |                                 |         |                                       |
| 🖹 Reports                 |              |                                  |                                  | Work Descript     | ion Test Wo          | irk UM                  |        |          |        |        |           |               |                                      |                                 |         |                                       |
|                           | fin<br>S: No | illeri<br>Illeri<br>Bern<br>Code | rements for AD                   | Nonzement<br>Date | tam<br>Ressurements  | Typical<br>Vezsurements | Na     | Length   | Breakh | Depth  | Quantity  | JE<br>Remarks | Scient All<br>Considered<br>for bill | Desclot<br>Consider<br>for Bill | Al Dire | ert Selection<br>Download<br>Uploaded |
|                           |              |                                  |                                  |                   | For                  |                         |        |          |        |        |           |               | by JE                                |                                 |         | Documents                             |
|                           | 1            | 1                                | Earth work in<br>ordinary soil 1 | 05/04/2021        | Test<br>Reaurement   | 81213                   | 0.0000 | 0.0000   | 0.0000 | 0.0000 | 1248.0000 |               | *                                    | 0                               |         | 4                                     |
|                           | 2            | 2                                | Earth work in<br>ordinary soil 2 | 05/04/2021        | Heisurenent          | 172734                  | 6,000  | 0.0000   | 0.0000 | 0.0000 | 58.0000   |               | 1                                    | 8                               |         | 4                                     |
|                           | 3            | 1                                | Earth work in<br>ordinary soil 4 | 05/04/2025        | Test<br>Resourcement | 91210                   | 0.0000 | 0.0000   | 0.0000 | 0.0000 | 780.0000  |               |                                      | ٥                               |         | ۵                                     |
|                           | Se           | *                                |                                  |                   |                      |                         |        |          |        |        |           |               |                                      |                                 |         |                                       |

Figure 48: Finalize Measurement through AE

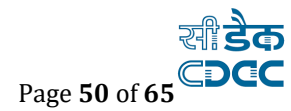

## 1.8. Checklist for AE

Click on Check List for AE to checklist as it is mandatory step before Finalizing RA Bill.

| Check Lis | t                                                     |               |               |                               |                  | Selec          | t All 🗖 Deselect A | I Invert Selection |
|-----------|-------------------------------------------------------|---------------|---------------|-------------------------------|------------------|----------------|--------------------|--------------------|
| Sr. No.   | Check List                                            | Checked By JE | Checked By AE | Checked By EE At Check & Pass | Checked By Clerk | Checked By DAO | Checked By EE      | Module Type        |
| 1         | Expenditure Sanction Order                            | 1             | 1             | ×                             | X                | X              | X                  | Expenditure        |
| 2         | All Attachments are verified and are correct          |               | 1             | ×                             | x                | ×              | ×                  | Expenditure        |
| 3         | All details are verified and are correct              | 1             | 1             | ×                             | X                | X              | X                  | Expenditure        |
| 4         | Correct Payees has been attached                      | 1             | 1             | ×                             | X                | ×              | X                  | Expenditure        |
| 5         | Head of account is correctly choosen                  | 1             | 1             | ×                             | X                | X              | X                  | Expenditure        |
| 6         | Validated if sufficient allotment is there<br>or not  | 4             | 4             | ×                             | ×                | ×              | ×                  | Expenditure        |
| 7         | Governement Order is Available for the Expd. Sanction | 4             | 4             | ×                             | ×                | ×              | ×                  | Payment            |
| 8         | Government Order is verified by<br>Offcials           | 4             | 4             | ×                             | ×                | ×              | ×                  | Payment            |
| 9         | All supporting Documents attached                     | 4             | 4             | ×                             | X                | X              | X                  | Payment            |
| 10        | Correct Payees has been attached                      |               | 1             | ×                             | X                | ×              | X                  | Payment            |
| 11        | Head of account is correctly choosen                  | 4             | 1             | ×                             | X                | X              | X                  | Payment            |
| 0         |                                                       |               |               |                               |                  |                |                    |                    |

Figure 49: Checklist for AE

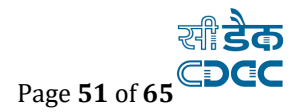

## 1.9. Finalize Bill through AE

Go to BILLING  $\rightarrow$  BILL INFO and click on Bill Details for AE and can finalize the Bill.

At this level, Bill needs to be checked first before finalization.

#### Figure 50: Finalize Bill through AE

| (Bill Is | Finalized.         |                                            |                     |            |              |              |           |             |            |         |        |          |
|----------|--------------------|--------------------------------------------|---------------------|------------|--------------|--------------|-----------|-------------|------------|---------|--------|----------|
| ew RA    | Bill Details       |                                            |                     |            |              |              |           |             |            |         |        |          |
| . No.    | Work No            | Work Description                           | Measurement<br>Type | RA Bill No | RA Bill Date | Remark BY JE | Work Type | Bill Amount | 100% Check | Details | Cancel | Finalize |
| 1        | ROA/167/2021/117/1 | rcd test work having cp                    | Detail (E-MB)       | 2          | 29/10/2021   | ОК           | Regular   | 0.00        | Checked    |         | *      | â        |
| 2        | ROA/167/2021/138/1 | Test Work for Point no. 81 on testinstance | Detail (E-MB)       | 1          | 30/11/2021   | ok           | Regular   | 94920.00    | check      | ≣       | *      | -        |

## 1.10. Check and Pass (Log-in with Executive Engineer)

Go to BILLING  $\rightarrow$  Measurement Info  $\rightarrow$  and click on Measurement Book for EE.

|   | A Home      | TEST DIVISION     |                                                                                                    |                                                                                                    |                                                 |
|---|-------------|-------------------|----------------------------------------------------------------------------------------------------|----------------------------------------------------------------------------------------------------|-------------------------------------------------|
|   | B           | lling             | 🕈 You are here / Billing / Measurement Info / Me                                                                                  | easurement Book For EE                                                                              |                                                 |
| î | Masters     |                   | Mb-Book is under process for current bill at o                                                                                    | ther level.                                                                                         |                                                 |
| î | Measurem    | ent Info          | Search Work                                                                                                    |                                                                                                    |                                                 |
|   | MB Book Iss | ue Entry          | Parent Work Number                                                                                                    | TST/9/2021/625                                                                                      | Q                                               |
|   | Measuremen  | t Book For EE 🛛 🗲 | Parent Work Description                                                                                                    | Test Work UM                                                                                        |                                                 |
|   | Bill Info   | -                 | Work Number                                                                                                    | TST/9/2021/625/1                                                                                    |                                                 |
|   | Draft HR In | ıfo               | Work Description                                                                                                    | Test Work UM                                                                                        |                                                 |
| • | Reports     |                   | IMPORTANT, PLEASE NOTE:<br>1. Please Save Data before moving to next/P<br>2. No measurement values will be saved on F<br>Finalize | revious Page . Data will not persist during Next<br>Inalize. Once finalized, you can't modify any r | t/Previous Page during u<br>neasurement values. |

Figure 51: MB book is already processes and now submitted to other level

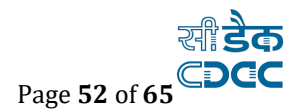

EE can save his remarks then finalize the Measurements.

| f You      | u are here                             | e / Billing / Measurement                                                                                                   | Info / Measure                                                | ment Book For EE                                                          |                                                         |                         |                            |                             |                                     |                                              |            |                                 |                      |            |                                   |
|------------|----------------------------------------|----------------------------------------------------------------------------------------------------|---------------------------------------------------------------|---------------------------------------------------------------------------|---------------------------------------------------------|-------------------------|----------------------------|-----------------------------|-------------------------------------|----------------------------------------------|------------|---------------------------------|----------------------|------------|-----------------------------------|
|            | Mb-Bool                                | k is under process for curren                                                                                               | t bill at other l                                             | evel.                                                                     |                                                         |                         |                            |                             |                                     |                                              |            |                                 |                      |            |                                   |
| Searc      | ch Work                                |                                                                                                    |                                                               |                                                                           |                                                         |                         |                            |                             |                                     |                                              |            |                                 |                      |            |                                   |
|            |                                        | Parent Work N                                                                                                    | lumber T                                                      | ST/9/2021/625                                                             |                                                         |                         |                            | Q                           |                                     |                                              |            |                                 |                      |            |                                   |
|            |                                        | Parent Work Desc                                                                                                    | ription Te                                                    | est Work UM                                                               |                                                         |                         |                            |                             |                                     |                                              |            |                                 |                      |            |                                   |
|            |                                        | Work N                                                                                                    | lumber TS                                                     | T/9/2021/625/1                                                            |                                                         |                         |                            |                             |                                     |                                              |            |                                 |                      |            |                                   |
|            |                                        | Work Desc                                                                                                    | ription Te                                                    | st Work UM                                                                |                                                         |                         |                            |                             |                                     |                                              |            |                                 |                      |            |                                   |
| Final      | IMPORT/<br>1. Pleas<br>2. No m<br>lize | ANT,PLEASE NOTE:<br>se Save Data before moving i<br>neasurement values will be s<br>ments for EE                            | to next/Previou<br>Final<br>measu                             | s Page . Data will n<br>ize the <sup>, y</sup><br>irement.                | ot persist during Ne<br>ou can't modify any             | ext/Previe<br>/ measure | ous Page (<br>ement val    | during upd<br>ues.          | lation.                             |                                              |            | Select All                      | Daralact             | All 🗖 Inve |                                   |
| Sr.<br>No. | Item                                   |                                                                                                    |                                                               |                                                                           |                                                         |                         |                            |                             |                                     |                                              |            |                                 | - Deserect           |            | ert Selection                     |
|            | Code                                   | Item Descripion                                                                                                    | Measurement<br>Date                                           | ltem<br>Measurements<br>For                                               | Typical<br>Measurements                                 | No.                     | Length                     | Breadth                     | Depth                               | Quantity                                     | AE Remarks | Considered<br>for bill<br>by AE | Consider<br>for Bill | Remarks    | Download<br>Uploaded<br>Documents |
| 1          | Code<br>1                              | Earth work in ordinary                                                                                                    | Measurement<br>Date<br>05/04/2021                             | Item<br>Measurements<br>For<br>Test<br>Measurement                        | Typical<br>Measurements<br>8*12*13                      | No.                     | Length<br>0.0000           | Breadth                     | Depth<br>0.0000                     | Quantity<br>1248.0000                        | AE Remarks | Considered<br>for bill<br>by AE | Consider<br>for Bill | Remarks    | Download<br>Uploaded<br>Documents |
| 1          | Code<br>1<br>2                         | Item Descripion<br>Earth work in ordinary<br>soil 1<br>Earth work in ordinary<br>soil 2                                     | Measurement<br>Date<br>05/04/2021<br>05/04/2021               | Item<br>Measurements<br>For<br>Test<br>Measurement<br>Measurement         | Typical<br>Measurements<br>8*12*13<br>1*2*34            | No.<br>0.0000<br>0.0000 | Length<br>0.0000<br>0.0000 | Breadth<br>0.0000<br>0.0000 | Depth<br>0.0000<br>0.0000           | Quantity<br>1248.0000<br>68.0000             | AE Remarks | Considered<br>for bill<br>by AE | Consider<br>for Bill | Remarks    | Download<br>Uploaded<br>Documents |
| 1 2 3      | Code 1 2 3                             | Item Descripion<br>Earth work in ordinary<br>soil 1<br>Earth work in ordinary<br>soil 2<br>Earth work in ordinary<br>soil 4 | Measurement<br>Date<br>05/04/2021<br>05/04/2021<br>05/04/2021 | Item<br>Measurements<br>For<br>Test<br>Measurement<br>Test<br>Measurement | Typical<br>Measurements<br>8*12*13<br>1*2*34<br>5*12*13 | No.<br>0.0000<br>0.0000 | Length<br>0.0000<br>0.0000 | Breadth<br>0.0000<br>0.0000 | Depth<br>0.0000<br>0.0000<br>0.0000 | Quantity<br>1248.0000<br>68.0000<br>780.0000 | AE Remarks | Considered<br>for bill<br>by AE | Consider<br>for Bill | Remarks    | Download<br>Uploaded<br>Documents |

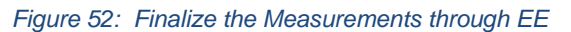

#### **Checklist before check and Pass**

Click on Check List before Check and Pass to checklist as it is mandatory step before Finalizing RA Bill.

#### **Check and Pass**

Go to Billing  $\rightarrow$  Bill Info and Click On Check and Pass. After that, click on finalize button to finalize.

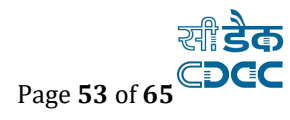

| WAMIS, GOVERNMENT                                            | OF BIH  | AR               |                                                                  |                |       |            |           |         |             |                |         |             |
|--------------------------------------------------------------|---------|------------------|------------------------------------------------------------------|----------------|-------|------------|-----------|---------|-------------|----------------|---------|-------------|
| E Arbane TELT Seetnem                                        |         |                  |                                                                  |                |       |            |           | -       | WHG Over IN | -1             | Witness | . Littler - |
| Alling                                                       | A 100 P | eter: Blirg   B  | II Info - Check & Ples                                           |                |       |            |           |         |             |                |         |             |
| E Heltes                                                     | Vice SA | All Details      |                                                                  |                |       |            |           |         |             |                |         |             |
| <ul> <li>However, and Sola</li> </ul>                        | Sc Ho.  | Wark Bu          | Wark Description                                                 | Residenced     | SADE. | RABIL      | Benack BY | Work.   | M           | <b>Details</b> | General | Feelar      |
| Bill Indu                                                    |         |                  |                                                                  | 100            | Re    | Date       | AL.       | Type .  | Anout       |                |         |             |
| - Check List Ballare Check And                               |         | 157/9/2021/394/1 | Huberh Rumer, Bublico 22.01.3021                                 | Detail (E-HE)  | 1     | 22/01/2025 | 14        | Replay  |             |                | *       |             |
| Page                                                         | 1       | 757/9/2021/417/1 | IF PRAVASIN AT LACIT BRANKIN 22 JAIN 2021                        | Setal (E+B)    | 1     | 12/01/2021 | 1         | hepler  |             |                |         |             |
| <ul> <li>Check Ital before Floahiation<br/>OF BIL</li> </ul> | 2       | 757/9/2021/474/1 | pilot work training for RVD Department                           | Deniel (E-HB)  | 1     | 28/01/2021 | 4         | legier. |             |                |         |             |
| · Bill Recoveries                                            | 4       | 157/9/2021/4521  | Test RAD work at Vidvoethranalya Bhawar on 28th Jan 2021 52 km A | Detail (5-142) | 1     | 28/01/2021 | OK.       | hepler  |             |                | *       |             |
| + Ketra Dom                                                  |         |                  | 11                                                               |                |       |            |           |         |             |                |         |             |
| · Pres Excelution/Differential                               | . 9     | 757/9/2021/506/1 | tarning vork                                                     | Detail (E-HD)  | 1     | 35101.0001 | the bill  | Replac  |             |                |         |             |
| r Charde & Faust                                             | 6       | 757/9/2021/625/1 | Test Work UN                                                     | Detail (E-HD)  | τ     | 05/04/2021 | sk.       | Replac  |             |                |         |             |
| + Hayalty Calculation Details                                |         |                  |                                                                  |                |       |            |           |         |             |                |         | •           |
| + Hit Record                                                 |         |                  |                                                                  |                |       |            |           |         |             |                |         |             |
| - Finalize/Cancel Bill For-<br>Payment                       |         |                  |                                                                  |                |       |            |           |         |             |                |         |             |
| + Bill Recall                                                |         |                  |                                                                  |                |       |            |           |         |             |                |         |             |
| - Bill Disjon from                                           |         |                  |                                                                  |                |       |            |           |         |             |                |         |             |
| 4 Bill Tracker                                               |         |                  |                                                                  |                |       |            |           |         |             |                |         |             |
| + Bill Shareh                                                |         |                  |                                                                  |                |       |            |           |         |             |                |         |             |
| + Expenditure Sanction Finalise<br>(US)                      |         |                  |                                                                  |                |       |            |           |         |             |                |         |             |
| Credt Hill Jude                                              |         |                  |                                                                  |                |       |            |           |         |             |                |         |             |
| Erperts                                                      |         |                  |                                                                  |                |       |            |           |         |             |                |         |             |
|                                                              |         |                  | County is a Centre for Sevenament of Advanced Centrality         | CORL Puter     |       |            |           |         |             |                |         |             |

Figure 53: Check and Pass.

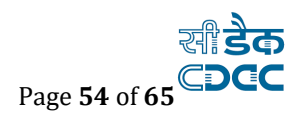

## 1.11. Log-in with Bill Clerk

Go to **Billing** $\rightarrow$  **Measurement Info**  $\rightarrow$  **Measurement Book For CLERK** and after saving the measurement finalize it.

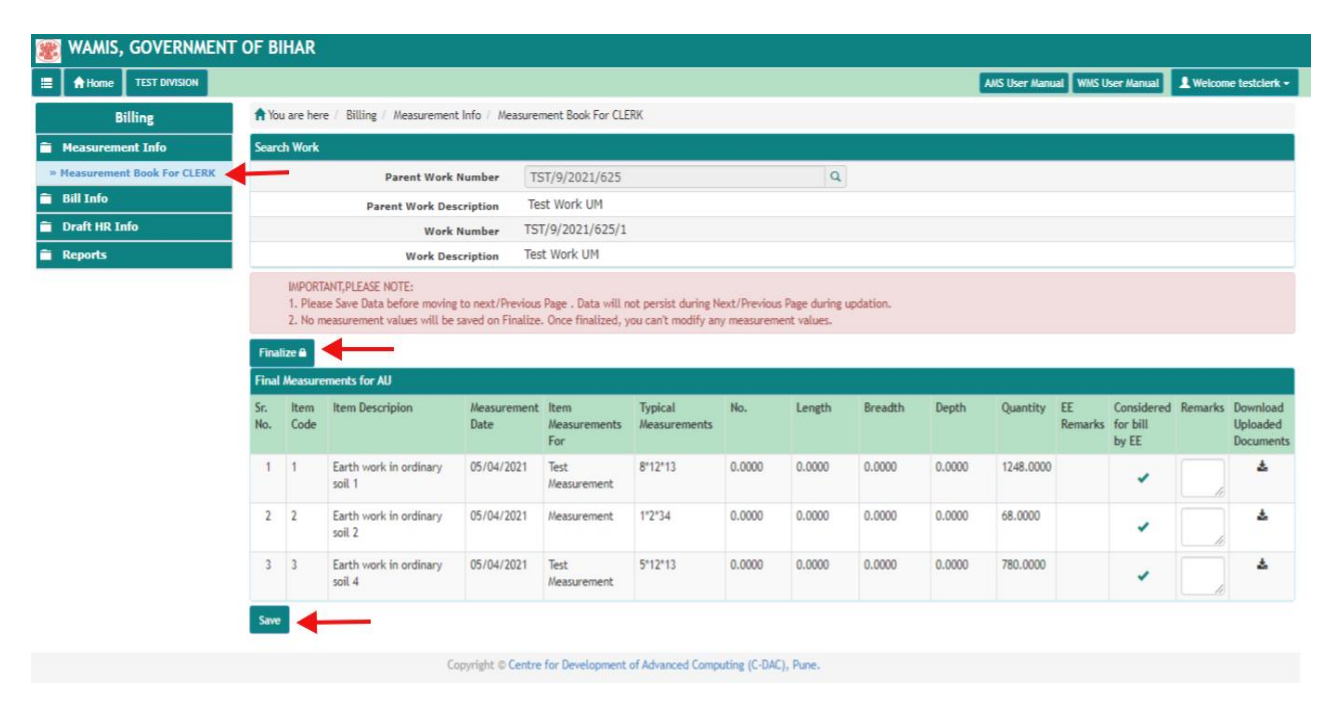

Figure 54: Measurement Book for CLERK

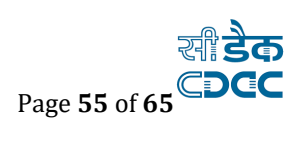

## 1.12. Check List for Clerk

Go to Billing --> Bill Info --> Check List for Clerk to complete the checklist process.

| 📌 You are       | e here / Billing / Bill Info / Check List Fo                                                                     | or CLERK                      |                                     |                                                                   |                      |                     |                 |                     |             |
|-----------------|----------------------------------------------------------------------------------------------------|-------------------------------|-------------------------------------|-------------------------------------------------------------------|----------------------|---------------------|-----------------|---------------------|-------------|
| Ch              | eck list saved successfully.                                                                                     |                               |                                     |                                                                   |                      |                     |                 |                     |             |
| Search W        | ′ork                                                                                                    |                               |                                     |                                                                   |                      |                     |                 |                     |             |
|                 | Parent Work Number                                                                                               | 157/38                        |                                     | ٩                                                                 |                      |                     |                 |                     |             |
|                 | Parent Work Description                                                                                          | Construction<br>2.045 Km (To  | of Road from De<br>tal Length 9.655 | eokali to Bibipur via Jaitiya, Gab<br>5 Km) for the year 2018-19. | aspur, Satauli-Bidau | uli in Km 0.00 to 7 | .610 Km and vil | llage approach roa  | ad          |
|                 | Work Number                                                                                                    | 157/38/1                      |                                     |                                                                   |                      |                     |                 |                     |             |
|                 | Work Description                                                                                                 | Construction<br>Km (Total Ler | of Road from De<br>ngth 9.655 Km)   | okali to Bibipur via Jaitiya, Gaba<br>for the year 2018-19.       | aspur, Satauli-Bidau | li in Km 0.00 to 7. | 610 Km and vill | age approach roa    | d 2.045     |
| IMI<br>1.<br>2. | PORTANT,PLEASE NOTE:<br>Please check list before bill finalization<br>Once finalized, you can't modify any check | list values.                  |                                     |                                                                   |                      |                     |                 |                     |             |
| Check Lis       | st                                                                                                    |                               |                                     |                                                                   |                      |                     | Select All 🗖 D  | eselect All 🗖 Inver | t Selection |
| Sr. No.         | Check List                                                                                                    | Checked By JE                 | Checked By AE                       | Checked By EE At Check & Pass                                     | Checked By Clerk     | Checked By DAO      | Checked By EE   | Module Type         | Select      |
| 1               | All Attachments are verified and are<br>correct                                                                  | *                             | ~                                   | *                                                                 | ~                    | ×                   | ×               | Expenditure         |             |
| 2               | others                                                                                                    | ×                             | ×                                   | ×                                                                 | ×                    | ×                   | ×               | Expenditure         | <b>~</b>    |
| 3               | MB Details                                                                                                    | ~                             | ~                                   | ×                                                                 | ×                    | ×                   | ×               | Expenditure         | <b>~</b>    |
| 4               | Declaration from office admin/e-bill<br>approver on deductions                                                   | *                             | *                                   | *                                                                 | *                    | ×                   | ×               | Expenditure         |             |
| 5               | Agreement                                                                                                    | ×                             | ×                                   | ×                                                                 | ×                    | ×                   | ×               | Expenditure         |             |
| 6               | Technical sanction order                                                                                         | ~                             | ~                                   | ×                                                                 | ~                    | ×                   | ×               | Expenditure         | <b>~</b>    |
| 7               | Administrative Sanction order                                                                                    | ~                             | ~                                   | ×                                                                 | ×                    | ×                   | ×               | Expenditure         |             |
| 8               | Validated if sufficient allotment is there<br>or not                                                             | -                             | ~                                   | ×                                                                 | 1                    | ×                   | ×               | Expenditure         | <b>Z</b>    |
| 9               | Head of account is correctly choosen                                                                             | ~                             | ~                                   | ×                                                                 | ~                    | ×                   | ×               | Expenditure         |             |
| 10              | Correct Payees has been attached                                                                                 | ~                             | -                                   | ✓                                                                 | ~                    | ×                   | ×               | Expenditure         | •           |
| 11              | All details are verified and are correct                                                                         | ~                             | -                                   | ×                                                                 | ~                    | ×                   | ×               | Expenditure         |             |
| 12              | Expenditure Sanction Order                                                                                       | ~                             | ~                                   | ✓                                                                 | ~                    | ×                   | ×               | Expenditure         |             |
| 13              | Government Order is verified by Offcials                                                                         | ~                             | ~                                   | ✓                                                                 | ~                    | ×                   | ×               | Payment             |             |
| 14              | All supporting Documents attached                                                                                | ~                             | -                                   | ✓                                                                 | ~                    | ×                   | ×               | Payment             |             |
| 15              | Correct Payees has been attached                                                                                 | -                             | -                                   | ×                                                                 | ~                    | ×                   | ×               | Payment             |             |
| 16              | Head of account is correctly choosen                                                                             | ~                             | -                                   | ✓                                                                 | ~                    | ×                   | ×               | Payment             |             |
| 17              | Governement Order is Available for the Expd. Sanction                                                            | -                             | -                                   | -                                                                 | •                    | ×                   | ×               | Payment             | <b>Z</b>    |
| 18              | Administrative Sanction order is attached                                                                        | ~                             | ~                                   | ~                                                                 | ~                    | ×                   | ×               | Payment             | <b>~</b>    |
| 19              | Technical sanction order is attached                                                                             | ×                             | ×                                   | ✓                                                                 | -                    | ×                   | ×               | Payment             |             |
| 20              | Agreement is attached                                                                                            | ×                             | ×                                   | ×                                                                 | -                    | ×                   | ×               | Payment             |             |
| 21              | Applicable TDS is deducted                                                                                       | ×                             | ×                                   | ×                                                                 | -                    | ×                   | ×               | Payment             |             |
| 22              | others                                                                                                    | ×                             | ×                                   | ×                                                                 | -                    | ×                   | ×               | Payment             | •           |
| 23              | Third party inspection report verified                                                                           | ×                             | ×                                   | ×                                                                 | -                    | ×                   | ×               | Payment             |             |
| Confirm         |                                                                                                    |                               |                                     |                                                                   |                      |                     |                 |                     |             |

Figure 55: Checklist for Clerk

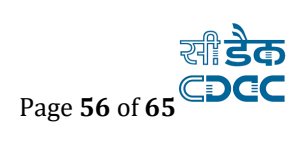

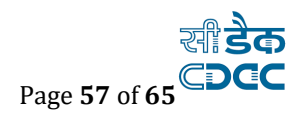

### 1.13. Bill Recoveries (Use Clerk Login credentials)

At Clerk level, provision of Recovery and expenditure Sanction is provided.

For recovery and withheld there go to Billing Bill Info Bill Recoveries and select the recovery option. Please remember that whenever withheld is to be done that it has to be done through 5B but other deduction would be done through 8B.

| 🏽 WAMIS, GOVERNMENT      | OF BIH    | AR                                                                               |                                         |                         |                               |                 |                     |         |                           |
|--------------------------|-----------|----------------------------------------------------------------------------------|-----------------------------------------|-------------------------|-------------------------------|-----------------|---------------------|---------|---------------------------|
| Home TEST DIVISION       |           |                                                                                  |                                         |                         |                               | AMS User Manu   | ual WMS User Manual | L Welco | me testclerk <del>-</del> |
| Billing                  | 🔒 You ar  | e here / Billing / Bill Info / Bill Recoveri                                     | es                                      |                         |                               |                 |                     |         |                           |
| Measurement Info         | Record s  | aved successfully.                                                               |                                         |                         |                               |                 |                     |         |                           |
| 🖀 Bill Info              | Search V  | Vork                                                                             |                                         |                         |                               |                 |                     |         |                           |
| > Check List For CLERK   |           | Parent Work Number                                                               | TST/9/2021/625                          |                         | Q                             |                 |                     |         |                           |
| » Bill Details For CLERK |           |                                                                                  | Tect Work UM                            |                         |                               |                 |                     |         |                           |
| » Bill Recoveries        | -         | Parent Work Description                                                          | TESL WORK UP                            |                         |                               |                 |                     |         |                           |
| » Bill Tracker           |           | Work Number                                                                      | 151/9/2021/625/1                        |                         |                               |                 |                     |         |                           |
| > Expenditure Sanction   |           | Work Description                                                                 | Test Work UM                            |                         |                               |                 |                     |         |                           |
| 💼 Draft HR Info          | Bill Reco | weries                                                                           |                                         |                         |                               |                 |                     |         | Amount in Rs.             |
| Reports                  | Sr. No.   | Recovery Type                                                                    |                                         | Transaction Ty          | pe Recovery C                 | olumn Amount    |                     | Edit    | Delete                    |
|                          | 1         | CGST                                                                             |                                         | Non Refundable          | e 8(B)                        |                 | 19.00               | 1       | 1                         |
|                          | 2         | Income Tax (Monthly Contribution)                                                |                                         | Non Refundable          | e 8(B)                        |                 | 21.00               | 1       | î                         |
|                          | 3         | SGST                                                                             |                                         | Non Refundable          | e 8(B)                        |                 | 19.00               | 1       | ÷.                        |
|                          | Total     | Bill Amount : 2096                                                               |                                         | Tot                     | tal Recovery Amount : 59.00   |                 |                     |         |                           |
|                          | 🖹 Delet   | e All                                                                            |                                         |                         |                               |                 | <b></b>             |         |                           |
|                          | Bill Reco | veries                                                                           |                                         |                         |                               |                 |                     |         |                           |
|                          | ()<br>Fi  | 5(A) and 5(B) Recoveries should be add<br>elds marked with an asterisk * are req | ded prior to 8(B) Recoveries)<br>uired. |                         | H                             | ere list of sav | ved recoverie       | es      |                           |
|                          |           | RA Bill Number * 1                                                               |                                         |                         |                               |                 | e Shown.            |         |                           |
|                          |           | Recovery Column O 8(A) • 8(E                                                     | 3)                                      |                         |                               |                 |                     |         |                           |
|                          | Select R  | ecovery ( Bill Amount : Rs. 2096                                                 |                                         |                         |                               |                 |                     |         | Amount in Rs.             |
|                          | Sr.No     | Recovery Type                                                                    | Recovery Column                         | Transaction Type        | Recovery<br>percentage/amount | Amount          | Remarks             | ſ       | Delete                    |
|                          | 1         | select V                                                                         |                                         |                         |                               |                 |                     |         | 8                         |
|                          | Add Rec   | overy Rows Save Recovery Delete All                                              |                                         |                         |                               |                 |                     |         |                           |
|                          |           | Copyright ©                                                                      | Centre for Development of Advance       | ed Computing (C-DAC), P | une.                          |                 |                     |         |                           |

Figure 56: Bill Recoveries

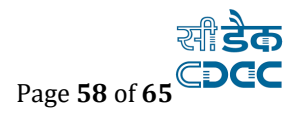

| 🏽 WAMIS, GOVERNMENT      | OF BIHAR    | ł                                         |                                   |                                             |                 |                 |                       |
|--------------------------|-------------|-------------------------------------------|-----------------------------------|---------------------------------------------|-----------------|-----------------|-----------------------|
| E AHome TEST DIVISION    |             |                                           |                                   |                                             | AMS User Manual | WMS User Manual | L Welcome testclerk - |
| Billing                  | 🕈 You are h | ere / Billing / Bill Info / Bill Recoveri | es                                |                                             |                 |                 |                       |
| Measurement Info         | Search Wor  | k                                         |                                   |                                             |                 |                 |                       |
| 🗎 Bill Info              |             | Parent Work Number                        | TST/9/2021/625                    | ٩                                           |                 |                 |                       |
| » Check List For CLERK   |             | Parent Work Description                   | Test Work UM                      |                                             |                 |                 |                       |
| » Bill Details For CLERK |             | Work Number                               | TST/9/2021/625/1                  |                                             |                 |                 |                       |
| » Bill Recoveries        | _           | Work Description                          | Test Work UM                      |                                             |                 |                 |                       |
| » Bill Tracker           | Bill Recove | ries                                      |                                   |                                             |                 |                 | Amount in Rs.         |
| Draft HR Info            | Sr. No.     | Recovery Type                             | Transaction Type                  | Recovery Column                             | Amount          | Edit            | Delete                |
| Reports                  | No Record   | To Display                                |                                   |                                             |                 |                 |                       |
|                          | Total Bi    | Amount : 2096                             |                                   | Total Recovery Amount : 0.00                |                 |                 |                       |
|                          | 會 Delete A  |                                           |                                   |                                             |                 |                 |                       |
|                          | Bill Recove | ries                                      |                                   | Select from Either 5B.                      | 8B which        |                 |                       |
|                          | (5(4        | and 5(B) Recoveries should be add         | ded prior to 8(B) Recoveries)     | are basically Recover                       | y colum.        |                 |                       |
|                          | Field       | is marked with an asterisk — are req      | uirea.                            | you can refer to BTC fo                     | orm 35 in       |                 |                       |
|                          |             | RA Bill Number * 1                        |                                   | the Report section. For                     | vvitnneid       |                 |                       |
|                          |             | Recovery Column O 5(B) O 8(A              | A) 🖲 8(B) 🔫                       | <ul> <li>from current Bill 5B is</li> </ul> | cnosen          |                 |                       |
|                          | Select Rec  | overy ( Bill Amount : Rs. 2096            |                                   | and for deductions 8B i                     | s chosen.       |                 | Amount in Rs.         |
|                          | Sr.No       | Recovery Type                             | Recovery Column                   | Select from list of                         | Amount          | Remarks         | Delete                |
|                          | 1           | select 🗸                                  |                                   | from drop down menu.                        |                 |                 | Î                     |
|                          | Add Recove  | ry Rows Save Recovery Delete All          |                                   |                                             |                 |                 |                       |
|                          |             | Copyright ©                               | Centre for Development of Advance | d Computing (C-DAC), Pune.                  |                 |                 |                       |
|                          |             |                                           |                                   |                                             |                 |                 |                       |

Figure 57: Bill Recoveries selection

### **1.14.** Expenditure Sanction initiation (Initiated from Clerk level):)

For expenditure sanction got to Billing --> Bill Info --> Expenditure Sanction & fill all the required details.

| 🗱 WAMIS, GOVERNMENT (    | DF BIHAR                                           |                                                                                        |                                                                    |           |
|--------------------------|----------------------------------------------------|----------------------------------------------------------------------------------------|--------------------------------------------------------------------|-----------|
| Home TEST DIVISION       |                                                    |                                                                                        | AMS User Manual WMS User Manual L Welcome te                       | stclerk + |
| Billing                  | A You are here / Billing / Bill Info / Expenditure | Sanction                                                                               |                                                                    |           |
| Measurement Info         | Search Work                                        |                                                                                        |                                                                    |           |
| 🚔 Bill Info              | Parent Work Number                                 | TST/9/2021/625                                                                         | Q                                                                  |           |
| > Check List For CLERK   | Parent Work Description                            | Test Work UM                                                                           |                                                                    |           |
| > Bill Details For CLERK | Work Number                                        | TST/9/2021/625/1                                                                       |                                                                    |           |
| > Bill Recoveries        | Work Description                                   | Test Work UM                                                                           |                                                                    |           |
| > Bill Tracker           | RA Bill Details                                    |                                                                                        |                                                                    |           |
| » Expenditure Sanction   | Parent Work Number                                 | TST/9/2021/625                                                                         |                                                                    |           |
|                          | Provide March Provide March                        | 131/9/2022/023                                                                         |                                                                    |           |
| Reports                  | Parent work Description                            | Test Work UM                                                                           | le le                                                              |           |
|                          | Work Number                                        | TST/9/2021/625/1                                                                       |                                                                    |           |
|                          | Work Description                                   | Test Work UM                                                                           | 4                                                                  |           |
|                          | RA Bill No :                                       | 1                                                                                      |                                                                    |           |
|                          | RA Bill Date :                                     | 05/04/2021                                                                             |                                                                    |           |
|                          |                                                    |                                                                                        |                                                                    |           |
|                          | Fields marked with an asterisk * are requ          | uired.                                                                                 |                                                                    |           |
|                          | Department Name                                    | TEST Department                                                                        |                                                                    |           |
|                          | Head Of Account                                    | 35/2052/P/00/090/0010/01/01                                                            | Bill amount must be equal to expenditure                           |           |
|                          | Charged/Voted                                      | N/A                                                                                    | sanction amount, if there is less fund available                   |           |
|                          | Bill Amount                                        | 2096                                                                                   | <ul> <li>than withheld needs to be done in 5(b) column</li> </ul>  |           |
|                          | Financial Year *                                   | 2021                                                                                   | of Recovery & accordingly Bill amount be<br>automatically updated. |           |
|                          | Expenditure Sanction Amount *                      | 2096                                                                                   |                                                                    |           |
|                          | Expenditure Sanction Date *                        | 07/04/2021                                                                             | 1 C C C C C C C C C C C C C C C C C C C                            |           |
|                          | Expenditure Sanction Authority                     | Assistant Engineer                                                                     | ~                                                                  |           |
|                          | Expenditure Sanction Rules *                       | Bihar Travelling Allowance Rules     Bihar Treasury Code 2011     Bihar Financial Rule |                                                                    |           |
|                          | Sanction Subject *                                 | 1245                                                                                   |                                                                    |           |
|                          | Preamble *                                         | Preamble                                                                               |                                                                    |           |
|                          | Order Number *                                     | 12                                                                                     |                                                                    |           |
|                          | Remark                                             | Expenditure Sanction                                                                   | 0                                                                  |           |
|                          |                                                    | Save Back                                                                              |                                                                    |           |
|                          | Copyright © C                                      | entre for Development of Advanced Computing (C-DA                                      | AC), Pune.                                                         |           |

Figure 58: Expenditure Sanction Initiation

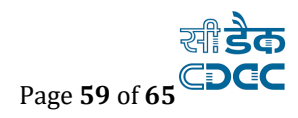

## 1.15. Expenditure Sanction Finalization (Initiated from Clerk level):)

For expenditure sanction finalize got to Billing --> Bill Info --> Expenditure Sanction & finalize the expenditure sanction.

| 🏽 WAMIS, GOVERNMENT                                                 | F OF BIHAR     |                                               |                                  |               |                 |                    |                       |                       |
|---------------------------------------------------------------------|----------------|-----------------------------------------------|----------------------------------|---------------|-----------------|--------------------|-----------------------|-----------------------|
| E A Home TEST DIVISION                                              |                |                                               |                                  |               |                 | AMS User M         | anual WMS User Manual | L Welcome testclerk - |
| Billing                                                             | A You are here | / Billing / Bill Info / Expenditur            | e Sanction                       |               |                 |                    |                       |                       |
| Measurement Info                                                    | Record Save Su | cessfully                                     |                                  |               |                 |                    |                       |                       |
| 🗎 Bill Info                                                         | Search Work    |                                               |                                  |               |                 |                    |                       |                       |
| Check List For CLERK     Bill Details For CLERK     Bill Recoveries |                | Parent Work Number<br>Parent Work Description | TST/9/2021/625<br>Test Work UM   |               | ٩               |                    |                       |                       |
| Bill Tracker     Expenditure Sanction                               |                | Work Number<br>Work Description               | TST/9/2021/625/1<br>Test Work UM |               |                 |                    |                       |                       |
| 🗎 Draft HR Info                                                     | Sr. No.        | Work Number                                   | Sanction Number                  | Sanction Date | Sanction Amount | Sanction Authority | Edit                  | Delete Finalize       |
| 💼 Reports                                                           | 1              | TST/9/2021/625/1                              | ES/2020/9/892/1/1                | 07/04/2021    | 2096.00         | Assistant Engineer | 1                     | ê 🔒                   |
|                                                                     |                |                                               |                                  | F             | inalize the exp | penditure sancti   | ion.                  |                       |

Copyright © Centre for Development of Advanced Computing (C-DAC), Pune.

Figure 59: Expenditure Sanction Finalization

#### Go to Bill details for clerk and finalize the Bill.

| TEST DWISIDE           |          |                      |                                                                                                    |                                 |     | 4451       | ber Namu             | e wws.u         | tter Harsa | 1.0      | elcome be | STORE   |
|------------------------|----------|----------------------|----------------------------------------------------------------------------------------------------|---------------------------------|-----|------------|----------------------|-----------------|------------|----------|-----------|---------|
| Billing                | A You ar | e here   Billing   B | IL Info   Bill Details For CLERK                                                                                                    |                                 |     |            |                      |                 |            |          |           |         |
| Measurement Info       | View RA  | BILI Details         |                                                                                                    |                                 |     |            |                      |                 |            |          |           |         |
| Bill Indo              | St. No.  | Work No              | Work Description                                                                                                    | Nexsurement                     | RA  | RABII      | Remark               | Work            | BHI        | Details: | Cancel    | Tinaliz |
| Check List For CLERK   |          |                      |                                                                                                    | Type                            | DIE | Dete       | BY EE                | Type            | Amount     |          |           |         |
| Bill Outadia For CLERK |          | 8/172/17             | test and second                                                                                                    | The band                        | 100 | 11/16/0010 | -                    | Barris and      |            | -        |           |         |
| Bill Recoveries        |          | actury.              | and were recovery                                                                                                    | ADIOVACE                        | -   | 11/05/2020 | OR.                  | reput           |            | -        | -         |         |
| Bill Tracker           | -        | 9/2/1                | constriction of road work from 0/00 to 5/00 at nashle By kundan?                                                                                     | Abstract                        | -   | 95/06/2020 | ck.                  | negular         |            |          |           |         |
| Expenditure Sanction   |          | 9/20/1               | Construction of School Building at bihar By kundant                                                                                                  | Abstract                        |     | 11/06/2020 | ok                   | Regular         |            |          | **        |         |
| Draft HR Info          |          | 151/9/2020/209/1     | CFIIG Test Work 6                                                                                                    | Abstract                        | 1   | 28/12/2020 | ok                   | Regular         |            | 10       | **        |         |
| Reports                | 5        | TST/9/2020/234/1     | Test Wark 01st Dec 2020.                                                                                                    | Abstract                        | 1   | 01/12/2020 | ak                   | Regular         |            |          | **        |         |
|                        |          | TST/9/2020/266/1     | test by CFI/IS FAISAL                                                                                                    | Detail (E-ME)                   | 1   | 25/12/2020 | ak                   | Regular         |            |          |           |         |
|                        | 7        | 157/9/2020/277/1     | read construction boring to pathe station                                                                                                    | Detail (E-MB)                   | 1   | 11/12/2020 | ok                   | Rep <i>ilar</i> |            |          | 46        |         |
|                        |          | T5T/9/2020/302/1     | Expenditure Sanc                                                                                                    | Abstract                        | +   | 26/12/2020 |                      | Regular         |            | 10       | **        |         |
|                        |          | TST/9/2021/334/1     | Test Advances by Dhiraj 1                                                                                                    | Abstract                        | 1   | 30/01/2021 | ak.                  | Reputar         |            |          | **        |         |
|                        | 50       | TST/9/2021/407/1     | work proposed by RAVI KR                                                                                                    | Detail (E-MB)                   | 9   | 22/01/2021 | ek.                  | Regular         |            |          | **        |         |
|                        | 11       | 157/9/2021/422/1     | Danapur vidhamabha ishetra 186 ile antargat want oo. 21 nagar parishad i<br>daishin panchsil nagar Gandhi uttar ke taraf se chatwan kachi sadak nimu | anapar Detail (E-MB)<br>s kary: | 1   | 22/01/2021 | sk                   | Regular         |            |          | *         | •       |
|                        | 12       | 157/9/2021/470/1     | airtei hotspot vork                                                                                                    | Detail (E-MB)                   | 1   | 28/01/2021 | Bill<br>parped       | Regular         |            | -        | **        |         |
|                        | 13       | TST/9/2021/501/1     | test work for BCD                                                                                                    | Ovtall (E-HE)                   | 1   | 29/01/2021 | ak                   | Reptor          |            | 100      | - 44      |         |
|                        | 54       | TST/9/2021/532/1     | Patna City gurdwara Road                                                                                                    | Detail (E-MB)                   | 1   | 11/02/2021 | Page                 | Repúar          |            |          | **        |         |
|                        | 15       | TST/9/2021/534/1     | Link road between Patna sahib to Patna Sahib gurudwara                                                                                               | Detail (E-MB)                   | 2   | 11/02/2021 | Check<br>and<br>pass | Regular         |            | a        | *         | •       |
|                        | 16       | 757/9/2021/563/1     | Test Pritam                                                                                                    | Abstract                        | 2   | 08/01/2020 | sk                   | Regular         |            | 100      | 44        |         |
|                        | 17       | T5T/9/2021/566/1     | from latur                                                                                                    | Abstract                        | 2   | 12/03/2021 | nigt                 | Replar          |            |          | -         |         |
|                        | 18       | 157/9/2021/577/1     | construction for pure EMB settlement                                                                                                    | Detail (E-148)                  | 1   | 16/01/2021 | ok                   | Reputar         |            |          | **        |         |
|                        | 19       | 157/9/2021/596/1     | test work for extra item 017                                                                                                    | Abstract                        | 1   | 23/05/2024 | grant.               | Reputer         |            | 10       | **        |         |
|                        | 20       | TST/9/2021/606/1     | 24th Harch eHB Case1                                                                                                    | Abstract                        | 1   | 26/03/2021 | OV ST.               | Reptor          |            |          |           |         |
|                        |          |                      |                                                                                                    |                                 |     |            |                      |                 |            |          |           | -       |

Figure 60: Finalize the Bill through Clerk

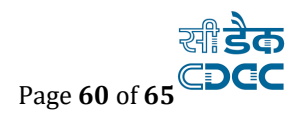

## **1.16.** Log-in with DAO Finalize the Measurement.

Go to BILLING  $\rightarrow$  Measurement INFO and click on Measurement Book For DAO. DAO can save his remarks then Finalize the Measurement.

|                            | OF BI    | HAR         |                                  |                     |                            |                          |             |             |        |        |              |                   |                                 | -       |                                  |
|----------------------------|----------|-------------|----------------------------------|---------------------|----------------------------|--------------------------|-------------|-------------|--------|--------|--------------|-------------------|---------------------------------|---------|----------------------------------|
| A Hone - 1007 DWDDH        |          |             |                                  |                     |                            |                          |             |             |        |        | ANS ther Re- | -                 | User Named                      | 1.000   |                                  |
| Billing                    | A 10     | i are here  | r Billing Heasement              | t Info - Heature    | ment Book For DA           | 0-                       |             |             |        |        |              |                   |                                 |         |                                  |
| Nasters                    | Searc    | h Work      |                                  |                     |                            |                          |             |             |        |        |              |                   |                                 |         |                                  |
| Neutrorement Info          |          |             | Parent Work                      | Number TS           | \$7/9/2021/625             |                          |             | a,          |        |        |              |                   |                                 |         |                                  |
| · Haassensent Bask For SAD | -        | -           | Parent Work Der                  | erription Te        | st Work UH                 |                          |             |             |        |        |              |                   |                                 |         |                                  |
| a Bill Lefo                |          |             | work                             | Number TS           | 1/1/2021/625/1             |                          |             |             |        |        |              |                   |                                 |         |                                  |
| Draft 191 Julia            |          |             | Work Der                         | ocription Tes       | z Work UM                  |                          |             |             |        |        |              |                   |                                 |         |                                  |
|                            | Test     | 2.80 0      | entresent sites will be          | seed on Finalize    | Gnow Healthed, y           | you can't modify an      | y meansy on | art values. | handd, |        |              |                   |                                 |         |                                  |
|                            | Find     | Hereisen    | ments for DVD                    |                     |                            |                          |             |             |        |        |              |                   |                                 |         |                                  |
|                            | 5.<br>M. | Rem<br>Code | Rans Description                 | Measurement<br>Data | Rem<br>Anasaramanta<br>For | Typical<br>Mexisurements | He.         | Longth      | Breath | Depth  | Quantity     | Author<br>Resurts | Considered<br>for bill<br>by EE | Remarks | Download<br>Uploaded<br>Document |
|                            | 1        | 8.          | Earth work in ordinary sell 1    | 25/04/2021          | Test<br>Nessarement        | 81213                    | 8.0000      | 8.0000      | 0.0000 | 9.000E | 1248.0000    |                   |                                 | С,      | *                                |
|                            | 1        | 2           | Earth work in ordinary<br>sell 2 | 05/04/2021          | Response                   | 1234                     | 0.0000      | 0.0000      | 0.0000 | 0.0000 | 58.0000      |                   |                                 |         | ٨                                |
|                            |          |             |                                  |                     |                            |                          |             |             |        |        |              |                   |                                 |         |                                  |

Figure 61: Measurement Book for DAO

## DAO needs to checklist before finalize the Bill.

| n You are      | e here / Billing / Bill Info / Check List Fo                                                                      | or DAO                        |                                     |                                                                   |                      |                     |                  |                     |             |
|----------------|----------------------------------------------------------------------------------------------------|-------------------------------|-------------------------------------|-------------------------------------------------------------------|----------------------|---------------------|------------------|---------------------|-------------|
| Ch             | eck list saved successfully.                                                                                      |                               |                                     |                                                                   |                      |                     |                  |                     |             |
| Search W       | /ork                                                                                                    |                               |                                     |                                                                   |                      |                     |                  |                     |             |
|                | Parent Work Number                                                                                                | 157/38                        |                                     | ٩                                                                 |                      |                     |                  |                     |             |
|                | Parent Work Description                                                                                           | Construction<br>2.045 Km (To  | of Road from Do<br>tal Length 9.655 | eokali to Bibipur via Jaitiya, Gab<br>5 Km) for the year 2018-19. | aspur, Satauli-Bidau | all in Km 0.00 to 7 | 7.610 Km and vil | lage approach ro    | ad          |
|                | Work Number                                                                                                    | 157/38/1                      |                                     |                                                                   |                      |                     |                  |                     |             |
|                | Work Description                                                                                                  | Construction<br>Km (Total Ler | of Road from De<br>ngth 9.655 Km)   | okali to Bibipur via Jaitiya, Gaba<br>for the year 2018-19.       | ispur, Satauli-Bidau | li in Km 0.00 to 7  | .610 Km and vill | age approach roa    | id 2.045    |
| 1.<br>1.<br>2. | PORTANT, PLEASE NOTE:<br>Please check list before bill finalization<br>Once finalized, you can't modify any check | list values.                  |                                     |                                                                   |                      |                     |                  |                     |             |
| Check Lis      | st                                                                                                    |                               |                                     |                                                                   |                      |                     | Select All       | eselect All 🗖 Inver | t Selection |
| Sr. No.        | Check List                                                                                                    | Checked By JE                 | Checked By AE                       | Checked By EE At Check & Pass                                     | Checked By Clerk     | Checked By DAO      | Checked By EE    | Module Type         | Select      |
| 1              | All Attachments are verified and are<br>correct                                                                   | ~                             | ~                                   | ~                                                                 | ~                    | ~                   | ×                | Expenditure         |             |
| 2              | others                                                                                                    | ~                             | ~                                   | ~                                                                 | ~                    | ~                   | ×                | Expenditure         | <b>S</b>    |
| 3              | MB Details                                                                                                    | ~                             | -                                   | ~                                                                 | ~                    | ~                   | ×                | Expenditure         | <b>~</b>    |
| 4              | Declaration from office admin/e-bill<br>approver on deductions                                                    | ~                             | ~                                   | ~                                                                 | ~                    | ~                   | *                | Expenditure         |             |
| 5              | Agreement                                                                                                    | ~                             | ~                                   | ~                                                                 | ~                    | ~                   | ×                | Expenditure         | <b>~</b>    |
| 6              | Technical sanction order                                                                                          | ~                             | ~                                   | ~                                                                 | ~                    | ~                   | ×                | Expenditure         | <b>2</b>    |
| 7              | Administrative Sanction order                                                                                     | ~                             | ~                                   | ~                                                                 | ~                    | ~                   | ×                | Expenditure         | <b>~</b>    |
| 8              | Validated if sufficient allotment is there<br>or not                                                              | ~                             | -                                   | -                                                                 | ~                    | ~                   | ×                | Expenditure         |             |
| 9              | Head of account is correctly choosen                                                                              | ~                             | ~                                   | ~                                                                 | ~                    | ~                   | *                | Expenditure         | <b>2</b>    |
| 10             | Correct Payees has been attached                                                                                  | ~                             | ~                                   | ~                                                                 | ~                    | ~                   | ×                | Expenditure         | <b>2</b>    |
| 1.1            | All details are verified and are correct                                                                          | ~                             | ~                                   | ~                                                                 | ~                    | ~                   | ×                | Expenditure         | <b>2</b>    |
| 12             | Expenditure Sanction Order                                                                                        | ~                             | ~                                   | ~                                                                 | ~                    | ~                   | *                | Expenditure         | <b>~</b>    |
| 13             | Government Order is verified by Officials                                                                         | ~                             | ~                                   | ~                                                                 | ~                    | ~                   | *                | Payment             | <b>~</b>    |
| 1.4            | All supporting Documents attached                                                                                 | ~                             | -                                   | -                                                                 | -                    | ~                   | *                | Payment             | <b>2</b>    |
| 15             | Correct Payees has been attached                                                                                  | ~                             | ~                                   | ~                                                                 | ~                    | ~                   | ×                | Payment             | <b>2</b>    |
| 16             | Head of account is correctly choosen                                                                              | ~                             | ~                                   | ~                                                                 | ~                    | ~                   | *                | Payment             | <b>~</b>    |
| 17             | Governement Order is Available for the<br>Expd. Sanction                                                          | -                             | -                                   | -                                                                 | -                    | -                   | *                | Payment             | <b>2</b>    |
| 18             | Administrative Sanction order is<br>attached                                                                      | ~                             | ~                                   | ~                                                                 | ~                    | ~                   | *                | Payment             | <b>~</b>    |
| 19             | Technical sanction order is attached                                                                              | ~                             | ~                                   | ~                                                                 | ~                    | ~                   | *                | Payment             | <b>~</b>    |
| 20             | Agreement is attached                                                                                             | ~                             | ~                                   | ~                                                                 | -                    | ~                   | ×                | Payment             | <b>~</b>    |
| 2.1            | Applicable TDS is deducted                                                                                        | ~                             | ~                                   | ~                                                                 | ~                    | ~                   | ×                | Payment             | <b>2</b>    |
| 22             | others                                                                                                    | ~                             | ~                                   | ~                                                                 | ~                    | ~                   | ×                | Payment             | <b>2</b>    |
| 23             | Third party inspection report verified                                                                            | ~                             | ~                                   | -                                                                 | ~                    | ~                   | ×                | Payment             | <b>2</b>    |
| Confirm        |                                                                                                    |                               |                                     |                                                                   |                      |                     |                  |                     |             |

Figure 62: Checklist for DAO

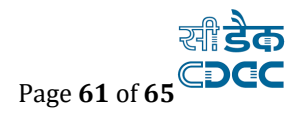

## **1.17.** Finalize the Expenditure Sanction Finalize (DAO).

Go to Billing Bill Info and Click on Expenditure Sanction Finalize (DAO) and Finalize the Expenditure Sanction.

| Billing       Indicates been et / Billing / Bill.Info / Expenditure Sanction Finalize (DAO)         Masters       Expenditure Sanction Details       Sanction Date IIIIIIIIIIIIIIIIIIIIIIIIIIIIIIIIIIII                                                                                                    | Home TEST DIVISION       |         |                              |                                                          |                    | AMS User Manual   | WMS User Manual | /elcome testda |
|----------------------------------------------------------------------------------------------------|--------------------------|---------|------------------------------|----------------------------------------------------------|--------------------|-------------------|-----------------|----------------|
| Masters       Ependiture Sunction Details         Measurement Info       Sr, No.       Work No       Work Description       Sanction Amount.       Sanction Number Amount.       Sanction Number Amount. | Billing                  | 🔒 You a | re here / Billing / Bill Inf | o / Expenditure Sanction Finalize (DAO)                  |                    |                   |                 |                |
| Measurement Info     Sr. No.     Work No     Work Description     Sanction Amount     Sanction Number     Sanction Date     Finitize       Bill Info     1     T5T/9/2021/621/1     withhelid testing only no advance.     1300.000     E5/2019/9/881/1/1     31/03/2021     6       Bill Recoveries     2     TST/9/2021/625/1     Test Work UM     2096.00     E5/2020/9592/1/1     07/04/2021     6       Bill Details For DAO     3     ROA/94/2021/34/1     Kusheshwar asthan to Phooltaura ghat road length 2.10 KM     2118548.00     100     27/01/2021     6       Bill Tracker     Espondature Sanction Finalize     Finalize     Finalize     Finalize     Finalize       Draft Hit Info     Esponta     Finalize     Finalize     Finalize     Finalize                                                                                                    | Masters                  | Expend  | iture Sanction Details       |                                                          |                    |                   |                 |                |
| Instrume         1         TST/9/2021/621/1         withheid testing only no advance.         11300.00         ES/2019/9/888/1/1         31/03/2021         A           Bill Recoveries         2         TST/9/2021/625/1         Test Work UM         2096.00         ES/2020/9/992/1/1         07/04/2021         6           Bill Details For DAO         3         ROA/94/2021/34/1         Kusheshwar asthan to Phooltaura ghat road length 2.10 KM         2018548.00         100         27/01/2021         6           Bill Tracker         Expenditure Sanction Finalize OAC)         Fill Tracker         Fill Tracker                                                                                                    | Measurement Info         | Sr. No. | Work No                      | Work Description                                         | Sanction<br>Amount | Sanction Number   | Sanction Date   | Finalize       |
| Bill Recoveries         2         TST/9/2021/825/1         Test Work UM         2096.00         ES/2020/9/892/1/1         07/04/2021         6           Bill Details For DAO         3         ROA/94/2021/34/1         Kusheshwar asthan to Phooltaura ghat road length 2.10 KM         22118548.00         100         27/01/2021         6           Bill Tracker         Expenditure Sanction Finalize OXO         V         V         V         V         F           Draft HR Info         Reports         V         V                                                                                                    | Check List For DAO       | 1       | TST/9/2021/621/1             | withheld testing only no advance.                        | 11300.00           | ES/2019/9/888/1/1 | 31/03/2021      |                |
| Bill Details For DAO       3       ROA/94/2021/34/1       Kusheshwar asthan to Phooltaura ghat road length 2.10 KM       2218548.00       100       27/01/2021       E         Bill Tracker       Expenditure Sanction Finalize OAO       Finalize Comparison       Finalize Comparison                                              | Bill Recoveries          | 2       | TST/9/2021/625/1             | Test Work UM                                             | 2096.00            | ES/2020/9/892/1/1 | 07/04/2021      |                |
| Bill Tracker Expenditure Sanction Finalize OAO) Draft HR Info Reports                                                                                                    | Bill Details For DAO     | 3       | ROA/94/2021/34/1             | Kusheshwar asthan to Phooltaura ghat road length 2.10 KM | 22118548.00        | 100               | 27/01/2021      |                |
|                                                                                                    | Draft HR Info<br>Reports |         |                              |                                                          |                    |                   |                 | 4              |
|                                                                                                    |                          |         |                              |                                                          |                    |                   |                 |                |
|                                                                                                    |                          |         |                              |                                                          |                    |                   |                 |                |
|                                                                                                    |                          |         |                              |                                                          |                    |                   |                 |                |

Figure 63: Expenditure Sanction finalize from DAO

Go to **Billing-->Bill Info--> Bill Details for DAO** and Finalize the Bill.

| Home TEST DIVISION            |          |                       |                                                                |                     |            |              | AMS L        | Jser Manual | WMS User Man | ual 1   | Welcome | testdao |
|-------------------------------|----------|-----------------------|----------------------------------------------------------------|---------------------|------------|--------------|--------------|-------------|--------------|---------|---------|---------|
| Billing                       | 🕈 You ar | e here / Billing / Bi | ll Info / Bill Details For DAO                                 |                     |            |              |              |             |              |         |         |         |
| Masters                       | View RA  | Bill Details          |                                                                |                     |            |              |              |             |              |         |         |         |
| Measurement Info              | Sr. No.  | Work No               | Work Description                                               | Measurement<br>Type | RA Bill No | RA Bill Date | Remark BY AU | Work Type   | Bill Amount  | Details | Cancel  | Finaliz |
| Bill Into                     | 1        | 9/28/1                | test work laeo new                                             | Abstract            | 1          | 24/06/2020   | ok           | Regular     |              |         |         |         |
| Bill Recoveries               | 2        | RCD/9/2020/127/1      | construction of road at patna district                         | Detail (E-MB)       | 1          | 04/08/2020   | ok           | Regular     |              |         |         |         |
| Bill Details For DAO          | -        | RCD/9/2020/69/1       | test work                                                      | Abstract            | 1          | 05/08/2020   | ok           | Regular     |              |         | **      |         |
| Bill Tracker                  | 4        | TST/9/2020/187/1      | road construction at test 101 bihar by kundant                 | Detail (E-MB)       | 1          | 16/07/2020   | ok           | Regular     |              |         |         |         |
| Expenditure Sanction Finalize | 5        | TST/9/2021/400/1      | WORK TEST BY RAMU KAKA OFFICE RWD CE4 JAMUI                    | Detail (E-MB)       | 1          | 22/01/2021   | ok           | Regular     |              |         | *       |         |
| Draft HR Info                 | 6        | TST/9/2021/410/1      | work masaudhi vidhan sabha ke dhanarua prakhand me PCC         | Detail (E-MB)       | 1          | 22/01/2021   | ok           | Regular     |              |         |         |         |
| Reports                       | 7        | TST/9/2021/436/1      | test bcd                                                       | Detail (E-MB)       | 1          | 25/01/2021   | ok           | Regular     |              |         |         |         |
|                               | 8        | TST/9/2021/438/1      | Construction of Boundrywall in Maner vidhansabha at Khankah    | Detail (E-MB)       | 1          | 25/01/2021   | ok           | Regular     |              |         | *       |         |
|                               | 9        | TST/9/2021/440/1      | Construction of Panchayat sarkar Bhawan at Sihi Block Paligang | Detail (E-MB)       | 1          | 25/01/2021   | ok           | Regular     |              |         |         |         |
|                               | 10       | TST/9/2021/625/1      | Test Work UM                                                   | Detail (E-MB)       | 1          | 05/04/2021   | ok           | Regular     |              |         |         |         |

Copyright © Centre for Development of Advanced Computing (C-DAC), Pune

Figure 64: Finalize the Bill through DAO

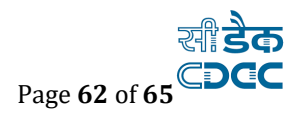

## Login through EE

Go to BILLING  $\rightarrow$  Bill Info --> Check list before Finalization Of Bill

| 🏽 🖉                                         | IS, GOVERN | ENT OF BIHAR                         |
|---------------------------------------------|------------|--------------------------------------|
| 🔳 🔒 Hom                                     |            |                                      |
| Billing                                     |            | A You are here / Billing / Bill Info |
| Masters                                     |            |                                      |
| 🗎 Measurement Info                          |            |                                      |
| 💼 🛛 Bill Info                               | •          |                                      |
| » Check List Before Check And<br>Pass       |            |                                      |
| » Check list before Finalization<br>of Bill |            | Finalization of Bill.                |
| » Bill Recoveries                           |            |                                      |
| » Extra Item                                |            |                                      |
| » Price Escalation/Differential<br>Cost     |            | 1                                    |
| » Check & Pass                              |            |                                      |
| » Royalty Calculation Details               |            |                                      |
| » MB Record                                 |            |                                      |
| » Finalize/Cancel Bill For<br>Payment       |            |                                      |
| » Bill Recall                               |            |                                      |
| » Bill Objection                            |            |                                      |
| » Bill Tracker                              |            |                                      |
| » Bill Search                               |            |                                      |
| » Payment Info                              |            |                                      |
| » Expenditure Sanction Finalize<br>(EE)     |            | te .                                 |
| 🗎 Draft H                                   | R Info     |                                      |
| Reports                                     | 1          |                                      |

Figure 65: Checklist before finalization of Bill.

Go to BILLING  $\rightarrow$  Bill Info  $\rightarrow$  Expenditure Sanction Finalize (EE) and finalize

| Home TEST BY/SON                                         |          | AMS User Manual WHS User Manual 1 Welcome bestee |                                                                                                    |                |                       |               |         |  |  |  |  |  |  |
|----------------------------------------------------------|----------|--------------------------------------------------|----------------------------------------------------------------------------------------------------|----------------|-----------------------|---------------|---------|--|--|--|--|--|--|
| Billing                                                  | ft 100 A | o here / Billing   Bill In                       | fo Expenditure Sanction Finalize (EE)                                                                                                    |                |                       |               |         |  |  |  |  |  |  |
| Masters                                                  | Expend   | Expenditure Sention Details                      |                                                                                                    |                |                       |               |         |  |  |  |  |  |  |
| Heaverement Info                                         | Sr. No.  | Work No                                          | Mark Description                                                                                                    | Sanction       | Sanction Number       | Sanction Data | Finaliz |  |  |  |  |  |  |
| Bill Enfo                                                | 10000    |                                                  |                                                                                                    | Amount         |                       |               |         |  |  |  |  |  |  |
| Check List Before Check And                              |          | 157/9/2021/438/1                                 | Construction of Boundrywell in Marrer vidhaesabha at Rhaoloth                                                                                                    | 1500000.00     | 71                    | 25/01/2021    |         |  |  |  |  |  |  |
| Augus                                                    | 2        | 151/8/2021/561/1                                 | Test Work for Deposit (MI                                                                                                    | 200800.00      | E5/2020/9/802/1/1     | 12/03/2021    |         |  |  |  |  |  |  |
| Check Est before Finalization<br>of RB                   | 1        | 117/9/2021/562/1                                 | Test Work for bill Test.                                                                                                    | 50000.00       | E5/2820/9/562/1       | 11/03/2021    |         |  |  |  |  |  |  |
| Bill Recoveries                                          | 4        | 157/9/2021/6/9/1                                 | Test Withheld Work                                                                                                    | 450.00         | E5/2010/9/886/2/2     | 01/04/2021    |         |  |  |  |  |  |  |
| Extra Dem                                                | . 5      | TST/9/2021/620/1                                 | advance bill scenario testing                                                                                                    | 6308.00        | 15/2019/9/887/2/2     | 31/03/2021    |         |  |  |  |  |  |  |
| Price Escalation/Differential                            |          | 157/9/2020/821/1                                 | withheld testing only no advance.                                                                                                    | 11300.00       | E5/2019/W/BEE/1/1     | 31/03/2021    |         |  |  |  |  |  |  |
| Check & Pass                                             | 7        | 157/9/2021/625/1                                 | Test Mork UM                                                                                                    | 2096.00        | E5/2020/9/892/1/1     | 07/04/2021    |         |  |  |  |  |  |  |
| Royalty Calculation Details                              |          | 157/9/2021/452/1                                 | test work 9                                                                                                    | 15435.00       | E5/2021/9/919/1/1     | 15/04/2021    |         |  |  |  |  |  |  |
| MB Record                                                |          | 801/196/2021/602/1                               | 5/v to G0 flat to K/4 at new punakhak, patna for the year of 2020-21                                                                                                    | 84387.00       | E5/2021/196/602/1/1   | 15/04/2021    |         |  |  |  |  |  |  |
| <ul> <li>Finalize/Cancel Bill For<br/>Payment</li> </ul> | 10       | 001/237/2521/418/1                               | Repair to inner boundary wall of gauge ward (meer) in the camput of ARK Bear Patna for the year 2020-21                                                                                                    | 418849.00      | E5/2020/237/418/1/1   | 09/04/2021    |         |  |  |  |  |  |  |
| Bill Recall                                              | 11       | 80//255/2521/1077/1                              | SrR to water supply sanitary installation and sewerage system of res no-13 at Margles road patta                                                                                                    | 6008.00        | E5/2020/255/1077/1/1  | 10/04/2021    |         |  |  |  |  |  |  |
| Bill Objection                                           | 12       | 8/0/250/2021/1279/1                              | requir and painting work for str no-26 read ro-81 karinar paths for the year 20-21                                                                                                    | 50000.00       | E5/3020/258/1078/1/1  | 08/04/2021    |         |  |  |  |  |  |  |
| Bill Trucker                                             |          | 80.058.001/000/1                                 | require and existing serviced strate 36 man are 1                                                                                                    | 95421.00       | ES (08)/(058/(080/077 | 10/04/2021    |         |  |  |  |  |  |  |
| Bill Scarch                                              |          |                                                  | under and famous of the second second s | and the second |                       |               | 1.2     |  |  |  |  |  |  |
| Payment Info                                             | 14       | 800238/2011/1205/1                               | Repair and paretting work for QD, no 26                                                                                                    | 30183.00       | E2/30/0/258/1285/1/1  | 15/04/2021    |         |  |  |  |  |  |  |
| Expenditure Sanction Finalize                            | -        |                                                  |                                                                                                    |                |                       |               | 4       |  |  |  |  |  |  |
| Draft Hill Info                                          |          |                                                  |                                                                                                    |                |                       |               | - 1     |  |  |  |  |  |  |
| Emerts                                                   |          |                                                  |                                                                                                    |                |                       |               |         |  |  |  |  |  |  |

Counties & Gentre for Development of Advanced Computing (C-EAC), Pune

Figure 66: Expenditure Sanction Finalize (EE)

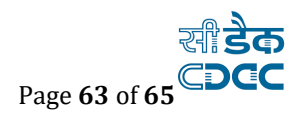

| Billing     If You are filled       Image: Maskers     View RA Bill       Image: Maskers     Sr. No.       Image: Bill Info     Image: Bill Info       Image: Bill Info     Image: Bill Info       Image: Bill Bacoveries     Image: Bill Bacoveries       Image: Bill Bacoveries     Image: Bill Bacoveries       Image: Bill Bacoveries <th>e here / Billing / E<br/>Bill Details<br/>Work No<br/>TST/9/2021/367/1<br/>TST/9/2021/421/1<br/>TST/9/2021/425/1</th> <th>III Info / Finalize/Cancel Bill For Payment Work Description TEST WORK BY POONAM AT LALIT BHAWAN RURAL WORKS DEPARTMENT 21 JANUARY 2021</th> <th>Measurement<br/>Type</th> <th>RA<br/>Bill</th> <th>RA Bill</th> <th>Remark</th> <th>Work</th> <th></th> <th></th> <th></th> <th></th> <th></th>                                                                                                    | e here / Billing / E<br>Bill Details<br>Work No<br>TST/9/2021/367/1<br>TST/9/2021/421/1<br>TST/9/2021/425/1 | III Info / Finalize/Cancel Bill For Payment Work Description TEST WORK BY POONAM AT LALIT BHAWAN RURAL WORKS DEPARTMENT 21 JANUARY 2021 | Measurement<br>Type | RA<br>Bill | RA Bill    | Remark                | Work    |        |         |        |                   |                      |  |  |  |  |  |  |  |  |  |  |  |  |
|----------------------------------------------------------------------------------------------------|----------------------------------------------------------------------------------------------------|----------------------------------------------------------------------------------------------------|---------------------|------------|------------|-----------------------|---------|--------|---------|--------|-------------------|----------------------|--|--|--|--|--|--|--|--|--|--|--|--|
| Hasters     Hasters     View RA Bi     Measurement Info     Bill Info     Sr. No.     Sr. No.     | Bill Details<br>Work No<br>TST/9/2021/367/1<br>TST/9/2021/421/1<br>TST/9/2021/425/1                         | Work Description<br>TEST WORK BY POONAW AT LALIT BHAWAN RURAL<br>WORKS DEPARTMENT 21 JANUARY 2021                                       | Measurement<br>Type | RA<br>Bill | RA Bill    | Remark                | Work    |        |         |        |                   |                      |  |  |  |  |  |  |  |  |  |  |  |  |
| Heasurement Info     Heasurement Info     Info     Check list Before Check And     Pass     Check list before Finalization     Check list before Finalization     Check & Dass     Extra Item     Price Escalation/Differential     Check & Pass     Royapy Calculation Details     HB Recod     Finalize/Cancel Bill For     Payment Info     Bull Tocker     Bull Tocker     Bull Seach     Draft HR Info     Tochest     Reports                                                                                                    | Work No<br>TST/9/2021/367/1<br>TST/9/2021/421/1<br>TST/9/2021/425/1                                         | Work Description<br>TEST WORK BY POONAM AT LALIT BHAWAN RURAL<br>WORKS DEPARTMENT 21 JANUARY 2021                                       | Measurement<br>Type | RA<br>Bill | RA Bill    | Remark                | Work    |        |         |        |                   | View RA Bill Details |  |  |  |  |  |  |  |  |  |  |  |  |
| Bill Info     Check List Before Check And     Pass     Check List Before Finalization     Check & Pass     Price Escalation/Differential     Price Scalation/Differential     Check & Pass     Royalty Calculation Details     MB Record     Finalize/Cancel Bill For     Pyrice Interaction (Internet interaction)     Bill Objection     Bill Objection     Bill Objection     Bill Search     Payment Info     Expenditure Sanction Finalize     (E5)     Draft HR Info     Tate Conternet     Tate Conternet     Tate Contere     Tate Conternet     Tate Conternet     Tate Conternet     Tat | T5T/9/2021/367/1<br>T5T/9/2021/421/1<br>T5T/9/2021/425/1                                                    | TEST WORK BY POONAM AT LALIT BHAWAN RURAL<br>WORKS DEPARTMENT 21 JANUARY 2021                                                           | Туре                | Bill       |            |                       | TIOIN   | Bill   | Details | Cancel | Check Bill Amount | Finaliza             |  |  |  |  |  |  |  |  |  |  |  |  |
| Check List Before Check And pass       > Check List Before Finalization     2       > Bill Recoveries     3       > Extra Item     4       > Drice Exclusion/Differential     5       > Check & Pass     6       > Royalty Calculation Details     6       > MB Record     6       > Finalize/Cancel Bill For payment     7       > Bill Objection     9       > Bill Search     11       > Bill Search     11       > Expanditive Sanction Finalize (EE)     11       > Draft HR Info     14       I Reports     16                                                                                                    | TST/9/2021/367/1<br>TST/9/2021/421/1<br>TST/9/2021/425/1                                                    | TEST WORK BY POONAM AT LALIT BHAWAN RURAL<br>WORKS DEPARTMENT 21 JANUARY 2021                                                           |                     | No         | Date       | BY DAO                | Туре    | Amount |         |        | Validation        |                      |  |  |  |  |  |  |  |  |  |  |  |  |
| Scheck list before Finalization     (Finalization     (Finali | TST/9/2021/421/1<br>TST/9/2021/425/1                                                                        | TOTO DEPARTMENT 21 SATOART 2021                                                                                                    | Detail (E-MB)       | 1          | 22/01/2021 | ok                    | Regular |        |         | *      | S                 | •                    |  |  |  |  |  |  |  |  |  |  |  |  |
| <ul> <li>Bill Recoveries</li> <li>Extra Item</li> <li>Price Esclation/Differential</li> <li>Check &amp; Pass</li> <li>Royalty Calculation Details</li> <li>MB Record</li> <li>Bill Objection</li> <li>Bill Checker</li> <li>Bill Objection</li> <li>Bill Search</li> <li>Payment Info</li> <li>Expenditive Sanction Finalize<br/>(ES)</li> <li>Draft HR Info</li> <li>16</li> </ul>                                                                                                    | TST/9/2021/425/1                                                                                            | ae work at danapur diara                                                                                                    | Abstract            | 1          | 18/02/2021 | ok                    | Regular |        | E       |        | 8                 | •                    |  |  |  |  |  |  |  |  |  |  |  |  |
| > Extra tem         4           > Price Escalation/Differential<br>Cost         4           > Orice Kaclation/Differential<br>Cost         5           > Boyaly Calculation Details         6           > Hindiary Cancel Buil For<br>Payment         7           > Bill Recall         8           > Buil Objection         9           > Buil Search         10           > Expenditure Sanction Finalize<br>(E)         11           Carl H Info         14           15         15           Reports         16                                                                                                    |                                                                                                    | Masaudhi vidhan ke Dhanarua Prakhand ke panchavat                                                                                       | Detail (E-MB)       | 1          | 23/01/2021 | ok                    | Regular |        |         |        | 8                 | -                    |  |  |  |  |  |  |  |  |  |  |  |  |
| Price Escalation/Differential       4     4       2 Check & Pass       > Royahy Calculation Details       > HR Record       3 Finaliza / Cancel Bill For Payment       7       > Bill Recall       8 Bill Objection       9 Bill Search       11       9 Bill Search       11       12       5 Cypenditure Sanction Finalize       6 Carter       13       7       14       15       15       16                                                                                                    |                                                                                                    | moriyawa me PCC                                                                                                    |                     |            |            |                       |         |        |         |        |                   |                      |  |  |  |  |  |  |  |  |  |  |  |  |
| <ul> <li>Check &amp; Pass</li> <li>Royatly Calculation Details</li> <li>NB Record</li> <li>Finalize/Cancel Bill For payment</li> <li>Bill Tracker</li> <li>Bill Tracker</li> <li>Bill Tracker</li> <li>Bill Tracker</li> <li>Bill Tracker</li> <li>Bill Search</li> <li>Expenditure Sanction Finalize</li> <li>Ceptorts</li> </ul>                                                                                                    | TST/9/2021/428/1                                                                                            | Danapur vidhansabha me danapur nager ward no 12 me                                                                                      | Detail (E-MB)       | 1          | 23/01/2021 | ok                    | Regular |        | Ħ       | *      | ø                 | <b>a</b>             |  |  |  |  |  |  |  |  |  |  |  |  |
| > Regrets         0           > HB Record         6           > HB Record         6           > Bill Recall         6           > Bill Recall         9           > Bill Recall         9           > Bill Search         10           > Bill Search         11           > Bill Search         11           > Exprenditive Sanction Finalize<br>(FE)         13           (FE)         13           (FE)         15           I Reports         15           16         16                                                                                                    | TST/9/2021/528/4                                                                                            | test work for EPC e MB and bill                                                                                                    | Detail (E-MB)       | 9          | 09/04/2021 | For Bill<br>Objection | Regular |        |         | 44     | R                 | -                    |  |  |  |  |  |  |  |  |  |  |  |  |
| > HB Record         6           > Finalizer (Cancel Bill For payment         7           > Bill Recall         8           > Bill Recall         8           > Bill Recall         10           > Bill Starch         10           > Bill Starch         11           > Payment Info         12           > Expenditure Sanction Finalize<br>(EF)         13           It Reports         15           16         16                                                                                                    |                                                                                                    |                                                                                                    |                     |            |            |                       |         |        |         |        | 0                 | -                    |  |  |  |  |  |  |  |  |  |  |  |  |
| * Finalize /Cancel Bill For<br>Payment         7           > Bill Recall         8           > Bill Objection         9           > Bill Search         9           > Bill Search         11           > Bill Search         11           > Dayment Info         12           > Expenditure Sanction Finalize<br>(EE)         13           Toraft HR Info         14           15         15           16         16                                                                                                    | TST/9/2021/528/4                                                                                            |                                                                                                    | etail (E-MB)        | 7          | 20/03/2021 | Test                  | Regular |        |         | *      | 0                 |                      |  |  |  |  |  |  |  |  |  |  |  |  |
| Bill Recall     Ball     Sill Objection     Bull Tracker     Bill Search     Bill Search     Did Search     Did Search    | 7 TST/9/2021/528/4                                                                                          | Finalize/Cancel Bill For                                                                                                    | etail (E-MB)        | 5          | 05/03/2021 | Test                  | Regular |        |         | *      | 8                 |                      |  |  |  |  |  |  |  |  |  |  |  |  |
| > Bill Objection 9 1 1 1 1 1 1 1 1 1 1 1 1 1 1 1 1 1 1                                                                                                    | TST/9/2021/528/4                                                                                            | Payment                                                                                                    | etail (E-MB)        | 4          | 04/03/2021 | Test                  | Regular |        |         | *      | S                 |                      |  |  |  |  |  |  |  |  |  |  |  |  |
| > Bill Tracker         10           > Bill Search         11           > Bayment Info         12           > Expenditure Sanction Finalize         13           (FE)         13           Draft HR Info         15           ii Reports         16                                                                                                    | TST/9/2021/561/1                                                                                            | lest Work for Deposit Bill                                                                                                    | Detail (E-MB)       | 6          | 18/03/2021 | ok                    | Deposit |        |         | *      | 8                 | <b>a</b>             |  |  |  |  |  |  |  |  |  |  |  |  |
| > bill Starch         11           > Payment Info         12           > Expenditure Sanction Finalize         12           (EE)         13           Draft HR Info         14           is Reports         15           16         16                                                                                                    | TST/9/2021/561/1                                                                                            | Test Work for Deposit Bill                                                                                                    | Detail (E-MB)       | 5          | 17/03/2021 | ok                    | Deposit |        |         | *      | ø                 | <b>a</b>             |  |  |  |  |  |  |  |  |  |  |  |  |
| Payment Info     Scpenditure Sanction Finalize     C(E)     Toraft HR Info     Toraft HR Info     Toraft IR Info     Toraft IR Info     Toraf | TST/9/2021/561/1                                                                                            | Test Work for Deposit Bill                                                                                                    | Detail (E-MB)       | 2          | 12/03/2021 | ok                    | Deposit |        |         | *      | 8                 |                      |  |  |  |  |  |  |  |  |  |  |  |  |
| Expenditure Sanction Finalize     (EE)     Toraft HR Info     11     Reports     16                                                                                                    | TST/9/2021/561/1                                                                                            | Test Work for Deposit Bill                                                                                                    | Detail (E-MB)       | 1          | 11/03/2021 | ok                    | Deposit |        |         | *      | 8                 |                      |  |  |  |  |  |  |  |  |  |  |  |  |
| i Draft HR Info 14 1<br>i Reports 16 16                                                                                                    | TST/9/2021/562/1                                                                                            | Test Work for bill Test                                                                                                    | Detail (E-MB)       | 1          | 11/03/2021 | ok                    | Regular |        | E       | *      | S                 |                      |  |  |  |  |  |  |  |  |  |  |  |  |
| i Reports 15 1<br>16 1                                                                                                    | TST/9/2021/564/1                                                                                            | from patana                                                                                                    | Abstract            | 1          | 13/03/2021 | bheh                  | Regular |        |         | *      | 8                 |                      |  |  |  |  |  |  |  |  |  |  |  |  |
| 16                                                                                                    | TST/9/2021/571/1                                                                                            | from pune                                                                                                    | Detail (E-MB)       | 4          | 15/03/2021 | ok                    | Regular |        |         | *      | 8                 |                      |  |  |  |  |  |  |  |  |  |  |  |  |
|                                                                                                    | TST/9/2021/572/1                                                                                            | from sangli                                                                                                    | Abstract            | 1          | 15/03/2021 | kjik                  | Regular |        |         | *      | 8                 |                      |  |  |  |  |  |  |  |  |  |  |  |  |
| 17                                                                                                    | TST/9/2021/573/1                                                                                            | construction of building first and final by pritam                                                                                      | Abstract            | 1          | 29/03/2019 | ok                    | Regular |        | E       | *      | 8                 | <b>a</b>             |  |  |  |  |  |  |  |  |  |  |  |  |
| 18                                                                                                    | TST/9/2021/574/1                                                                                            | construction of bridge (test e-mb) by pritam                                                                                            | Detail (E-MB)       | 5          | 15/08/2019 | ok                    | Regular |        |         | *      | 8                 |                      |  |  |  |  |  |  |  |  |  |  |  |  |
| 19                                                                                                    | TST/9/2021/575/1                                                                                            | Road Construction from Pune to mumbai for settlement<br>of advance                                                                      | Abstract            | 2          | 15/03/2021 | ok                    | Regular |        | Ħ       | *      | ø                 | -                    |  |  |  |  |  |  |  |  |  |  |  |  |
| 20                                                                                                    |                                                                                                    | from mumbai                                                                                                    | Abstract            | 1          | 16/03/2021 | ok                    | Regular |        | =       |        | 0                 |                      |  |  |  |  |  |  |  |  |  |  |  |  |

## Click on Finalize/Cancel Bill for Payment from EE login.

Figure 67: Finalize/Cancel Bill for Payment from EE login.

Before finalizing the bill, user needs to click on Check Bill Amount Validation.

For Regular work type bill the amount validation will be done on that selected head of the bill. For Deposit work type bill the amount validation will be done on that selected PLOP code and Ledger Id.

If the bill amount is available on that head or PLOP code/Ledger Id then user can finalize the bill.

| 🗱 WAMIS, GOVERNMENT OF BIHAR                      |                                         |                      |                                            |               |      |            |                  |         |             |         |                         |                        |          |
|---------------------------------------------------|-----------------------------------------|----------------------|--------------------------------------------|---------------|------|------------|------------------|---------|-------------|---------|-------------------------|------------------------|----------|
| I → Home TEST DIVISION                            | AMS User Manual WMS User Manual         |                      |                                            |               |      |            |                  |         |             |         | S User Manual 📃 👤 Welco | me testee <del>-</del> |          |
| Pilling                                           | A You at                                | e here / Billing / F | till Info / Finalize/Cancel Bill For Payme | ont           |      |            |                  |         | _           |         |                         |                        |          |
| Binnig                                            | • • • • • • • • • • • • • • • • • • • • |                      |                                            |               |      |            |                  |         |             |         |                         |                        |          |
| Masters                                           | View RA Bill Details                    |                      |                                            |               |      |            |                  |         |             |         |                         |                        |          |
| 💼 Measurement Info                                | Sr. No.                                 | Work No              | Work Description                           | Measurement   | RA   | RA Bill    | Remark BY        | Work    | Bill Amount | Details | Cancel                  | Check Bill Amount      | Finalize |
| 💼 Bill Info                                       |                                         |                      |                                            | Туре          | Bill | Date       | DAO              | Туре    |             |         |                         | Validation             |          |
| » Check List Before Check And Pass                | 1                                       | TST/9/2021/561/1     | Test Work for Deposit Bill                 | Detail (E-MB) | 6    | 18/03/2021 | ok               | Deposit | 2200000.00  |         | *                       | S                      |          |
| » Check list before Finalization Of<br>Bill       | 2                                       | TST/9/2021/561/1     | Test Work for Deposit Bill                 | Detail (E-MB) | 5    | 17/03/2021 | ok               | Deposit | 4100000.00  |         | *                       | S                      |          |
| » Bill Recoveries                                 | 3                                       | TST/9/2021/561/1     | Test Work for Deposit Bill                 | Detail (E-MB) | 2    | 12/03/2021 | ok               | Deposit | 100000.00   |         |                         | ø                      |          |
| » Extra Item » Price Escalation/Differential Cost | 4                                       | TST/9/2021/561/1     | Test Work for Deposit Bill                 | Detail (E-MB) | 1    | 11/03/2021 | ok               | Deposit | 200000.00   |         | *                       | ø                      | -        |
| » Check & Pass                                    | 5                                       | TST/9/2021/562/1     | Test Work for bill Test                    | Detail (E-MB) | 1    | 11/03/2021 | ok               | Regular | 50000.00    |         | *                       | S                      | <b>a</b> |
| » Royalty Calculation Details                     | 6                                       | TST/9/2021/571/1     | from pune                                  | Detail (E-MB) | 4    | 15/03/2021 | ok               | Regular | 40800000.00 |         | *                       | S                      |          |
| » MB Record                                       | 7                                       | TST/9/2021/572/1     | from sangli                                | Abstract      | 1    | 15/03/2021 | kiik             | Regular | 50000.00    |         |                         | 8                      |          |
| » Finalize/Cancel Bill For Payment                | 0                                       | TST/9/2021/573/1     | construction of building first and final   | Abstract      | 1    | 29/02/2019 | ok N             | Pagular | 180030.00   |         | 44                      | R                      | -        |
| » Bill Recall                                     | Ū                                       | 131/3/2021/3/3/1     | by pritam                                  | Abbuact       |      | 25/03/2015 | ov №             | Regular | 100030.00   |         |                         | Č.                     |          |
| » Bill Tracker                                    | 9                                       | TST/9/2021/574/1     | construction of bridge (test e-mb) by      | Detail (E-MB) | 5    | 15/08/2019 | ok               | Regular | 648200.00   |         | *                       | S                      | -        |
| » Bill Search                                     |                                         |                      | pritam                                     |               |      |            |                  |         |             |         |                         |                        |          |
| » Payment Info                                    | 10                                      | TST/9/2021/575/1     | Road Construction from Pune to             | Abstract      | 2    | 15/03/2021 | ok               | Regular | 37466.00    |         | *                       | S                      | •        |
| » CFMS Bill Details                               |                                         |                      | mumbai for settlement of advance           |               |      |            |                  |         |             |         |                         |                        |          |
| » Expenditure Sanction Finalize (EE)              | 11                                      | TST/9/2021/576/1     | from mumbai                                | Abstract      | 1    | 16/03/2021 | ok               | Regular | 2500000.00  |         | *                       | S                      | -        |
| 💼 Draft HR Info                                   | 12                                      | TST/9/2021/583/1     | Testcase work 1803/01                      | Abstract      | 2    | 19/03/2021 | dao finl         | Regular | 1100000.00  |         | *                       | ø                      |          |
| Reports                                           |                                         |                      |                                            |               |      |            | mobil<br>advance |         |             |         |                         |                        |          |

Figure 68: Finalize/Cancel Bill for Payment from EE login

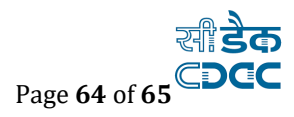

In case of draft Bill, Check Bill Amount Validation is not applicable since payment for these works has already been done previously

## 2. Bill Tracker

# Bill tracker is available for all login to track bill status to know at which stage the bill is pending.

- $\succ$  Go to Billing →Bill Info and
- ➢ Click On Bill Tracker.
- Select work number and bill number
- click on Show button

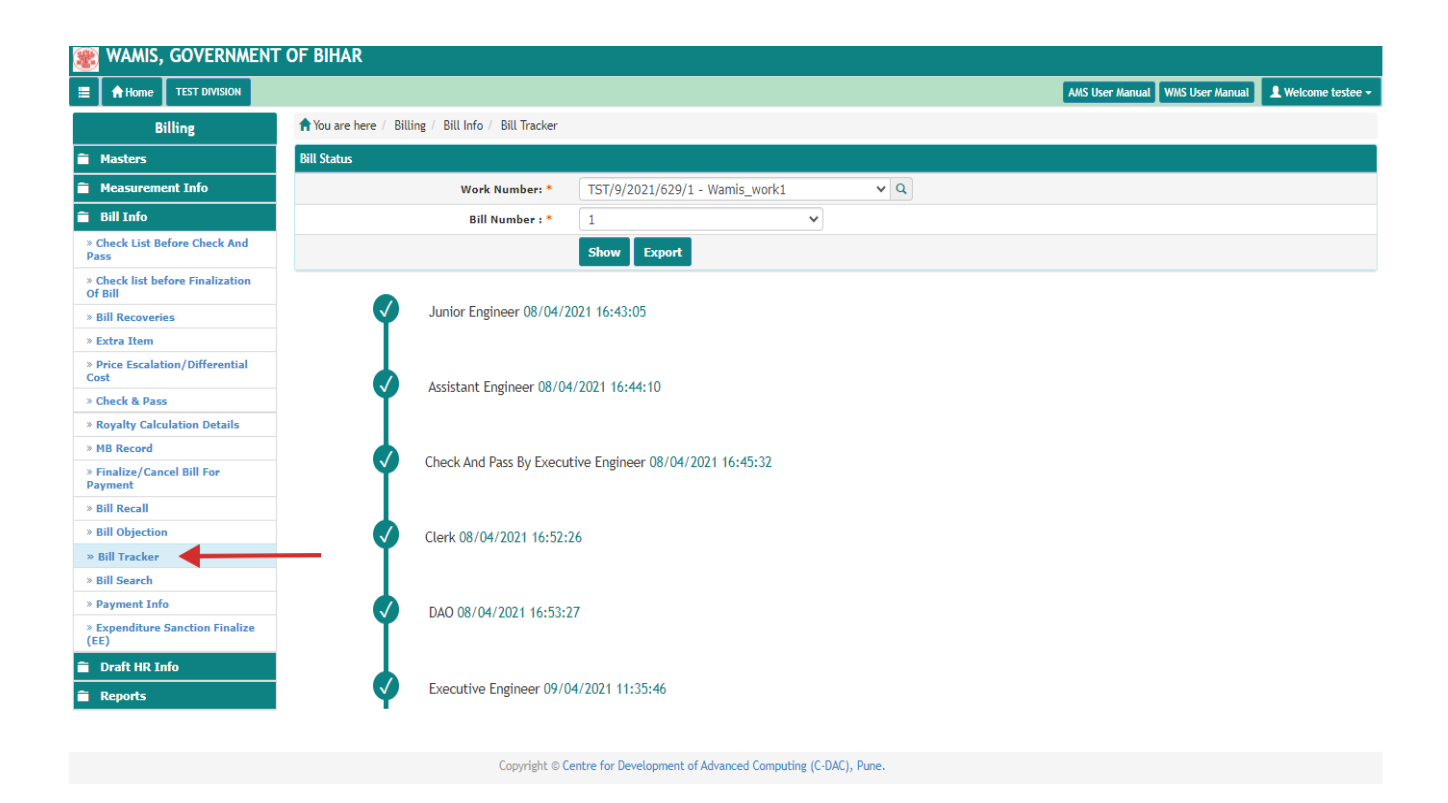

Figure 69: Bill Tracker

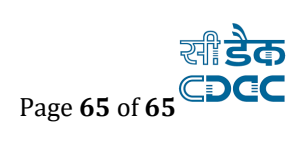